# emSzmal 3 – Twój asystent finansowy

Aktualizacja dokumentu: 2025-07-03

# Spis treści

| Nowości w wersji 3.xx                                                 | 4  |
|-----------------------------------------------------------------------|----|
| Informacje ogólne                                                     | 5  |
| Obsługiwane banki działające w Polsce                                 | 7  |
| Obsługiwane metody autoryzacji logowania w polskich bankach           | 7  |
| Obsługa banków zagranicznych                                          | 8  |
| Obsługiwane bramki płatnicze / płatności internetowe / marketplace'y  | 9  |
| Wymagania aplikacji                                                   | 9  |
| Instalacja programu                                                   | 10 |
| Instalacja programu na istniejącym serwerze baz danych SQL Server     | 11 |
| Instalacja bazy danych w chmurze Microsoft Azure (Azure SQL Database) | 12 |
| Logowanie do bazy danych                                              | 13 |
| Logowanie do aplikacji                                                | 15 |
| Lista rachunków                                                       | 16 |
| Dodaj rachunek bankowy                                                | 16 |
| Edytuj rachunek bankowy                                               | 18 |
| Usuń bankowy rachunek                                                 | 18 |
| Aktualizuj saldo/salda na rachunkach                                  | 19 |
| Wprowadź dane do logowania                                            | 20 |
| Monitoruj wybrane rachunki                                            | 21 |
| Odśwież wyświetlane dane                                              | 22 |
| Operacje na rachunkach                                                | 22 |
| Dodawanie operacji                                                    | 23 |
| Edytowanie operacji                                                   | 24 |
| Usuwanie operacji                                                     | 24 |
| Podgląd wydruku                                                       | 25 |
| Importuj operacje z pliku CSV / XML / XLS / XLSX / MT940 / Inne       | 25 |
| Importuj operacje z arkusza kalkulacyjnego i CSV (import uniwersalny) | 27 |
| Pobierz operacje z serwisu transakcyjnego                             | 28 |

|   | Eksportuj operacje do pliku                                        | . 29 |
|---|--------------------------------------------------------------------|------|
|   | Przekaż wybrane operacje do pluginu                                | .31  |
|   | Skopiuj do schowka                                                 | . 32 |
|   | Odśwież wyświetlane dane                                           | . 32 |
|   | Filtrowanie operacji z użyciem filtru głównego                     | .33  |
|   | Filtrowanie operacji z użyciem filtru zaawansowanego / użytkownika | .33  |
|   | Dodawanie filtru użytkownika                                       | . 34 |
|   | Usuwanie filtru użytkownika                                        | . 34 |
|   | Generuj raport                                                     | .34  |
|   | Edytuj szablon raportu                                             | .35  |
| 0 | programie                                                          | .35  |
|   | Użytkownicy i ich uprawnienia                                      | . 35 |
|   | Dodawanie użytkowników                                             | .36  |
|   | Usuwanie użytkowników                                              | .36  |
|   | Edycja użytkowników                                                | .36  |
|   | Przypisywanie uprawnień dostępu do rachunków                       | . 37 |
|   | Przypisywanie uprawnień do poszczególnych funkcji aplikacji        | . 37 |
|   | Ustawienia aplikacji                                               | . 38 |
|   | Urządzenie zaufane – logowanie bez silnego uwierzytelniania        | . 38 |
| N | loja firma                                                         | . 38 |
|   | Informacje ogólne                                                  | . 38 |
|   | Moduł – Kontrahenci                                                | . 39 |
|   | Moduł – Asortyment                                                 | .40  |
|   | Moduł – Cenniki                                                    | .42  |
|   | Moduł – Stany magazynowe                                           | .42  |
|   | Moduł – Dokumenty handlowe                                         | .43  |
|   | Moduł – Księga przychodów i rozchodów                              | .48  |
|   | Moduł – Ewidencja przychodów                                       | . 50 |
|   | Moduł – Rejestr VAT                                                | .52  |
|   | Moduł – Operacje finansowe                                         | .56  |
|   | Moduł – Rozrachunki z kontrahentami                                | . 58 |
|   | Moduł – eArchiwum                                                  | . 59 |
|   | Moduł – Wykaz środków trwałych                                     | . 60 |
|   | Generowanie linków płatniczych                                     | . 60 |

|    | Rejestr VAT a zapisy w pliku kontrolnym JPK_VAT z deklaracją (JPK_V7M, JPK_V7K) | 62 |
|----|---------------------------------------------------------------------------------|----|
|    | Integracja z Krajowym Systemem eFaktur (KSeF)                                   | 64 |
| Ρ  | luginy – dodatkowe rozszerzenia                                                 | 70 |
|    | Informacje ogólne                                                               | 70 |
|    | Aktywacja pluginów                                                              | 71 |
|    | Konfiguracja pluginów                                                           | 72 |
| Ir | ne informacje                                                                   | 72 |
|    | Wizualne ograniczanie prezentowanych informacji                                 | 72 |
|    | Ograniczanie dostępu do informacji o wybranych operacjach na rachunku           | 73 |
|    | Różni użytkownicy – różne loginy do bankowości internetowej                     | 75 |
|    | Maksymalizowanie obszaru roboczego aplikacji                                    | 76 |
|    | Konwersja wyciągów bankowych do formatu MT940 lub JPK WB                        | 76 |
|    | Konwersja wyciągów bankowych do formatu MT940 – zalecane ustawienia eksportu    | 79 |
|    | Import płatności internetowych (z bramek płatniczych i marketplace'ów)          | 79 |
|    | Import zestawień pobrań kurierskich                                             | 81 |
|    | Import operacji z pliku *.xlsx – import własnych danych do programu             | 82 |
|    | Automatyczny import operacji z dysku lub sieci web                              | 83 |
|    | Automatyczny eksport operacji do pliku                                          | 86 |
|    | Automatyczne generowanie wyciągów MT940                                         | 87 |
|    | Automatyczny eksport operacji do bazy MS SQL lub MySQL                          | 87 |
|    | Automatyczny eksport operacji via HTTP(s)                                       | 88 |
|    | Automatyczne drukowanie operacji                                                | 88 |
|    | Automatyczne grupowanie operacji                                                | 89 |
|    | Automatyczne powiadomienia e-mailowe                                            | 90 |
|    | Konfiguracja serwera poczty dla powiadomień e-mailowych i innych pluginów       | 91 |
| P  | ytania i odpowiedzi                                                             | 91 |
|    | W jaki sposób zaktualizować aplikację do najnowszej wersji?                     | 91 |
|    | Czy korzystanie z programu jest bezpieczne?                                     | 92 |
|    | Co mam zrobić z otrzymanym kluczem licencji?                                    | 92 |
|    | Powiadomienia o błędach w aplikacji, gdzie ich szukać?                          | 93 |
|    | Gdzie znajdę dane niezbędne do połączenia z serwisem PayPal (NVP/SOAP API)?     | 94 |
|    | Gdzie znajdę dane niezbędne do połączenia z serwisem PayPal (REST API)?         | 94 |
|    | Jak wygenerować dane dostępowe do konta w Fio Bank (Internetbanking API)?       | 94 |
|    | Jak wygenerować dane dostępowe do konta Revolut Business (Business API)?        | 95 |

| Jak wygenerować dane dostępowe do konta Revolut Merchant (Merchant API)?95                                                              |
|----------------------------------------------------------------------------------------------------|
| Gdzie znajdę dane dostępowe do API serwisu Braintree?95                                                                                 |
| Gdzie znajdę dane dostępowe do API serwisu Wise?96                                                                                      |
| Jak uzyskać dane dostępowe do API serwisu płatności odroczonych Klarna?                                                                 |
| Jak mam wypełnić pole kontekst dla systemu Alior BusinessPro?                                                                           |
| Jak mam wypełnić pole kontekst dla systemu E25 Banku BPS ?                                                                              |
| Jak mam wypełnić pole kontekst dla mBanku oraz Kompakt Finanse?                                                                         |
| Jak mam wypełnić pole kontekst dla systemu GOonline Biznes (BNP Paribas)?97                                                             |
| Jak mam wypełnić pole kontekst dla systemu iPKO Biznes (PKO BP)?                                                                        |
| Jak mam wypełnić pole kontekst dla systemu ING Business (ING Bank Śląski)?97                                                            |
| Jak mam wypełnić pole kontekst dla systemu Santander Internet (Santander Bank Polska)? 98                                               |
| Jak mam wypełnić pole kontekst dla serwisu płatności internetowych ING iMoje?98                                                         |
| Jak importować dane transakcji z bramek płatniczych / marketplace'ów bez użycia plików?98                                               |
| Jak importować operacje z Allegro Finanse?99                                                                                            |
| Jak importować operacje z bramki płatniczej Cinkciarz Pay?                                                                              |
| Jak importować operacje z serwisu płatności internetowych Autopay (Blue Media)?102                                                      |
| Jak importować operacje z serwisu płatności internetowych InPost Pay?                                                                   |
| Jak importować operacje z serwisu płatności internetowych PayU GPO?                                                                     |
| Jak importować operacje z serwisu płatności internetowych PeP Online (PayLane)?104                                                      |
| Jak importować operacje z serwisu płatności internetowych Przelewy24?105                                                                |
|                                                                                                    |
| Jak importować operacje z serwisu płatności internetowych Stripe?                                                                       |
| Jak importować operacje z serwisu płatności internetowych Stripe?105<br>Jak importować operacje z serwisu płatności internetowych TPay? |
| Jak importować operacje z serwisu płatności internetowych Stripe?                                                                       |
| Jak importować operacje z serwisu płatności internetowych Stripe?                                                                       |
| Jak importować operacje z serwisu płatności internetowych Stripe?                                                                       |
| Jak importować operacje z serwisu płatności internetowych Stripe?                                                                       |
| Jak importować operacje z serwisu płatności internetowych Stripe?                                                                       |

# Nowości w wersji 3.xx

- Obsługa wielu serwisów bankowości internetowej i powiązanych z nimi rachunków jednocześnie (w jednym oknie programu)
- Praca wielostanowiskowa możliwość pracy z wieloma użytkownikami

- Możliwość zdalnego dostępu do przechowywanych w programie danych, w przypadku instalacji bazy danych na serwerze (w chmurze internetowej) lub komputerze sieciowym
- Definiowanie różnych uprawnień dla poszczególnych użytkowników aplikacji
- Pobieranie operacji z wybranego okresu czasu oraz możliwość swobodnego wyboru transakcji do zaimportowania
- Ręczny import operacji z plików w formatach: CSV, XML, MT940, XLS, XLSX i JPK WB
- Możliwość konwersji wyciągów bankowych do wybranego formatu (m.in. MT940 i JPK WB)
- Dodawanie rachunków i operacji niepowiązanych z żadnym z obsługiwanych banków
- Obsługa wielu nowych banków, kantorów walutowych online oraz serwisów płatności internetowych
- Szeroka gama rozszerzeń (pluginów) zwiększających funkcjonalność aplikacji
- Moduł "Moja firma" dedykowany mikroprzedsiębiorcom, umożliwiający obsługę handlowoksięgową jednoosobowej firmy
- Nowy, wygodniejszy i przejrzystszy interfejs użytkownika

# Informacje ogólne

emSzmal 3 to kolejna wersja dobrze znanej aplikacji do zarządzania finansami. Umożliwiającej przechowywanie informacji o operacjach finansowych, a także pobieranie ich bezpośrednio z serwisów bankowości online, kantorów internetowych i systemów płatności internetowych: Autopay, Braintree, CashBill, Cinkciarz Pay, DotPay, ING iMoje, InPost Pay, Klarna, PayPal, PayU, PeP Online, Przelewy24, Revolut, Stripe, TPay, Wise, czy marketplace'ów: Allegro, Erli.

W tej edycji programu możemy definiować dowolną ilość rachunków z różnych banków jednocześnie. A także dodawać rachunki nie powiązane z żadnym konkretnym bankiem. Wszystkie rachunki można dowolnie grupować, a zgromadzone na nich środki finansowe widoczne są w postaci podsumowań dla każdej z grup osobno.

Funkcja automatycznego sprawdzania salda na rachunkach zadba o aktualność prezentowanych informacji bez potrzeby dodatkowej ingerencji ze strony użytkownika. A także poinformuje nas o fakcie pojawienia się nowych operacji na kontach użytkownika za pomocą dedykowanych notyfikacji.

Oczywiście możemy też samodzielnie dodawać/edytować i usuwać operacje na wszystkich zdefiniowanych rachunkach. Również w tym przypadku program samodzielnie wyliczy aktualną wartość sald na rachunkach.

Podstawowa funkcjonalność programu, czyli automatyczny import wyciągów bankowych, została rozszerzona o możliwość ręcznego importowania wyciągów z plików: CSV/XML/MT940/XLS/JPK WB.

Rozbudowie uległ też mechanizm filtrowania operacji – pojawiła się m.in. możliwość definiowania własnych kryteriów wyszukiwania.

Program pozwala na zdalną / wielostanowiskową pracę, w której każdy z użytkowników programu może otrzymać nie tylko różne uprawnienia, ale także posiadać dostęp jedynie do wybranych przez administratora rachunków. Co więcej, możemy także ograniczyć prezentowane użytkownikom dane jedynie do tych operacji, które spełniają zdefiniowane przez nas kryteria.

Z pozostałych funkcji programu warto wspomnieć o:

- możliwości przypisywania własnych notatek, grup oraz statusów do operacji
- eksporcie operacji bankowych do plików w formatach: CSV, XML, HTML, MT940 oraz JPK WB
- opcji wydruku pojedynczych lub całych zestawień operacji
- archiwizacji wyciągów (pozostaną one dostępne w programie także po zamknięciu konta).

Aplikacja stanowi doskonałą pomoc w zarządzaniu zamówieniami pochodzącymi ze sklepów lub aukcji internetowych. Zwłaszcza ze względu na obsługę płatności: Allegro Finanse, Erli, Autopay, Braintree, CashBill, Cinkciarz Pay, DotPay, ING iMoje, InPost Pay, Klarna, PayPal, PayU, PeP Online, Przelewy24, Revolut, Stripe, TPay, Wise oraz rozszerzeń do automatycznego księgowania przelewów w sklepach internetowych zbudowanych w oparciu o platformy <u>AtomStore, eSklep, IdoSell Shop,</u> <u>Magento 1.8+, Magento 2.x, OpenCart, PrestaShop 1.5+, RedCart, Selly, Shoper, Shoplo, Sky-Shop,</u> <u>SoteShop 7, WooCommerce</u>. Identyczne rozszerzenie dostępne jest także dla aplikacji <u>Sello</u> i <u>EasyUploader</u> oraz internetowych menadżerów sprzedaży <u>Apilo</u> (ErpBox), <u>Baselinker</u> i <u>Sellasist</u>.

Program pozwala też na automatyczny import wyciągów do programów magazynowosprzedażowych, księgowych i płacowych takich jak: Sage Symfonia ERP Handel, Symfonia ERP FK / 50c FK, Symfonia Finanse i Księgowość, Soneta Enova 365, ILUO Biznes, Insert nexo - Subiekt nexo, Rachmistrz nexo, Rewizor nexo, Gratyfikant nexo, Insert GT - Subiekt GT, Rewizor GT, Gratyfikant GT, Insert Navireo, Comarch ERP XL, ERP Optima, Reset2 R2fk SQL, Asseco WAPRO WF-FaKir oraz WF-Mag, Varico Księga Handlowa (KsH), LeftHand Pełna Księgowość, Humansoft Corax / Hermes, DGCS System, Raks SQL, Streamsoft Prestiż / Pro, Tik-Soft Finka FK / KPR. Posiada też funkcję do automatycznego rozliczania faktur w serwisach księgowości internetowej – <u>360ksiegowosc.pl</u>, <u>CentrumFaktur.pl, Comarch ERP XT, Fakturownia.pl, Firmino.pl, iFirma.pl, inFakt.pl, Intaxo.pl</u>, <u>Symfonia eBiuro, Taxxo.pl, wFirma.pl</u> oraz systemach ERP w chmurze – <u>Systim.pl, Firmao.pl</u>.

Najnowszy moduł aplikacji o nazwie "Moja firma", umożliwia wystawienie dokumentów handlowych – faktur sprzedaży VAT, faktur korygujących, rachunków, dokumentów pro forma oraz not wewnętrznych. Prowadzenie kartoteki kontrahentów oraz listy asortymentu z uwzględnieniem stanów magazynowych i możliwością definiowania cenników. A także prowadzenie księgowości, w postaci podatkowej księgi przychodów i rozchodów lub ewidencji przychodów, z możliwością eksportu danych do formatu JPK (jednolitego pliku kontrolnego). Płatnicy podatku VAT znajdą tu również ewidencję sprzedaży i zakupu VAT z możliwością eksportu do pliku JPK\_VAT (z deklaracją). Program posiada też funkcjonalność rozrachunków z kontrahentami zintegrowaną z modułem rachunków bankowych. A także umożliwia przechowywania różnego rodzaju dokumentów firmowych w formatach: PDF, DOC, DOCX, XLS, XLSX, TXT, RTF, PNG, JPG w e-Archiwum.

Aplikacja rozwijana od czerwca 2004 roku, została pozytywnie przyjęta przez użytkowników, a także zauważona przez redakcję czasopisma Komputer Świat i zamieszczona na płycie CD wydanej do tego magazynu (Komputer Świat Twój Niezbędnik EXTRA 4/08).

|                                                                  | Podgląd sald<br>rachunków ind.<br>i firm. oraz<br>import historii<br>operacji online | Podgląd<br>dostępnych<br>środków<br>na kartach<br>kredytowych* | Import<br>wyciągów /<br>historii operacji<br>z pliku |
|------------------------------------------------------------------|--------------------------------------------------------------------------------------|----------------------------------------------------------------|------------------------------------------------------|
| Aion Bank                                                        | +                                                                                    |                                                                |                                                      |
| Alior Bank (Alior Online, Alior BusinessPro)                     | +                                                                                    |                                                                | CSV/MT940                                            |
| Bank BPS (BPS Online)                                            | +                                                                                    |                                                                | CSV                                                  |
| Bank Nowy (bankNOWY24)                                           | +                                                                                    | n/d                                                            | CSV                                                  |
| Bank Pocztowy (Pocztowy24, Nowy Pocztowy24)                      | +                                                                                    |                                                                | CSV                                                  |
| BNP Paribas (GOonline, GOonline Biznes, GOoptima)                | +                                                                                    |                                                                | CSV/XML/MT940                                        |
| BOŚ Bank (BOŚBank24, iBOSS24)                                    | +                                                                                    |                                                                | CSV/XML/MT940                                        |
| Citi Bank Handlowy (Citibank Online)                             | +                                                                                    | +                                                              | CSV/XML/MT940                                        |
| Credit Agricole (CA24 eBank)                                     | +                                                                                    |                                                                | CSV                                                  |
| ING Bank Śląski (Moje ING, INGBusiness)                          | +                                                                                    |                                                                | CSV/MT940                                            |
| Inteligo                                                         | +                                                                                    | n/d                                                            | CSV/XML                                              |
| Kompakt Finanse (dawnej Orange Finanse)                          | +                                                                                    | n/d                                                            | CSV                                                  |
| mBank (serwis dla klientów indywidualnych i firm,<br>CompanyNet) | +                                                                                    | +                                                              | CSV/MT940                                            |
| Millennium (Millenet, Millenet dla Przedsiębiorstw)              | +                                                                                    | +                                                              | CSV/MT940                                            |
| Nest Bank                                                        | +                                                                                    | n/d                                                            | CSV                                                  |
| Pekao (Pekao24, PekaoBiznes24)                                   | +                                                                                    |                                                                | CSV/MT940                                            |
| PKO BP (iPKO, iPKO Biznes)                                       | +                                                                                    |                                                                | CSV/XML/MT940                                        |
| Plus Bank (PlusBank24)                                           | +                                                                                    | n/d                                                            | CSV/MT940                                            |
| Santander Bank (Santander internet, iBiznes24, Nowy iBiznes24)   | +                                                                                    | +                                                              | CSV/MT940                                            |
| Santander Consumer Bank                                          | +                                                                                    |                                                                | CSV                                                  |
| SGB Bank (SGB24)                                                 | +                                                                                    |                                                                | CSV/XML/MT940                                        |
| Toyota Bank Polska                                               | +                                                                                    | n/d                                                            | CSV                                                  |
| VeloBank (bankowość internetowa, korporacyjna VeloBiznes)        | +                                                                                    |                                                                | CSV/XML                                              |
| Volkswagen Bank (e-direct)                                       | +                                                                                    | n/d                                                            | XML                                                  |

# Obsługiwane banki działające w Polsce

\*tylko karty kredytowe osób fizycznych

Stan na dzień: 2025.04.29

# Obsługiwane metody autoryzacji logowania w polskich bankach

| Bank / Instytucja finansowa     | Serwis transakcyjny | Metoda silnego uwierzytelniania |           |       |            |
|---------------------------------|---------------------|---------------------------------|-----------|-------|------------|
|                                 |                     | SMS                             | APLIKACJA | TOKEN | URZĄDZENIE |
|                                 |                     |                                 | MOBILNA   |       | ZAUFANE    |
| Aion Bank                       |                     | Х                               | Х         | Х     | Х          |
| Alior Bank                      | Alior BusinessPro   | TAK                             | Х         | Х     | TAK        |
| Alior Bank                      | Alior Online        | TAK                             | TAK       | Х     | TAK        |
| Alior Bank – kantor internetowy |                     | TAK                             | TAK       | Х     | ТАК        |
| Bank BPS                        | BPS Online          | TAK                             | TAK       | Х     | TAK        |
| Bank Nowy                       | bankNOWY24          | TAK                             | Х         | Х     | Х          |
| Bank Pocztowy                   | Nowy Pocztowy24     | TAK                             | Х         | Х     | Х          |
| Bank Pocztowy                   | Pocztowy24          | TAK                             | Х         | Х     | Х          |
| BNP Paribas                     | GOonline            | TAK                             | TAK       | Х     | Х          |
| BNP Paribas                     | GOonline Biznes     | TAK                             | TAK       | TAK   | Х          |
| BNP Paribas                     | GOoptima            | TAK                             | TAK       | Х     | Х          |
| BOŚ Bank                        | BOŚBank24           | TAK                             | TAK       | Х     | X          |

| BOŚ Bank                          | iBoss24                      | Х   | ТАК | Х   | Х   |
|-----------------------------------|------------------------------|-----|-----|-----|-----|
| Cinkciarz.pl – kantor internetowy |                              | TAK | ТАК | Х   | ТАК |
| Citi Bank Handlowy                | CitiBank Online              | TAK | ТАК | NIE | Х   |
| Credit Agricole                   | CA24 eBank                   | TAK | ТАК | TAK | ТАК |
| ING Bank Śląski                   | BusinessOnline               | TAK | ТАК | Х   | Х   |
| ING Bank Śląski                   | Moje ING                     | TAK | TAK | Х   | TAK |
| Inteligo                          |                              | TAK | TAK | Х   | Х   |
| Kompakt Finanse                   |                              | TAK | Х   | Х   | Х   |
| mBank                             | Dla klientów ind. i firm     | TAK | ТАК | Х   | ТАК |
| mBank                             | CompanyNET                   | Х   | ТАК | TAK | Х   |
| Millennium                        | Millenet                     | TAK | ТАК | Х   | Х   |
| Millennium                        | Millenet dla Przedsiębiorstw | TAK | Х   | NIE | Х   |
| Nest Bank                         |                              | TAK | TAK | Х   | ТАК |
| Pekao                             | Peako24                      | TAK | ТАК | Х   |     |
| Pekao                             | PekaoBiznes24                | TAK | TAK | Х   |     |
| РКО ВР                            | iPKO                         | TAK | TAK | Х   | ТАК |
| РКО ВР                            | iPKO Biznes                  | Х   | ТАК | TAK | Х   |
| Plus Bank                         | PlusBank24                   | TAK | Х   | Х   | Х   |
| Santander Bank                    | iBiznes24                    | TAK | ТАК | TAK | ТАК |
| Santander Bank                    | Santander Internet           | TAK | ТАК | TAK | ТАК |
| Santander Consumer Bank           |                              | TAK | Х   | Х   | Х   |
| SGB Bank                          | SGB24                        | TAK | ТАК | Х   | ТАК |
| Toyota Bank Polska                |                              | Х   | ТАК | Х   | Х   |
| VeloBank                          | Dla klientów ind. i firm     | TAK | ТАК | Х   | TAK |
| VeloBank                          | Dla korporacji (VeloBiznes)  | Х   | ТАК | Х   | Х   |
| Volkswagen Bank                   | e-direct                     | TAK | ТАК | Х   | Х   |
|                                   |                              |     |     |     |     |
| Banki Spółdzielcze (wybrane)      | Asseco EBP                   | TAK | ТАК | Х   | NIE |
| Banki Spółdzielcze (wybrane)      | I-BS eBO eBank Online        | TAK | NIE | Х   | NIE |
| Banki Spółdzielcze (wybrane)      | Novum Internet Banking       | TAK | TAK | Х   | NIE |
| Banki Spółdzielcze (wybrane)      | SoftNet eBankNet             | TAK | ТАК | Х   | NIE |
| Banki Spółdzielcze (wybrane)      | SoftNet eCorpoNet 2.0        | NIE | Х   | Х   | Х   |

\* tylko historia operacji powyżej 90 dni (PSD2)

Stan na dzień: 2025.04.29

**Wskazówka**: Aplikacja obsługuje większość banków spółdzielczych działających na czterech, wyżej wymienionych systemach. Każdy z banków spółdzielczych wymaga ręcznej konfiguracji w aplikacji.

# Obsługa banków zagranicznych

Aplikacja emSzmal 3 daje możliwość dodawania także zagranicznych kont bankowych w ramach otwartej bankowości i usługi "Bank Account Data" świadczonej przez podmiot GoCardless Ltd. Jest to podmiot posiadający licencję brytyjskiego podmiotu regulacyjnego (FCA - Financial Conduct Authority) i świadczący usługę dostępu do informacji o rachunku płatniczym (AIS - Account Information Service).

Aby móc korzystać z otwartej bankowości w aplikacji emSzmal 3, należy założyć konto na stronie GoCardless i zaakceptować politykę prywatności oraz warunki przetwarzania danych pozyskiwanych z udostępnionych rachunków bankowych. Zapoznaj się z nimi uważnie! Aplikacja emSzmal 3 pełni tu rolę magazynu danych i nie ma wpływu na działanie tej usługi, ani nie ingeruje w udostępniane dane. Listę dostępnych / obsługiwanych banków znajdziesz na stronie: https://gocardless.com/bank-account-data/coverage/

Procedura podłączenia rachunku bankowego udostępnionego w ramach otwartej bankowości w aplikacji emSzmal 3 została opisana na stronie: https://web.emszmal.pl/appgocardless/

# Obsługiwane bramki płatnicze / płatności internetowe / marketplace'y

|                              | Import transakcji<br>online | Import transakcji<br>offline (z pliku) | Generowanie linków<br>płatniczych |
|------------------------------|-----------------------------|----------------------------------------|-----------------------------------|
| Allegro – płatności klientów | +                           | +                                      | Х                                 |
| Autopay (Blue Media)         | +                           | +                                      | ТАК                               |
| Braintree                    | +                           | +                                      | NIE                               |
| CashBill                     | +                           | +                                      | ТАК                               |
| Cinkciarz Pay                | +                           |                                        | NIE                               |
| DotPay                       | +                           | +                                      | ТАК                               |
| Erli – płatności klientów    | +                           | +                                      | Х                                 |
| ING iMoje                    | +                           | +                                      | ТАК                               |
| InPost Pay                   | +                           |                                        | NIE                               |
| Klarna                       | +                           |                                        | NIE                               |
| PayNow                       | -                           | +                                      | ТАК                               |
| PayPal                       | +                           | +                                      | NIE                               |
| PayU                         | +                           | +                                      | ТАК                               |
| PeP Online (PayLane)         | +                           | +                                      | ТАК                               |
| Przelewy24                   | +                           | +                                      | ТАК                               |
| Revolut (Business)           | +                           | +                                      | NIE                               |
| Stripe                       | +                           | +                                      | NIE                               |
| ТРау                         | +                           | +                                      | ТАК                               |
| Wise                         | +                           | +                                      | NIE                               |

Stan na dzień: 2023.02.03

# Wymagania aplikacji

- System operacyjny Microsoft Windows 11/10/8.1/8/7 SP1 lub Windows Server 2022/2019/2016/2012 R2
- Pakiet redystrybucyjny Microsoft .NET Framework w wersji 4.8 lub nowszy
- <u>Pakiet redystrybucyjny Microsoft WebView2 Runtime</u>
- Pakiet Microsoft Visual C++ Redistributable 2019 (x86) lub nowszy
- Baza danych Microsoft SQL Server (Express) 2005/2014\*/2017\*\* lub nowsza (\*dotyczy systemu Windows 10/8/8.1, \*\*dotyczy systemu Windows 11)

Aplikacja do poprawnej pracy wymaga (darmowej) bazy danych Microsoft SQL Server (Express) 2005 lub nowszej. Systemy Windows 10/8/8.1 wymagają bazy w wersji 2014 lub nowszej, System Windows 11 wymaga bazy w wersji 2017 lub nowszej.

Połączenie z niektórymi bankami może wymagać systemu Microsoft Windows 10 / Windows Server 2016 lub nowszego.

Uwaga: aplikacja nie współpracuje z innymi typami baz danych, takimi jak MySQL czy Firebird.

## Instalacja programu

Program emSzmal 3 pracuje w modelu klient – serwer, oznacza to, że dane zgromadzone w centralnej bazie danych (na serwerze) mogą być jednocześnie udostępniane wielu użytkownikom (pracującym na stacjach klienckich).

Serwer oznacza tu dowolny komputer z zainstalowanym oprogramowaniem bazodanowym Microsoft SQL Server lub udostępniającym taką bazę danych przez sieć komputerową (np. sieć Internet).

Program dostarczany jest z bezpłatną wersją serwera baz danych Microsoft Server SQL Express w wersji 2017 (maksymalny rozmiar pojedynczej bazy danych to 10GB).

Użytkownik ma następujące możliwości:

- zainstalować program wraz z darmową bazą Microsoft SQL Server w wersji 2017 Express

LUB

- wykorzystać serwer Microsoft SQL Server zainstalowany z innym oprogramowaniem (patrz kolejny punkt instrukcji)

- zainstalować serwer baz danych Microsoft SQL Server samodzielnie

- wykupić usługę bazy danych w chmurze Microsoft Azure (Azure SQL Databases) lub u dowolnego innego dostawcy

We wszystkich trzech powyższych przypadkach lub gdy przyłączamy kolejne stanowisko pracy, wymagana jest instalacja programu w wersji minimalnej – tylko aplikacja kliencka (bez serwera SQL).

Wersja minimalna służy też do aktualizacji zainstalowanej wersji aplikacji do najnowszej dostępnej wersji.

Po podjęciu decyzji możemy przystąpić do instalacji aplikacji emSzmal 3.

- instalator w wersji pełnej (z serwerem SQL Server Express 2017) – pobierz plik

- instalator w wersji minimalnej (aktualizacja) – aplikacja kliencka – pobierz plik

**Wskazówka**: Podczas instalacji możesz napotkać monit "Instalator nie wykrył dodatku: Visual C++ Redistributable for Visual Studio 2015. Czy chcesz kontynuować?", brakujący pakiet możesz doinstalować później, gdyż jest on wymagany tylko w określonych przypadkach.

**Uwaga**: instalacja serwera SQL może się nie powieść jeśli użytkownik Windows nie ma wystarczających uprawień – wówczas ponów instalację uruchamiając instalator jako administrator

systemu. Aby upewnić się, że serwer baz danych został zainstalowany, przejdź do następnego punktu dokumentacji.

Możliwa jest również samodzielna instalacja serwera SQL - pobierz Microsoft SQL Server Express 2017: <u>https://www.microsoft.com/en-US/download/details.aspx?id=55994</u>

**Wskazówka**: W przypadku samodzielnej instalacji serwera, poprawne ustawienie sortowania znaków dla baz danych to "Polish\_CI\_AS". Zaleca się też, aby login użytkownika bazodanowego był przypisany do schematu "dbo" – pozwoli to na optymalną pracę programu.

# Instalacja programu na istniejącym serwerze baz danych SQL Server

Do pracy z aplikacją można wykorzystać serwer baz danych "SQL Server" zainstalowany wraz z innym oprogramowaniem, jeśli nasz użytkownik Windows posiada uprawnienia do zakładania nowych baz danych lub znamy login i hasło użytkownika SQL z takimi uprawnieniami.

Aby określić jakie instancje (kopie) SQL Servera zainstalowano na stacji roboczej, należy otworzyć okno "Usługi" / "Services" z poziomu "Panelu sterowania" / "Control Panel".

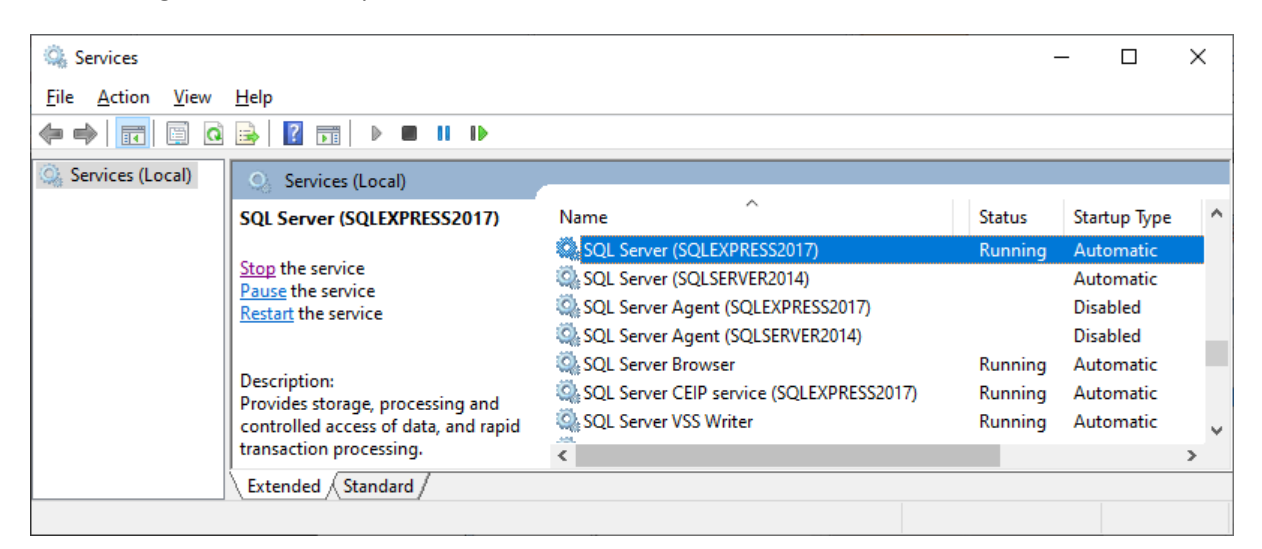

Powyższy zrzut ekranu pokazuje, że na komputerze zainstalowano dwie różne instancje (kopie) serwera Microsoft SQL Server o nazwach:

- SQLEXPRESS2017
- SQLSERVER2014

Aktualnie tylko jedna z nich (SQLEXPRESS2017) jest uruchomiona, ma status: "running".

Nazwy instancji serwera SQL instalowanych przez program emSzmal 3 (tylko pełna instalacja) to:

- SQLEXPRESS2014 pakiet instalacyjny "emSzmal3SS2014.exe"
- SQLEXPRESS2017 pakiet instalacyjny "emSzmal3SS2017.exe".

**Wskazówka**: Okno "Usługi" / "Services" służy też do zatrzymywania i wznawiania pracy danej instancji (kopii) serwera SQL. Usługa serwera SQL może się zatrzymać (zostać zastopowana) np. przez proces aktualizacji systemu Windows.

Nazwę instancji podajemy w programie emSzmal 3 w polu "Serwer baz danych" w postaci: <adres IP serwera>\<nazwa instancji> lub

.\<nazwa instancji> lub (kropka oznacza komputer lokalny o adresie 127.0.0.1) (local)\<nazwa instancji> (jak wyżej)

# Instalacja bazy danych w chmurze Microsoft Azure (Azure SQL Database)

Program emSzmal 3 poprawnie współpracuje z usługą Azure SQL Database (PaaS), czyli oprogramowaniem SQL Server w bezpiecznej chmurze internetowej firmy Microsoft.

| Microsoft Azure Bazy danych SQL > SQL Database |                                                                       |                                                                             |  |  |  |
|------------------------------------------------|-----------------------------------------------------------------------|-----------------------------------------------------------------------------|--|--|--|
|                                                | Bazy danych SQL 🖈 🗙<br>Katalog domyślny                               | SQL Database                                                                |  |  |  |
| + Nowy                                         | + Dodaj III Kolumny ひOdśwież                                          | * Subskrypcja                                                               |  |  |  |
| Pulpit nawigacyjny                             | Subskrypcje: Bezpłatna wersja próbna                                  | * Grupa zasobów 🖲                                                           |  |  |  |
| Wszystkie zasoby                               | nowa                                                                  | <ul> <li>Utwórz nowy</li> <li>Użyj istniejącego</li> <li>Firmowe</li> </ul> |  |  |  |
| Grupy zasobów                                  | NAZWA 🔍                                                               | * Wybierz źródło                                                            |  |  |  |
| Services                                       | ÷                                                                     | Pusta baza danych                                                           |  |  |  |
| Aplikacje funkcji                              |                                                                       | * Serwer<br>emszmal (Europa Zachodnia)                                      |  |  |  |
| Bazy danych SQL                                |                                                                       |                                                                             |  |  |  |
| 🧟 Azure Cosmos DB                              | SQL                                                                   | Chcesz użyć puli elastycznej SQL? ᠪ<br>🔘 Tak 🛛 💿 Nie teraz                  |  |  |  |
| Virtual machines                               |                                                                       | * Warstwa cenowa                                                            |  |  |  |
| 🚸 Load balancers                               | Brak elementów Bazy danych SQL do<br>wyświetlenia                     | Standard S3: 100 DTU, 250 GB                                                |  |  |  |
| Storage accounts                               | Spróbuj zmienić filtry, jeśli szukane wartości nie są<br>wyświetlane. | Polish_CI_AS                                                                |  |  |  |
| ↔ Virtual networks                             | Utwórz Bazy danych SQL                                                |                                                                             |  |  |  |
| Azure Active Directory                         |                                                                       | Przypnij do pulpitu nawigacyjnego                                           |  |  |  |
| 🙆 Monitor                                      |                                                                       | Utwórz Opcje automatyzacji                                                  |  |  |  |
| Więcej usług 📏                                 |                                                                       |                                                                             |  |  |  |

Pamiętaj o poprawnym ustawieniu parametru "Sortowanie" dla bazy danych (Polish\_CI\_AS – "case insensitive"/"accent sensitive"), a także konfiguracji zapory sieciowej dla serwera (bez tego nasza baza nie będzie dostępna z zewnątrz / w sieci Internet).

| emszmal - Zapora / sieci wirt                                | tualne (wersja zapoznawo                       | cza)                                       |                                 | * × |
|--------------------------------------------------------------|------------------------------------------------|--------------------------------------------|---------------------------------|-----|
|                                                              | 🕂 Zapisz 🗙 Odrzuć 🗖                            | <ul> <li>Dodaj adres IP klienta</li> </ul> |                                 |     |
| <ul> <li>Przegląd</li> <li>Dziennik aktywności</li> </ul>    | Połączenia z adres<br>danych w lokalizad       | sów IP określonych poniżej umo<br>zji      | żliwiają dostęp do wszystkich b | az  |
| Kontrola dostępu (IAM)                                       | Zezwalaj na dostęp do usług<br>platformy Azure | WŁ. WYŁ.                                   |                                 |     |
| <ul> <li>Tagi</li> <li>Diagnozowanie i rozwiązywa</li> </ul> | Adres IP klienta                               | 167.126.194.11                             |                                 |     |
| USTAWIENIA                                                   | NAZWA REGUŁY                                   | POCZĄTKOWY ADRES IP                        | KOŃCOWY ADRES IP                |     |
| 📣 Szybki start                                               |                                                |                                            |                                 |     |
| Zapora / sieci wirtualne (wer                                | Moj IP                                         | 66.249.93.99                               | 66.249.93.99                    |     |
| 🌖 Grupy trybu failover                                       |                                                |                                            |                                 |     |

**Uwaga**: Przed zakupem usługi przetestuj wydajność pracy aplikacji działającej w oparciu o chmurę Microsoft Azure, gdyż będzie ona niższa niż praca z lokalną bazą SQL Server.

Możesz wybrać też innego dostawcę baz danych SQL Server zlokalizowanego na terenie Polski, co zapewni optymalną pracę z aplikacją.

# Logowanie do bazy danych

Po uruchomieniu aplikacji ukaże się nam okno wyboru bazy danych, do której chcemy się podłączyć. Domyślną nazwą dla programu jest baza o nazwie "emSzmal3", ale można ją zmienić na dowolne inną, pamiętając przy tym o ograniczeniach w nazewnictwie baz danych dla serwera baz danych (nie należy zatem stosować polskich liter, znaków specjalnych czy spacji).

**Uwaga**: Nie należy łączyć się aplikacją emSzmal 3 do baz danych innych programów (na tym etapie). Połączenia z innymi programami, z którymi współpracuje aplikacja emSzmal 3 konfiguruje się na etapie dedykowanych pluginów (integracji).

Oznacza to, że nazwa bazy danych dla programu emSzmal 3 musi być inna niż obecnie wykorzystywane przez programy zainstalowane na tym samym serwerze SQL Server.

Wskazówka: Program utworzy nową bazę, <u>tylko</u> jeśli zaznaczysz opcję "Utwórz nową bazę danych" i baza o podanej nazwie nie istnieje na serwerze SQL Server (nowa baza danych programu emSzmal 3 nie jest już zakładana automatycznie).

Możesz też wykorzystać dowolną, istniejącą i pustą (niezawierającą żadnych tabel) bazę danych SQL Server, gdy nie posiadasz uprawnień do zakładania nowych baz danych na serwerze (opcja przydana przy instalacji programu na zdalnym serwerze u zewnętrznych dostawców hostingu).

| em5zmal 3                                                                           |
|-------------------------------------------------------------------------------------|
| Logowanie do systemu Uwierzytelnianie użytkownika Kopia zapasowa Parametry startowe |
| Server baz danych                                                                   |
| CHRISHP250\SQLSERVER2017                                                            |
| Nazwa bazy danych                                                                   |
| emSzmal3 🔹                                                                          |
| Użyj szyfrowanego połączenia SSL 🔲 Utwórz nową bazę danych, gdy podana nie istnieje |
|                                                                                     |
|                                                                                     |
|                                                                                     |
|                                                                                     |
|                                                                                     |
| Zapamiętaj OK Anuluj                                                                |
|                                                                                     |

Należy wskazać adres serwera (w postaci nazwy komputera lub adresu IP i portu) oraz instancję serwera, a także podać nazwę bazy danych. W przypadku połączeń zdalnych z serwerem baz danych koniecznym może być otwarcie stosownego portu w zaporze ogniowej (firewallu) – domyślnym portem dla SQL Servera jest port o numerze 1433.

Dodatkowo, w polu "Serwer baz danych", po spacji możemy podać wartości parametrów "przekroczenia limitu czasu połączenia" ("connection timeout") i "przekroczenia limitu czasu zapytania" ("command timeout"). Domyślnie: 15 30

| Serwer baz danych              |
|--------------------------------|
| CHRISHP250\SQLSERVER2017 15 30 |

Włączenie opcji "Użyj szyfrowanego połączenia SSL" pozwala na szyfrowanie całej transmisji danych pomiędzy serwerem SQL a aplikacją. Proces logowania do bazy danych jest zawsze szyfrowany, więc włączanie tej opcji nie jest niezbędne.

Może być wymagane tylko, gdy w konfiguracji serwera SQL włączono opcję "Force Encryption".

| Protocols | Protocols for SQLEXPRESS2017 Properties ? |          |          |  |   |  |
|-----------|-------------------------------------------|----------|----------|--|---|--|
| Flags     | Certificate                               | Advanced |          |  |   |  |
| Ford      | ce Encryptio<br>e Instance                | n        | No<br>No |  | • |  |

W przypadku, gdy twój serwer bazy danych obsługuje jedynie tryb autentykacji "*SQL Server Authentication"* (lub jest serwerem zdalnym) należy dodatkowo podać login i hasło użytkownika na zakładce "Uwierzytelnianie użytkownika".

| emSzmal 3             |                              |                |                    |
|-----------------------|------------------------------|----------------|--------------------|
| Logowanie do systemu  | Uwierzytelnianie użytkownika | Kopia zapasowa | Parametry startowe |
| 🔽 Użyj loginu i hasła |                              |                |                    |
| Login                 |                              |                |                    |
| sa                    |                              |                |                    |
| Hasło                 |                              |                |                    |
|                       |                              |                |                    |
|                       |                              |                |                    |
|                       |                              |                |                    |
|                       |                              |                |                    |
|                       |                              |                |                    |
|                       |                              |                |                    |
|                       |                              |                |                    |
| Zapamiatai            | 01/                          |                | Annului            |

**Uwaga**: Użytkownik ten powinien posiadać wystarczające uprawnienia do założenia nowej bazy danych na serwerze lub gdy baza już istnieje, do tworzenia nowych obiektów bazodanowych (tabel, widoków, procedur składowanych).

W oknie wyboru serwera bazy danych możemy zaznaczyć opcję "Zapamiętaj", dzięki której podane przez nas dane zostaną zachowane (nazwa bazy danych zostanie dopisana do listy wyboru) i zapisane do pliku konfiguracyjnego "database.dat" umieszczonego w katalogu: "C:\Users\<uzytkownik>\AppData\Roaming\emSzmal 3\"

Wskazówka: Plik database.dat może posłużyć do skonfigurowania automatycznego uruchamiania aplikacji.

**Uwaga**: Aplikacja emSzmal 3 obsługuje nieograniczoną liczbę baz danych (w ramach ograniczeń danej wersji SQL Servera). **Pamiętaj**: Nie należy łączyć się do baz danych innych programów!

## Logowanie do aplikacji

Po wykonaniu czynności instalacyjnych, możemy zalogować się do aplikacji poprzez wybranie nazwy użytkownika oraz podanie jego hasła dostępu.

| 💩 Dostęp do aplika                     | ıdji X     |
|----------------------------------------|------------|
| Nazwa użytkownika<br>Hasło użytkownika | Szef  **** |
|                                        | DK Anuluj  |

**Uwaga**: nazwa i jednocześnie hasło, domyślnie zdefiniowanego użytkownika programu (administratora aplikacji) to **szef**.

Po wprowadzeniu powyższych danych możemy rozpocząć pracę z programem. Zaczynamy od zdefiniowania listy rachunków jakie będą obsługiwane przez aplikację – poprzez użycie opcji "Dodaj rachunek bankowy".

## Lista rachunków

Okno "Lista rachunków" pozwala na śledzenie stanów środków finansowych znajdujących się na poszczególnych rachunkach użytkownika. Każdemu z użytkowników można przypisać dostęp do wybranych przez administratora rachunków.

| 💧 er  | nSzmal 3             | wersja 3.17.0109.1000   | ) - użytkownik: Szef - wersja zarejestrov                              | vana na: emSzmal 3 PRO            | D + eCommerce + E        | Biznes support@e         | emszmal.pl 24.10         | .2016, pozostała iloś       | ić dni okresu bezj | płatnych aktualiz 👝 😐 🔜           |
|-------|----------------------|-------------------------|------------------------------------------------------------------------|-----------------------------------|--------------------------|--------------------------|--------------------------|-----------------------------|--------------------|-----------------------------------|
|       |                      |                         |                                                                        |                                   |                          |                          |                          |                             |                    |                                   |
| Mo    | je rachun            | ki Operacje na r        | achunkach Raporty O prog                                               | ramie Moja firma                  |                          |                          | T.                       | ī.                          |                    |                                   |
|       | C                    | 🖉 Edytuj rachunek       | 5 555                                                                  | 💭 🔒 Wprowa                        | adź dane do logowania    | Ŝ                        | <b>X</b> -               | f f                         |                    |                                   |
| Doda  | j rachuneł<br>konto) | k 💼 Usuń rachunek       | Aktualizuj saldo Aktualizuj salda M<br>na rachunku na rachunkach wybra | onitoruj 👌 Monitoru               | uj co (min) 5 💲          | Rozłącz<br>połaczenie -  | Konfiguracja<br>pluginów | Odśwież<br>wyświetlane dane |                    |                                   |
|       | Zarządza             | anie rachunkami         |                                                                        | Monitor rachunków                 |                          |                          | Rozszerzenia             | Odśwież dane                |                    |                                   |
| Moje  | rachunki             |                         |                                                                        |                                   |                          |                          |                          |                             |                    |                                   |
| Mo    | nitoruj              |                         | Nazwa rachunku 🔺                                                       | Numer / identyfikator<br>rachunku | Saldo                    | Dostępne<br>środki       | Ostatnie<br>saldo        | Ostatnie<br>dostępne środki | Waluta             | ^                                 |
| ΘG    | rupa: Pel            | kao                     |                                                                        |                                   |                          |                          |                          |                             |                    |                                   |
|       |                      | Pekao 1a. E             | urokonto NET                                                           | 6512401239111100                  | 0,05                     | 0,05                     | 2 001,05                 | 2 001,05                    | PLN                | $\overline{\mathbf{i}}$           |
|       |                      | Pekao 1b. D             | obry Zysk                                                              | 0712405950111100                  | 0,01                     | 0,01                     | 0,01                     | 0,01                        | PLN                | $\overline{\mathbf{O}}$           |
|       |                      | Pekao 2. Biz            | rnes Mobilny (P2000)                                                   | 6612406218111100                  | 0,07                     | 0,07                     | 0,00                     | 0,07                        | PLN                | $\overline{\mathbf{O}}$           |
|       |                      |                         |                                                                        |                                   | 0, 13 PLN                | 0,13 PLN                 |                          |                             |                    |                                   |
| ΘG    | rupa: PK             | 0 5A                    |                                                                        |                                   |                          |                          |                          |                             |                    |                                   |
|       |                      | PKO 1a. Os              | zczędnościowy                                                          | 8510201853000094                  | 0,79                     | 0,79                     | 0,78                     | 0,78                        | PLN                | $\overline{\mathbf{\Theta}}$      |
|       |                      | PKO 1b. Os              | zczędnościowy PLUS (stary serwis)                                      | 4910201068000013                  | 0,14                     | 0,14                     | 0,13                     | 0,13                        | PLN                | $\overline{\mathbf{\Theta}}$      |
|       |                      | PKO 2. Rad              | hunek dia Biznesu (P50000) OFF                                         | 9210201169000086                  | 0,03                     | 0,03                     | 1,03                     | 1,03                        | PLN                | $\overline{\mathbf{O}}$           |
|       |                      |                         |                                                                        |                                   | 0,96 PLN                 | 0,96 PLN                 |                          |                             |                    |                                   |
| e g   | rupa: Ra             | iffeisen Polbank        |                                                                        |                                   |                          |                          |                          |                             |                    |                                   |
|       |                      | Raiffeisen P            | olbank - 1a. Wymarzone                                                 | 6817500012000000                  | 0,05                     | 0,05                     | 0,04                     | 0,04                        | PLN                | $\overline{\mathbf{i}}$           |
|       |                      | Raiffeisen P            | olbank - 1b. Wymarzone Lokacyjne                                       | 4617500012000000                  | 0,02                     | 0,02                     | 0,01                     | 0,01                        | PLN                | $\overline{\mathbf{O}}$           |
|       |                      |                         |                                                                        |                                   | 5 911,45 PLN<br>3,29 CHF | 5 911,45 PLN<br>3,29 CHF |                          |                             |                    |                                   |
|       |                      |                         |                                                                        |                                   | 0,00 EUR<br>22,82 USD    | 0,00 EUR<br>22,82 USD    |                          |                             |                    | -                                 |
| emSzr | nal 3 i m            | nasz przelewy pod konti | rolą                                                                   |                                   |                          |                          |                          |                             | Operacji           | e w toku: 0 Komunikaty błędów (0) |

Rachunki mogą być dowolnie grupowane wg kategorii nadawanych przez użytkownika. A każda z grup posiada osobne podsumowanie o wysokości dostępnych środków.

#### Dodaj rachunek bankowy

Opcja "Dodaj rachunek bankowy" pozwala na dodanie nowego konta do programu.

| Bankowość internetowa | Cinkciarz.pl (Kantor internetowy) |
|-----------------------|-----------------------------------|
| Nazwa rachunku        | Cinkciarz PLN                     |
| Identyfikator konta   | PLN                               |
| Grupa                 | Cinkciarz.pl                      |
| Saldo                 | 0,00                              |
| Dostępne środki       | 0,00                              |
| Waluta                | PLN -                             |

W oknie edycyjnym określamy m.in. nazwę, numer i walutę rachunku. A także opcjonalnie przynależność do zdefiniowanej grupy , na przykład "firmowe" / "prywatne" lub gdy posiadamy po kilka rachunków w tym samym banku, możemy podać tu nazwę banku.

W przypadku rachunku powiązanego z jednym z obsługiwanych serwisów internetowych, po wybraniu właściwej pozycji z listy wyboru o nazwie "Bankowość internetowa", należy obowiązkowo wypełnić pole "Numer rachunku" / "Identyfikator konta". Dla serwisów transakcyjnych banków jest to 26-cyfrowy numer rachunku IBAN. Lista obsługiwanych serwisów nie ogranicza się jednak tylko do banków – znajdziemy tam także kantory internetowe czy serwisy płatności internetowych – PayPal, PayU Biz, marketplace'y: Allegro, Erli i inne.

**Wskazówka**: Wybór bankowości internetowej nie jest wymagany, gdy zamierzamy importować historię operacji z plików.

| 👗 Szczegóły rachunku                                                                                                    | x |
|----------------------------------------------------------------------------------------------------|---|
| Szczegóły rachunku     Szczegóły rachunku     Ustawienia rachunku     Monitoruj rachunek bankowy     Automatycznie pobieraj historię operacji przy sprawdzaniu salda     Pomiń rachunek przy sprawdzaniu sald na rachunkach     Ustawienia zaawansowane |   |
| OK Anuluj                                                                                                    |   |

Na zakładce "Ustawienia rachunku" możemy włączyć /wyłączyć:

• automatyczne monitorowanie stanu salda i dostępnych środków na rachunku

Jest to powielenie opcji "Monitoruj" widocznej w oknie z listą rachunków. Tak oznaczony rachunek będzie sprawdzany podczas pracy monitora rachunków.

• automatyczne pobieranie historii operacji z rachunku bankowego

Włączenie opcji powoduje automatyczny import historii operacji w momencie sprawdzania salda rachunku. Zarówno gdy sprawdzanie rachunku odbywa się podczas pracy monitora rachunków jak i poprzez ręczne wywołanie funkcji "Aktualizuj saldo na rachunku" / "Aktualizuj salda na rachunkach".

• pomijanie wybranych rachunków przy sprawdzaniu sald na wszystkich rachunkach.

Opcja ta pozwala na pominięcie wybranego rachunku podczas użycia funkcji "Aktualizuj salda na rachunkach", sprawdzającej wszystkie rachunku na liście. Opcja przydana dla archiwalnych rachunków lub takich na których od dawna nie są wykonywane żadne operacje.

#### Edytuj rachunek bankowy

W przypadku, gdy zachodzi konieczność zmiany nazwy rachunku lub korekty jego salda możemy użyć opcji "Edytuj rachunek".

Istnieje także możliwość skojarzenia dotychczas niepowiązanego rachunku z serwisem internetowym, jeśli w kolejnych wersjach aplikacji pojawi się jego obsługa. Czynność ta wymaga restartu aplikacji.

#### Usuń bankowy rachunek

Funkcja ta usuwa rachunek wraz z powiązaną z nim historią operacji (operacja **nieodwracalna**) lub przenosi go do archiwum (operacja **odwracalna**). Rachunki przeniesione do archiwum nie są widoczne na liście rachunków.

Krok 1. Okno wyboru operacji: archiwizacja rachunku / usuwanie rachunku:

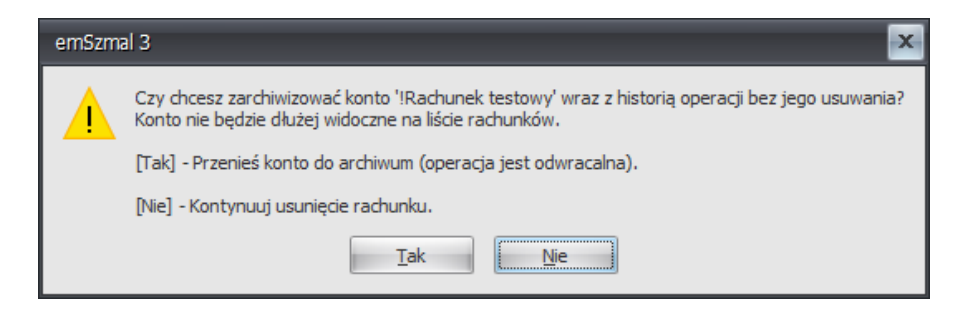

Krok 2. Okno potwierdzenia usunięcia rachunku:

| emSzm | al 3 🛛 💌                                                                                                    |
|-------|----------------------------------------------------------------------------------------------------|
|       | Czy na pewno chcesz usunąć konto '!Rachunek testowy' wraz z historią operacji?<br>OSTRZEŻENIE: Operacja jest nieodwracalna! |
|       | <u>T</u> ak <u>Nie</u>                                                                                                    |

**Wskazówka**: Rachunki przeniesione do archiwum można przywrócić w oknie "O programie"->"Użytkownicy i uprawnienia".

## Aktualizuj saldo/salda na rachunkach

W celu dokonania jednorazowego sprawdzenia stanu sald oraz dostępnych środków na wszystkich zdefiniowanych rachunkach należy nacisnąć przycisk "Aktualizuj salda na rachunkach".

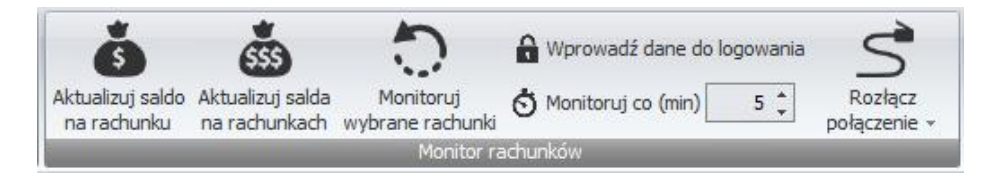

Program poprosi wówczas o podanie loginu i hasła do serwisu internetowego danego banku, o ile nie zostały one wprowadzone wcześniej za pomocą opcji "Wprowadź dane do logowania" lub trwale zapisane w bazie danych aplikacji emSzmal 3.

**Uwaga**: Aplikacja może też prosić o wpisanie aktualnego wskazania tokena, kodu SMS lub potwierdzenie logowania w aplikacji mobilnej, ale tylko jeśli bank wymaga silnego uwierzytelniania użytkownika przy logowaniu do bankowości internetowej LUB gdy włączono opcję automatycznego pobierania historii operacji a ostatnia operacja na rachunku miała miejsce wcześniej niż 90 dni temu.

Istnieje też możliwość sprawdzenia stanu wybranego rachunku lub wybranej grupy rachunków, w tym celu należy wskazać (podświetlić) wiersz z nazwą rachunku lub nazwą grupy rachunków i nacisnąć przycisk "Aktualizuj saldo na rachunku".

| ۰ | Grupa: Płatnośc | i internetowe | 3                                     |
|---|-----------------|---------------|---------------------------------------|
|   |                 | m             | Automat import plikowy w formacie XML |
|   |                 | m             | Automatyczny import plikowy dla DPD   |

Wskazówka: Jeśli chcesz, aby przy sprawdzaniu salda rachunku, program pobrał też aktualną historię operacji, pamiętaj o zaznaczeniu stosownej opcji w ustawieniach dla danego rachunku.

- Monitoruj rachunek bankowy
- 🔽 Automatycznie pobieraj historię operacji przy sprawdzaniu salda
- Pomiń rachunek przy sprawdzaniu sald na rachunkach

**Uwaga**: Sprawdzanie salda i automatyczne pobieranie historii operacji może odbywać się nie częściej niż raz na 5 min. Jeśli od ostatniego sprawdzenia konta minęło mniej niż 5 min., to aktualizacja salda w aplikacji nie nastąpi.

#### Wprowadź dane do logowania

Opcja ta pozwala na jednorazowe (do czasu zamknięcia aplikacji) wprowadzenie danych do logowania dla wybranego rachunku lub trwałe zapisane danych autoryzacyjnych w bazie danych programu.

**Uwaga**: Aby każdy z użytkowników aplikacji mógł wprowadzić własne dane do logowania, administrator aplikacji powinien zaznaczyć opcję "Włącz indywidualne ustawienia rachunków dla użytkowników (w tym dane do logowania)" w konfiguracji programu.

W polu "Login użytkownika" należy podać login nadany przez bank - nie zaleca się podawania aliasów ustawianych przez użytkownika.

W polu "Hasło użytkownika" podajemy <u>pełne</u> hasło dostępu, nawet wówczas, gdy przy logowaniu do banku ustawiliśmy tzw. "hasło maskowane".

W przypadku, gdy na jednym loginie użytkownika mamy dostęp do kilku profili bankowych (np. profilu indywidualnego i firmowego, lub dwóch różnych profili firmowych) wówczas niezbędne jest wypełnienie pola "Kontekst (profil użytkownika lub firmy)", według instrukcji wyświetlanych po nakierowaniu na to pole kursora myszki.

**Wskazówka**: Pole "kontekst" jest widoczne tylko przy niektórych serwisach bankowości internetowej, w których istnieje możliwość przełączania się pomiędzy profilami firmowymi a prywatnymi.

| 👵 Dane do logowania             |                                                                                          |  |  |  |  |  |
|---------------------------------|------------------------------------------------------------------------------------------|--|--|--|--|--|
|                                 | .ogin użytkownika                                                                        |  |  |  |  |  |
|                                 | 91963120                                                                                 |  |  |  |  |  |
|                                 | Hasło użytkownika                                                                        |  |  |  |  |  |
|                                 | *********                                                                                |  |  |  |  |  |
|                                 | ,<br>Kontekst (profil użytkownika lub firmy)                                             |  |  |  |  |  |
|                                 | 52540943                                                                                 |  |  |  |  |  |
|                                 |                                                                                          |  |  |  |  |  |
|                                 | Pomoc                                                                                    |  |  |  |  |  |
|                                 | Podaj numeryczny identyfikator profilu użytkownika, pod którym                           |  |  |  |  |  |
|                                 | masz dostęp do tego rachunku.<br>Dotyczy użytkowników posjadających dostep do wiecej niż |  |  |  |  |  |
|                                 | jednego profilu w serwisie internetowym Alior Banku.                                     |  |  |  |  |  |
| Wprowadzasz dane dla rachu      | nku                                                                                      |  |  |  |  |  |
| Alior - 2. Partner firmowe (19) | 249000050000400000495757)                                                                |  |  |  |  |  |
| 🔲 Zapisz na stałe dane do lo    | gowania dla tego rachunku                                                                |  |  |  |  |  |
| 🔲 Wprowadź te same dane d       | do logowania dla innych rachunków z tego samego banku (bez zapisywania)                  |  |  |  |  |  |
|                                 | OK Anuluj                                                                                |  |  |  |  |  |

Zaznaczenie opcji "Zapisz na stałe dane do logowania dla tego rachunku" pozwala na permanentne zachowanie loginu i hasła w ustawieniach aplikacji. Dane autoryzacyjne przy zapisie do bazy danych są <u>szyfrowane</u>.

Zaznaczenie opcji "Wprowadź te same dane do logowania dla innych rachunków z tego samego banku" pozwala jednorazowo wprowadzić te same dane do logowania dla wszystkich rachunków powiązanych z danym serwisem bankowości internetowej.

**Uwaga**: opcja ta nie spowoduje zapisu danych do bazy danych dla pozostałych rachunków nawet wówczas, gdy dodatkowo zaznaczono pierwszą z opcji. Innymi słowy, dane autoryzacyjne należy zapisać do bazy dla każdego z rachunków osobno.

#### Monitoruj wybrane rachunki

Włączenie tej opcji programu, spowoduje regularne sprawdzanie wybranych kont bankowych. Program poprosi o login i hasło do serwisu transakcyjnego banku, jeśli użytkownik nie wprowadzi go sam za pomocą opcji "Wprowadź dane do logowania" lub nie zostały one wcześniej zapisane do bazy danych.

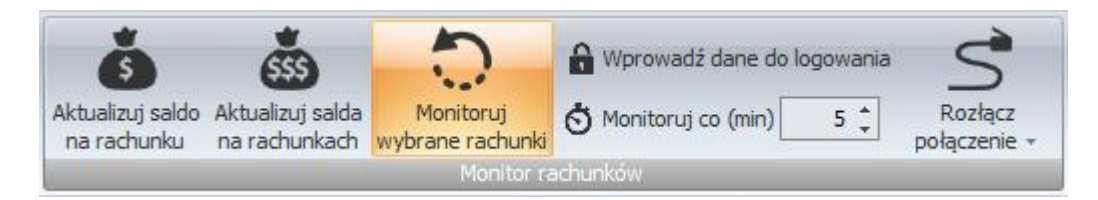

Salda kont będą aktualizowane wg. interwału ustawionego w oknie edycyjnym. Rachunki sprawdzane są w kolejności alfabetycznej wg nazwy rachunku i nie uwzględniają grupowania.

Jeśli dla danego rachunku zaznaczymy opcję "Automatyczne pobieranie historii operacji" program automatycznie zaimportuje listę nowych transakcji z serwisu bankowego przy sprawdzaniu salda.

**Uwaga**: Opcja "Monitoruj wybrane rachunki", w przypadku pracy wielostanowiskowej, powinna być włączona tylko na jednej stacji roboczej.

**Uwaga**: Monitor rachunków może ulec samoczynnej dezaktywacji w przypadku serwisów transakcyjnych stosujących dyrektywę PSD2, w przypadku gdy użytkownik kilkukrotnie z rzędu nie autoryzuje logowania w aplikacji mobilnej lub poprzez wpisanie kodu SMS / z tokena.

**Uwaga**: <u>Należy ograniczyć częstotliwość monitorowania kont do niezbędnego minimum</u>. W przypadku rachunków bankowych nie należy przekraczać kilku logowań na dobę.

Wskazówka: Istnieje też możliwość monitorowania rachunków w oparciu o harmonogram. W tym celu należy przejść do ustawień programu i na zakładce "Ustawienia monitora rachunków" wybrać godziny, w których program ma dokonywać sprawdzenia kont.

W przypadku rachunków bankowych można wybrać moment tuż po sesjach przychodzących Eliksir.

| 🍐 Ustawienia                                                                                                    | x                                                                       |
|----------------------------------------------------------------------------------------------------|-------------------------------------------------------------------------|
| Moja firma         Licencja         Ustawienia globalne         Ustawienia monitora rachunków         Ustawienia użytkownika         Ustawienia wyglądu         Ustawienia e-mail         Ustawienia proxy         Harmonogram (niedziela)         10:00         Harmonogram (niedziela)         10:00         Rozszerz zakres pobierania najnowszych operacji z rachunku o X dr         Ponownie wykorzystuj otwarte połączenia (wymaga restartu apole | 23 \$<br>0:45, 21:00, 21:45, 22:00 *<br>*<br>*<br>*<br>i 0 *<br>ikacji) |
|                                                                                                    |                                                                         |

#### Odśwież wyświetlane dane

Program umożliwia pracę wielu użytkownikom jednocześnie. Jeśli dane rachunków zostały zmienione przez innego użytkownika, to aby je zaktualizować należy użyć opcji "Odśwież wyświetlane dane".

## **Operacje na rachunkach**

Podstawowa funkcjonalność programu to możliwość łatwego zbierania i podglądu informacji o operacjach na rachunkach. Przeglądania, edytowania, eksportowania do innych programów, a przede wszystkich filtrowania wg ustalonych kryteriów.

| emSzmal 3 wersja 3.17.0109.1000 - użytkownik: Szef - v                                                                                                    | versja zarejestrowana                                 | na: emSzmal 3 PR(                                                                      | ) + eCommerce +                                    | Biznes support@emszm       | al.pl 24.10.2016, pozostała ilość d          | ini okresu bezpłatnych aktualiz 🦲 🔲                                   |
|----------------------------------------------------------------------------------------------------|-------------------------------------------------------|----------------------------------------------------------------------------------------|----------------------------------------------------|----------------------------|----------------------------------------------|-----------------------------------------------------------------------|
| Moje radrunk Operacje na radrunkach Rapo<br>Vybrany rachunek - kontelst pracy<br>BZVIBK 1a. Wydajesz i Zarabiasz (P1000) (58 +<br>BZVIBK 1a. Wydajesz i Zarabiasz (P1000) (58 +<br>Bodaj (2<br>na rad<br>Wybór rachunkach | rty O programie<br>Opperacje Podgląd wydr<br>operacji | Moja firma<br>Edytuj oper<br>Usuń opera<br>uku<br>E Skopiuj do s<br>Operacje na rachur | rację (<br>kcję Przeka<br>schowka operacje o<br>ku | až wybrane<br>do pluginu v | uj Pobierz<br>• operacje z •<br>nport danych | pperacje Eksportuj zkcenia<br>platności<br>Eksport danych             |
| peracje na rachunkach                                                                                                    |                                                       |                                                                                        |                                                    |                            |                                              |                                                                       |
| iltr główny «                                                                                                    | Lista operacji z wybr                                 | anych rachunków                                                                        |                                                    |                            |                                              |                                                                       |
| fistoria za okres                                                                                                    |                                                       | Data<br>operacji                                                                       | Kwota                                              | Saldo po operacji          | Nazwa nadawcy / odbiorcy                     | Opis operacji                                                         |
| Xres od do                                                                                                    | 🔰 🗆 Data księ                                         | gowania: 2015-10                                                                       | -31                                                |                            |                                              |                                                                       |
| znania i obciążenia                                                                                                    |                                                       | 1 2015-10-31                                                                           | - 0,50                                             | 2,03                       |                                              | OPŁ. ZA PRZELEW ELIXIR - BZWBK24<br>OD 1-10-2015 DO 31-10-2015 SZT. 1 |
| Vszystkie operacje 🔹                                                                                                    | 🖂 Data ksie                                           | gowania: 2015-09                                                                       | -30                                                |                            |                                              |                                                                       |
| -2,00 \$ 0,00 \$                                                                                                    |                                                       | 1 2015-09-30                                                                           | - 0,50                                             | 1,52                       |                                              | OPŁ. ZA PRZELEW ELIXIR - BZWBK24<br>OD 1-09-2015 DO 30-09-2015 SZT. 1 |
| ZWBK                                                                                                    | 🛛 Data księ                                           | gowania: 2015-08                                                                       | -31                                                |                            |                                              |                                                                       |
| yp operacji<br>Vszystkie typy operacji + ×                                                                                                    |                                                       | 1 2015-08-31                                                                           | - 0,50                                             | 2,01                       |                                              | OPŁ. ZA PRZELEW ELIXIR - BZWBK24<br>OD 1-08-2015 DO 31-08-2015 SZT. 1 |
| lotatka zawiera                                                                                                    |                                                       |                                                                                        |                                                    |                            |                                              |                                                                       |
| una operaci                                                                                                    | •                                                     |                                                                                        |                                                    |                            |                                              | •                                                                     |
| Vszystkie grupy - ×                                                                                                    | Podsumowanie - sta                                    | atystyki                                                                               |                                                    |                            |                                              |                                                                       |
| atus operacji                                                                                                    | Wg grupy operacj                                      | 1                                                                                      |                                                    | Kwota uznań                | Kwotz                                        | obciążeń                                                              |
| /szystkie statusy 🔹 👻 🚽                                                                                                    |                                                       |                                                                                        |                                                    |                            | 0,0                                          | -12,6                                                                 |
|                                                                                                    | RAZEM: 30                                             |                                                                                        |                                                    |                            | 0                                            | -12,6                                                                 |
| tr główny                                                                                                    |                                                       |                                                                                        |                                                    |                            |                                              |                                                                       |
| tr zaawansowany / użytkownika                                                                                                    |                                                       |                                                                                        |                                                    |                            |                                              |                                                                       |
|                                                                                                    |                                                       |                                                                                        |                                                    |                            |                                              |                                                                       |

#### Dodawanie operacji

Mimo, że zasadniczą rolą aplikacji jest automatyczne pobieranie operacji z serwisów transakcyjnych banków lub importowanie ich z dostarczonych plików tekstowych, to istnieje także możliwość ręcznego dodawania operacji.

| Szczegóły operacji               |                                      |
|----------------------------------|--------------------------------------|
| Dane operacji Informacje dodatko | owe                                  |
| Operacja dotyczy rachunku        |                                      |
| BZWBK 1a. Wydajesz i Zarabiasz   |                                      |
| Numer referencyjny               |                                      |
|                                  |                                      |
| Data operacji                    | Data księgowania                     |
| 2015-09-30                       | ✓ 2015-09-30                         |
| Kwota                            |                                      |
|                                  | -0,50 0                              |
| Saldo no operacij                |                                      |
|                                  | 1 52 * Oblicz Saldo po operacij      |
| Tup eperacii                     |                                      |
|                                  |                                      |
|                                  |                                      |
| Opis operacji                    |                                      |
| OPŁ. ZA PRZELEW ELIXIR - BZWBK2  | 24 OD 1-09-2015 DO 30-09-2015 SZT. 1 |
| Generuj notyfikację dla pluginów | OK Anuluj                            |

Okno "Szczegółów operacji" pozwala na podanie wszystkich niezbędnych informacji o operacji finansowej, takich jak: data operacji, data księgowania, kwota czy opis operacji.

Po wybraniu daty księgowania oraz podaniu kwoty program automatycznie potrafi wyliczyć saldo rachunku w momencie gdy zaznaczymy opcję "Oblicz saldo po operacji".

Opis operacji możemy rozszerzyć o własną notatkę, a także przypisać operację do danej grupy i nadać jej własny status.

| 🔥 Szczegóły operacji                               | × |
|----------------------------------------------------|---|
| Dane operacji Informacje dodatkowe                 | _ |
| Nazwa nadawcy / odbiorcy                           |   |
| Numer rachunku nadawcy / odbiorcy                  |   |
| Tytułem                                            |   |
| Grupa operacji                                     |   |
| Opłaty -                                           |   |
| Status operacji                                    |   |
| Do rozliczenia 👻                                   |   |
| Notatka                                            |   |
| Moja notatka do operacji                           |   |
|                                                    |   |
| Generuj notyfikację dla pluginów     OK     Anuluj |   |

**Wskazówka**: Aby automatycznie przypisywać nowym operacjom grupy i/lub statusy należy w tym celu aktywować plugin "Automatyczne grupowanie operacji" dla danego rachunku.

Zaznaczenie opcji "Generuj notyfikację dla pluginów" spowoduje przekazanie operacji do wszystkich aktywnych pluginów.

#### Edytowanie operacji

Procedura edycji operacji wygląda identycznie jak dodawanie operacji.

W przypadku, gdy edytujemy operację z przeszłości otrzymamy komunikat z pytaniem, czy chcemy zaktualizować "salda po operacji" dla nowszych (niż obecnie edytowana) transakcji.

Także w tym przypadku mamy możliwość przekazania zmodyfikowanej operacji do wszystkich włączonych pluginów podpiętych pod dany rachunek.

#### Usuwanie operacji

Opcja ta pozwala **trwale** skasować wybraną operację (oraz opcjonalnie, wszystkie nowsze transakcje).

Aby usunąć wszystkie operacje na rachunku, usuń najstarszą operację na rachunku, a następnie potwierdź usunięcie także nowszych operacji.

Nie zaleca się usuwania operacji z rachunków, na które dane importowane są przez program automatycznie, gdyż może to powodować powstawanie zduplikowanych operacji na rachunku.

#### Podgląd wydruku

Podgląd wydruku może być generowany dla:

- pojedynczej operacji z listy
- wszystkich zaznaczonych operacji
- wszystkich operacji z listy (listy aktualnie odfiltrowanych operacji).

#### Importuj operacje z... pliku CSV / XML / XLS / XLSX / MT940 / Inne

Opcja ta pozwala na importowanie operacji z plików tekstowych CSV, XML, JPK WB, MT940 oraz arkuszy kalkulacyjnych XLS, XLSX z użyciem zdefiniowanych w programie szablonów importu, na wskazany kontekstem pracy rachunek:

| Moje rachunki                        | Operacje na rachunkach |  |  |  |  |
|--------------------------------------|------------------------|--|--|--|--|
| Wybrany rachunek - kontekst pracy    |                        |  |  |  |  |
| Rachunek testowy (001010101011111111 |                        |  |  |  |  |

**Uwaga**: Aplikacja nie weryfikuje rachunku bankowego, na który importujemy dane.

| Import operacji z pliku - parametry importu                                                                          |   | x |
|----------------------------------------------------------------------------------------------------|---|---|
|                                                                                                    |   |   |
| Import na rachunek                                                                                                   |   |   |
| Santander 2a. NET Biznes (91191010482203969433520001)                                                                |   |   |
| Format pliku                                                                                                    |   |   |
| CSV                                                                                                    | - |   |
| Szablon importu                                                                                                    |   |   |
| Wybierz szablon importu                                                                                              | - |   |
| Kodowanie znaków                                                                                                    |   |   |
| utf-8                                                                                                    | - |   |
| Wskaż plik do importu                                                                                                |   |   |
|                                                                                                    | ] |   |
| Parametry importu (opcjonalnie)                                                                                      |   |   |
|                                                                                                    |   |   |
| Ustalona data importu / ksiegowania operacji (opcjonalnie)                                                           |   |   |
|                                                                                                    | - |   |
| Operacie w pliku importu ukożone sa w kolejności od pajnowszej do pajstarszej                                        |   |   |
|                                                                                                    |   |   |
| Aktualizuj saldo na rachunku na podstawie ostatniej z zaimportowanych operacji                                       |   |   |
| Uwagi:                                                                                                    | _ |   |
| Jesli nie mozesz znależc swojego banku na liscie wyboru, popros o przygotowanie dedykowanego<br>modułu importu.      |   |   |
|                                                                                                    |   |   |
| W przypadku jakkolwiek trudności z importem operacji bankowych z pliku, zgłos swoj problem na<br>support@emszmal.pl. | - |   |
| Utwórz plik konfiguracyjny dla automatycznych importów                                                               |   |   |
| OK Anuluj                                                                                                    |   |   |

W przypadku formatu MT940 mamy możliwość zaznaczenia opcji "Wyznacz salda po operacji na podstawie salda otwarcia wyciągu". Dzięki tej opcji po imporcie zobaczymy nie tylko kwotę samej operacji, ale także stan środków na rachunku po danej operacji.

Natomiast przy imporcie plików CSV możemy zmienić domyślną kolejność importu operacji – import powinien odbywać się zawsze według rosnącej daty księgowania poszczególnych operacji.

W oknie ustawień importu możemy również zmienić datę księgowania dla wszystkich importowanych operacji, opcja ta może być przydatna przy imporcie zestawień pobrań kurierskich.

Z kolei pole tekstowe "parametry importu" pozwala sterować procesem importu. Parametry pozwalają np. określić rodzaj importowanej kwoty operacji (brutto, netto, prowizje) w przypadku zaczytywania historii transakcji pochodzących od operatorów płatności internetowych. Listę dostępnych parametrów dla danego szablonu importu znajdziemy w polu "uwagi".

| Wybierz  | Numer<br>referencyjny | Data operacji | Data<br>księgowania | Kwota  | Saldo operacji | Rodzaj operacji       |  |  |
|----------|-----------------------|---------------|---------------------|--------|----------------|-----------------------|--|--|
| <b>V</b> | 688921331             | 2017.01.09    | 2017.01.09          | 50,00  | 50,00          | PRZELEW ZEWNĘTRZNY    |  |  |
| <b>V</b> | 688921338             | 2017.01.09    | 2017.01.09          | -39,98 | 10,02          | ,02 OPŁATY I PROWIZJE |  |  |
|          |                       |               |                     |        |                |                       |  |  |

W kolejnym oknie możemy zobaczyć podgląd zaczytanych z pliku operacji:

**Uwaga**: Program samodzielnie wyznacza i wybiera transakcje, które nie zostały jeszcze zaimportowane do historii danego rachunku. Jednakże użytkownik ma możliwość nadpisania wyboru dokonanego przez algorytm aplikacji i samodzielnego wskazania, tych z nich, które ostatecznie mają trafić do programu.

**Wskazówka**: Przed importem zweryfikuj poprawność wyświetlanych opisów operacji, jeśli polskie znaki nie wyświetlają się poprawnie, wówczas należy zmienić ustawienie kodowania znaków.

Właściwa operacja importu danych rozpoczyna się dopiero w momencie naciśnięcia przycisku "Importuj".

Zaznaczenie opcji "Generuj notyfikacje dla pluginów" spowoduje, iż każda nowo zaimportowana operacja trafi także do wszystkich aktywnych pluginów i zostanie przez nie przetworzona.

#### Importuj operacje z... arkusza kalkulacyjnego i CSV (import uniwersalny)

Import danych z arkusza kalkulacyjnego umożliwia wczytanie do programu emSzmal 3 praktycznie dowolnych danych użytkownika.

| wota     |                     |            |                         | *       |                    |   |   |   |   |
|----------|---------------------|------------|-------------------------|---------|--------------------|---|---|---|---|
| F        | odpowiedź obszar da | nych       | Ustaw obszar danych     |         | Usuń wybór obszaru |   |   |   |   |
| 4        | В                   |            | С                       | G       | н                  | I | J | К |   |
| 1 Da     | ata księgowania     | Rodzaj tra | ansakcji                | Kwota   | Saldo po operacji  |   |   |   | 1 |
| 2        | 2010-04-06          | POLECEN    | IE ZAPŁATY - OBCIĄŻENIE | -45,00  | 79,96              |   |   |   |   |
| 3        | 2010-04-19          | POLECEN    | IE ZAPŁATY - OBCIĄŻENIE | -31,70  | 48,26              |   |   |   |   |
| 4        | 2010-04-22          | PRZELEW    | ZEWNĘTRZNY PRZYCHODZĄCY | 100,00  | 148,26             |   |   |   |   |
| 5        | 2010-04-30          | PRZELEW    | ZEWNĘTRZNY PRZYCHODZĄCY | 100,00  | 248,26             |   |   |   |   |
| 6        | 2010-05-06          | POLECEN    | IE ZAPŁATY - OBCIĄŻENIE | -45,00  | 203,26             |   |   |   |   |
| 7        | 2010-05-12          | POLECEN    | IE ZAPŁATY - OBCIĄŻENIE | -94,81  | 108,45             |   |   |   |   |
| 8        | 2010-05-13          | POLECEN    | IE ZAPŁATY - OBCIĄŻENIE | -94,81  | 13,64              |   |   |   |   |
| 9        | 2010-05-23          | POLECEN    | IE ZAPŁATY - ODWOŁANIE  | 94,81   | 108,45             |   |   |   |   |
| ю        | 2010-05-24          | POLECEN    | IE ZAPŁATY - OBCIĄŻENIE | -40,31  | 68,14              |   |   |   |   |
| 1        | 2010-06-01          | PRZELEW    | ZEWNĘTRZNY PRZYCHODZĄCY | 100,00  | 168,14             |   |   |   |   |
| 12       | 2010-06-07          | POLECEN    | IE ZAPŁATY - OBCIĄŻENIE | -45,00  | 123,14             |   |   |   |   |
| ł3       | 2010-06-21          | POLECEN    | IE ZAPŁATY - OBCIĄŻENIE | -47,70  | 75,44              |   |   |   |   |
| 14       | 2010-07-01          | PRZELEW    | ZEWNĘTRZNY PRZYCHODZĄCY | 100,00  | 175,44             |   |   |   |   |
| 15       | 2010-07-05          | PRZELEW    | ZEWNĘTRZNY PRZYCHODZĄCY | 100,00  | 275,44             |   |   |   |   |
| 6        | 2010-07-06          | POLECEN    | IE ZAPŁATY - OBCIĄŻENIE | -45,00  | 230,44             |   |   |   |   |
| 17       | 2010-07-12          | POLECEN    | IE ZAPŁATY - OBCIĄŻENIE | -119,21 | 111,23             |   |   |   |   |
| 18       | 2010-07-19          | POLECEN    | IE ZAPŁATY - OBCIĄŻENIE | -30,24  | 80,99              |   |   |   |   |
| <b>H</b> |                     | CONTO_JA_C | 9835085_100405_1 +      |         | •                  |   |   |   |   |

Po załadowaniu pliku w formacie \*.xlsx, \*.xls lub \*.csv widzimy jego podgląd (żadne zmiany nie są zapisywane do pliku).

**Uwaga**: Jeśli po wczytaniu pliku CSV polskie znaki wyświetlane są nieprawidłowo, wówczas należy zmienić kodowanie znaków – wybierając właściwe z listy wyboru.

W oknie podglądu musimy wskazać obszary, z których importowane będą dane do poszczególnych pól operacji finansowych tworzonych w aplikacji emSzmal 3.

W tym celu wybieramy nazwę kolumny docelowej z listy (np. "kwota") i zaznaczamy pionowy obszar danych w obrębie dowolnej kolumny naszego arkusza kalkulacyjnego. Po czym potwierdzamy zakres danych, klikając przycisk "ustaw obszar danych".

Następnie wybieramy kolejną kolumnę z listy, do której chcemy importować dane (np. "opis operacji") i ponownie wybieramy obszar danych (o takiej samej liczbie wierszy) z dowolnej kolumny naszego arkusza kalkulacyjnego.

Postępujemy tak, aż oznaczymy wszystkie interesujące nas obszary danych.

**Wskazówka**: Aby przyśpieszyć proces oznaczania obszarów danych, możemy po wyborze z listy kolumny docelowej, kliknąć nagłówek kolumny źródłowej i nacisnąć przycisk "podpowiedź obszar danych". Wówczas program powinien samoczynnie zaznaczyć wszystkie wiersze danych z danej kolumny (z pominięciem nagłówka) lub zakres wierszy jak przy ostatnim zaznaczeniu.

**Uwaga**: Nie ma konieczności mapowania wszystkich kolumn z listy – kolumny tekstowe pominięte w mapowaniu przybiorą puste wartości, kolumny kwotowe ("kwota", "saldo po operacji") przybiorą wartość zero, a do kolumn "data operacji" i "data księgowania" zostanie wpisana aktualna data.

Dalszy proces importu przebiega identycznie jak w przypadku wczytywania operacji z pliku wyciągu bankowego wg określonego szablonu importu, który został opisany w poprzednim punkcie dokumentacji.

#### Pobierz operacje z... serwisu transakcyjnego

Funkcja ta pozwala na samodzielną kontrolę importu operacji pobieranych do programu bezpośrednio z serwisu internetowego. W przeciwieństwie do importu automatycznego, który może mieć miejsce przy sprawdzaniu salda rachunku / rachunków.

Zakres pobieranych transakcji można zawęzić do:

• okresu od... do...

| 👌 Wybierz przedział czasu | x                   |
|---------------------------|---------------------|
| Data od 2020.02.10 - D    | ata do 2020.03.10 👻 |
| OK                        | Anuluj              |

 lub jedynie najnowszych transakcji (czyli od daty księgowania ostatnio pobranej do programu transakcji).

**Wskazówka**: W tym trybie importu wymagane jest podanie danych uwierzytelniających do banku, nie jest wymagana aktywacja żadnych dodatkowych usług bankowych.

**Uwaga**: W przypadku tej opcji program zawsze wyświetla okno z danymi do logowania nawet wówczas, gdy zostały one zapisane do bazy danych. Umożliwia to ich jednorazową zmianę w przypadku pracy wielostanowiskowej, gdzie każdy użytkownik posiada własny login i hasło do banku.

| obieranie | operacji z syst | emu transakcy | jnego               |       |                |                                |
|-----------|-----------------|---------------|---------------------|-------|----------------|--------------------------------|
| Wybierz   | Numer           | Data operacji | Data<br>księgowania | Kwota | Saldo operacji | Rodzaj operacji                |
|           | 415534293       | 2023.05.02    | 2023.05.02          | 0,01  | 0,40           | PRZELEWY PRZYCHODZĄCE          |
|           |                 |               |                     |       |                |                                |
| •         |                 |               | -                   |       |                | Þ                              |
|           | z wszystkie     | Odznacz v     | vszystkie           |       | 🔲 Ger          | neruj notyfikacje dla pluginów |
| Zaznac    |                 |               |                     |       |                |                                |

W kolejnym oknie możemy zobaczyć podgląd pobranych (ale jeszcze niezaimportowanych operacji):

**Uwaga**: Program samodzielnie wyznacza i wybiera transakcje, które nie zostały jeszcze zaimportowane do historii danego rachunku. Jednakże użytkownik ma możliwość nadpisania wyboru dokonanego przez algorytm aplikacji i samodzielnego wskazania, tych z nich, które ostatecznie mają trafić do programu.

**Wskazówka**: Jeśli w oknie importu operacji pojawia się ostrzeżenie o niepoprawnej kolejności importu operacji, wówczas należy wprowadzić ustawienie zaawansowane w konfiguracji rachunku, zmieniające tę kolejność.

Właściwa operacja importu danych rozpoczyna się dopiero w momencie naciśnięcia przycisku "Importuj".

Zaznaczenie opcji "Generuj notyfikacje dla pluginów" spowoduje, iż każda nowo zaimportowana operacja trafi także do wszystkich aktywnych pluginów i zostanie przez nie przetworzona.

#### Eksportuj operacje do pliku

Funkcja ta pozwala wyeksportować odfiltrowane operacje do pliku w formatach: XML, XHTML, CSV i innych, a także utworzyć wyciąg MT940 lub JPK WB za dowolny okres.

Mamy możliwość eksportu wszystkich wyświetlonych operacji lub tylko tych przez nas zaznaczonych.

Uwaga: Kolejność operacji wyeksportowanych do pliku zależy od:
a) kolejności wyświetlanej na ekranie (od góry do dołu ekranu). Aby ją zmienić, uwidocznij kolumnę "data księgowania" i zmień na niej sortowanie z malejącego na rosnące lub odwrotnie
b) opcji "odwróć kolejność eksportu operacji przy zapisie do pliku", która zostanie automatycznie zaznaczona, gdy kolejność sortowania operacji na ekranie jest malejąca (od najnowszej do najstarszej operacji).

| 📩 Eksport operacji do pliku                                                                                                    | x                                      |
|----------------------------------------------------------------------------------------------------|----------------------------------------|
| Parametry eksportu                                                                                                    |                                        |
| Formation 1                                                                                                    |                                        |
|                                                                                                    |                                        |
| Kodowanie znaków                                                                                                    |                                        |
| utf-8                                                                                                    |                                        |
| Zapisz do pliku                                                                                                    |                                        |
|                                                                                                    |                                        |
| Wykryte sortowanie operacji wybranych do eksportu: ro                                                                                                    | osnaco (po dacie ksiegowania)          |
| Odwróć kolejność eksportu operacji przy zapisie do procesi i przy zapisie do procesi i procesi i przy zapisie do procesi i procesi i przy zapisie do procesi i procesi i przy zapisie do procesi i procesi i procesi procesi i procesi i procesi procesi i procesi i procesi i | oliku (niewymagane)                    |
|                                                                                                    |                                        |
| Opis wyciągu Podmiot                                                                                                    |                                        |
| Konto bankowe                                                                                                    |                                        |
| !Rachunek testowy (001010101011111111111111                                                                                                    | 1)                                     |
| Numer rachunku na wyciągu                                                                                                    |                                        |
| 00101010101111111111111111                                                                                                    |                                        |
| Numer wyciągu \Nazwa wyciągu                                                                                                    |                                        |
| 20220205                                                                                                    |                                        |
| Data początkowa                                                                                                    | Data końcowa                           |
| 2022.01.01 -                                                                                                    | 2022.01.31 -                           |
| Saldo początkowe                                                                                                    | Saldo końcowe                          |
| 0,00 ‡                                                                                                    | 0,00 ‡                                 |
| Wylicz saldo początkowe i saldo końcowe na                                                                                                    | a podstawie pierwszej operacji z listy |
| Wylicz saldo końcowe na podstawie podanec                                                                                                    | go salda początkowego i listy operacji |
|                                                                                                    |                                        |
| Gotowy.                                                                                                    |                                        |
|                                                                                                    |                                        |
| E                                                                                                    | ksportuj do pliku Zamknij              |
|                                                                                                    |                                        |

**Uwaga:** Kolejność eksportu operacji ma znaczenie w przypadku eksportu do plików MT940 oraz JPK WB, a także dla funkcji automatycznego wyznaczania salda początkowego i końcowego.

Aby automatycznie wyznaczyć saldo końcowe wyciągu wystarczy:

a) kliknąć przycisk "wylicz saldo początkowe i saldo końcowe na podstawie pierwszej operacji z listy",
 gdy lista eksportowanych operacji jest posortowana rosnąco po dacie księgowania i zawiera
 poprawną wartość "saldo po operacji" dla najstarszej z operacji

a) wpisać saldo początkowe i nacisnąć przycisk "wylicz saldo końcowe na podstawie salda początkowego i listy operacji".

**Uwaga**: W przypadku eksportu do formatu "JPK WB" należy pamiętać o wypełnieniu danych podmiotu (właściciela rachunku), kodu US oraz okresu wyciągu (data początkowa, data końcowa). Walidacji wygenerowanego pliku można dokonać w aplikacji "Klient JPK".

**Uwaga**: W przypadku eksportu do formatu "MT940" należy pamiętać o wypełnieniu numeru wyciągu (niektóre programy księgowe nie akceptują tu znaków innych niż cyfry!), okresu wyciągu (data początkowa, data końcowa) oraz salda początkowego i końcowego. Jako że format MT940 nie ma jednolitego standardu i każdy bank stosuje nieco inną jego odmianę, tak samo programy księgowe mogą wymagać pliku MT940 o ściśle określonej strukturze – najszerzej akceptowalnym formatem eksportu jest "MT940 – ERP Optima" z kodowaniem znaków "windows-1250".

#### Przekaż wybrane operacje do pluginu...

W dowolnym momencie pracy z programem możemy przekazać zaznaczone operacje do aktywnych pluginów, co spowoduje ich (ponowne) przetworzenie.

| ope | Przekaż wybrane<br>racje do pluginu • Z datą Oznacz przekazane<br>do pluginu • |
|-----|--------------------------------------------------------------------------------|
|     | Wszystkie włączone pluginy                                                     |
|     | Automatyczne drukowanie operacji                                               |
|     | Automatyczne grupowanie operacji                                               |
|     | Eksport operacji do bazy MySQL                                                 |

Przycisk "przekaż wybrane operacje do pluginu..." z listą pluginów jest dostępny po wybraniu dowolnego rachunku ze skonfigurowanymi pluginami:

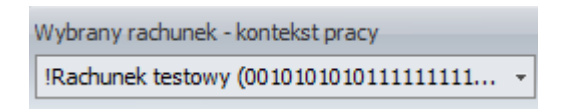

Istnieje możliwość określenia stałej daty księgowania dla wszystkich ręcznie przekazywanych do pluginów operacji:

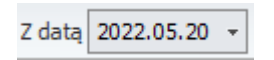

**Wskazówka**: Aby przywrócić operacjom ich pierwotną datę księgowania, należy wyczyścić zawartość powyższego pola. Zmiana daty w tym polu nie powoduje edycji operacji na liście z historią.

Możemy też zmienić znak kwoty na przeciwny wszystkim ręcznie przekazywanym do pluginów operacjom:

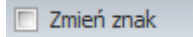

Analogicznie jak przy dacie księgowania zaznaczenie tej opcji nie powoduje edycji operacji na liście z historią.

**Uwaga**: Operacje są przekazywane do pluginów w kolejności wyświetlanej na ekranie (od góry do dołu ekranu). Aby ją zmienić, uwidocznij kolumnę "data księgowania" i zmień na niej sortowanie z malejącego na rosnące lub odwrotnie. Możesz też prosto zmienić kolejność przekazywania operacji do pluginu poprzez zaznaczenie opcji:

Odwróć kolejność

**Wskazówka:** Program wyświetli ostrzeżenie jeśli, któraś z zaznaczonych do eksportu i aktualnie przekazanych do pluginu operacji była już wcześniej eksportowana. Możemy wówczas anulować całą operację i zobaczyć, które z operacji były już kiedyś przesyłane do pluginu. Operacje te będą podświetlone na żółto. Jeśli zachodzi taka potrzeba, możemy je odznaczyć i ponowić całą procedurę.

| emSzma | al 3 🛛 🗙                                                                                                    |
|--------|----------------------------------------------------------------------------------------------------|
|        | Część zaznaczonych operacji zostało już wyeksportowanych do wybranych pluginów.<br>Czy na pewno chcesz wysłać notyfikacje ponownie? |
|        | <u>T</u> ak <u>Nie</u>                                                                                                    |

Aby zobaczyć, które z operacji aktualnie wyświetlonych na ekranie były już eksportowane do danego pluginu, należy użyć przycisku "Oznacz przekazane do pluginu":

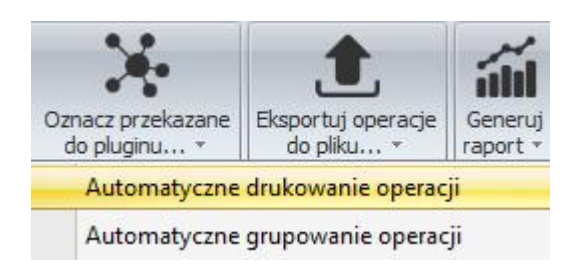

Operacje te zostaną podświetlone na żółto.

#### Skopiuj do schowka

Funkcja ta pozwala na skopiowanie informacji o zaznaczonej operacji do schowka systemowego, a następnie wklejenie jej w innej aplikacji za pomocą klawiszy Ctrl+V.

#### Odśwież wyświetlane dane

Opcja ta pozwala na ponowne załadowanie operacji z wybranego rachunku wg. ustawionego filtru (opcja użyteczna w przypadku pracy wielostanowiskowej).

#### Filtrowanie operacji z użyciem filtru głównego

Filtr główny pozwala na wyszukiwanie operacji spełniających zadane kryteria i zawiera najczęściej używane opcje filtrowania.

Wśród możliwych opcji filtrowania można wymienić m.in.:

- przedział dat / ustalony okres czasu (np. ostatnie 14 dni)
- rodzaj operacji uznania/obciążenia
- kwotę od ... do...
- zawartość opisu operacji lub notatki
- typ operacji, np. "kapitalizacja odsetek"
- przypisaną grupę operacji
- przypisany status operacji

Filtr uzupełniający (filtr użytkownika) stanowi połączenie między filtrem głównym, a filtrem zaawansowanym. Dopełnia on kryteria wybrane w filtrze głównym parametrami ustalonymi przez użytkownika.

| Filtr główny                        |   |   | « |
|-------------------------------------|---|---|---|
| Historia za okres                   |   |   | 1 |
|                                     |   | - |   |
| Okres od do                         |   |   |   |
| 2010-07-23 - 2010-08-23             |   | - |   |
| Operacje                            |   |   |   |
| Wszystkie operacje                  |   | - |   |
| Kwota od Kwota do                   |   |   |   |
| *                                   |   | ÷ |   |
| Opis operacji zawiera               |   |   |   |
|                                     |   |   | _ |
| Typ operacji                        |   |   |   |
| Wszystkie typy operacji             | * | × |   |
| Notatka zawiera                     |   |   |   |
|                                     |   |   |   |
| Grupa operacji                      |   |   |   |
| Wszystkie grupy                     | * | × |   |
| Filtr uzupełniający                 |   |   |   |
|                                     | + | × |   |
|                                     |   |   |   |
| Pokaż operacje spełniające kryteria |   |   |   |
| Przywróć domyślne ustawienia        |   | - | Ŧ |
|                                     |   |   |   |
|                                     |   |   |   |
| Filtr akéwoy                        |   |   |   |
| Fild glowity                        |   |   |   |

#### Filtrowanie operacji z użyciem filtru zaawansowanego / użytkownika

| Filtr zaawansowany / użytkownika 🛛 🔧        |
|---------------------------------------------|
| Filtry użytkownika                          |
| Opłaty (przykładowy) + -                    |
| Budowa filtru                               |
| Oraz 🖸                                      |
| ···· [Kwota] Jest mniejsze niż 0,0 💿        |
| Lub O                                       |
| [Opis operacji] Zawiera MULTIMEDIA POLSKA 😒 |
| [Opis operacji] Zawiera P4 SP. Z O.O. 😒     |
| [Opis operacji] Zawiera UPC 💿               |
|                                             |
| Filtr uzupełniający     Filtr współdzielony |
| Wyczyść okno filtru                         |
| Zapisz ustawienia filtru                    |
| Zastosuj filtr                              |
|                                             |
| Filtr główny                                |
| Filtr zaawansowany / użytkownika            |

Filtr zaawansowany pozwala budować dowolne kryteria filtrowania z użyciem operatorów logicznych.

Aplikacja zawiera przykładowy filtr o nazwie "Opłaty" widoczny po prawej stronie.

Kryteria wyszukiwania uzyskują odzwierciedlenie na liście transakcji dopiero po naciśnięciu przycisku "Zastosuj filtr". Jednak nie powoduje to zapisania filtru. Zaznaczenie opcji "Filtr uzupełniający" i zapisanie filtru powoduje, że staje się on dostępny w oknie "Filtr główny". W filtrze uzupełniającym powinniśmy unikać określania parametrów dostępnych w filtrze głównym, gdyż mogą się one wzajemnie wykluczać.

#### Dodawanie filtru użytkownika

Aby zdefiniować nowe kryteria wyszukiwania, podajemy nazwę dla filtru w polu edycyjnym, a następnie klikamy na znak "+" (plus).

W kolejnym etapie budujemy parametry filtru, po czym zapisujemy go przyciskiem "Zapisz ustawienia filtru".

Filtry przypisywane są do zalogowanego użytkownika, chyba że zaznaczymy opcję "Filtr współdzielony". Wówczas filtr staje się widoczny dla wszystkich użytkowników aplikacji.

#### Usuwanie filtru użytkownika

Wybieramy filtr, który chcemy usunąć z listy wyboru, a następnie klikamy na znak "-" (minus).

#### **Generuj** raport

Funkcja generacji raportów pozwala na tworzenie różnego rodzaju zestawień operacji oraz prezentacji danych w formie wykresów.

Aby przygotować dowolny raport, należy w pierwszej kolejności załadować listę operacji w oknie "Operacje na rachunku". Na podstawie tych danych powstanie wybrany przez użytkownika raport.

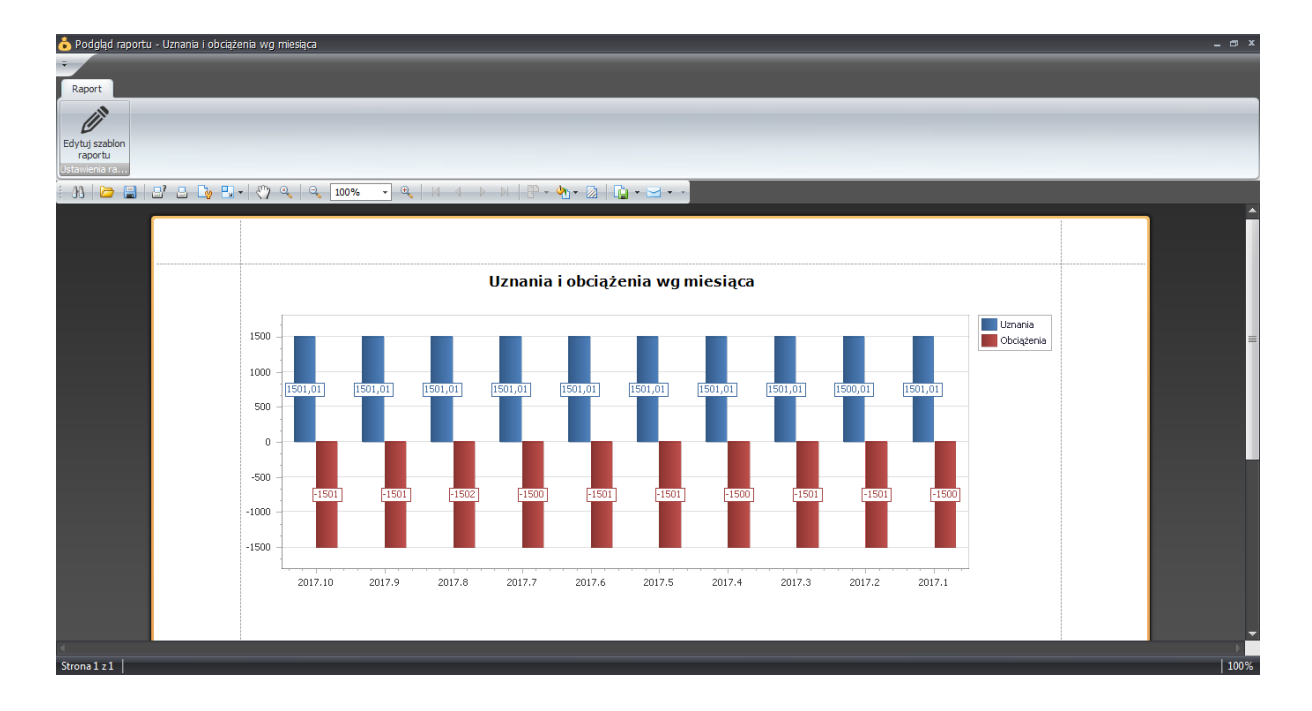

#### Edytuj szablon raportu

Opcja ta pozwala na dostosowanie raportu do potrzeb użytkownika.

Możemy dokonywać zmian co do zakresu prezentowanych danych, jak i ich wyglądu.

| 🔀 Projektant raportów                   | of sphere's of supported             | and the local division of the     |                           |                                           | _                     | and the second second se |                    |
|-----------------------------------------|--------------------------------------|-----------------------------------|---------------------------|-------------------------------------------|-----------------------|----------------------------------------------------------------------------------------------------|--------------------|
| -                                       |                                      |                                   |                           |                                           |                       |                                                                                                    |                    |
| Report Designer Podgla                  | ąd wydruku HTML View                 | ۱۲.                               | 10                        |                                           |                       |                                                                                                    |                    |
|                                         | X 🗂 🛅 🤊 🦿                            | Times New Roman 🔹 🏥 🔹             | <u>▲</u> · <b>4</b> 8888  | \$ \$ \$ \$ \$ \$ \$ \$ \$ \$ \$ \$ \$ \$ | <b>Q Q Q</b>          | - 💱 😓                                                                                                    |                    |
| Nowy raport Open Zapisz                 | Wytnij Kopiuj Wklej Cofnij Powtór:   | 9,75 - B I <u>U</u> = = =         |                           | : ::::::::::::::::::::::::::::::::::::    | Oddal Zoom Przybliż W | indows Scripts                                                                                                    |                    |
| Report                                  | Edit                                 | Czcionka                          | Wyrównanie                | Układ                                     | Zoom                  | Widok Scripts                                                                                                    |                    |
| ы — — — — — — — — — — — — — — — — — — — |                                      | 1 • • • 3 • • • 1 • • • 4 • • •   |                           | 6 • • • 1 • • • 7 • •                     |                       |                                                                                                    |                    |
|                                         |                                      |                                   |                           |                                           |                       |                                                                                                    |                    |
|                                         |                                      |                                   |                           |                                           |                       |                                                                                                    |                    |
| -                                       |                                      |                                   |                           |                                           |                       |                                                                                                    |                    |
|                                         | Data operacji Data księgov           | vania Kwota                       | Saldo po operacji         |                                           |                       |                                                                                                    |                    |
| E T Detail                              |                                      |                                   |                           |                                           |                       |                                                                                                    |                    |
| •                                       | [transactionOperal [TransactionLis   | st.tran🗣[TransactionList.tra🗣[Tra | ansactionList.transaction | <b>1</b>                                  |                       |                                                                                                    |                    |
| -                                       | [TransactionList.transactionDescript | ion]                              |                           |                                           |                       |                                                                                                    |                    |
| •                                       |                                      |                                   |                           |                                           |                       |                                                                                                    |                    |
| -                                       |                                      |                                   |                           |                                           |                       |                                                                                                    |                    |
|                                         |                                      |                                   |                           |                                           |                       |                                                                                                    |                    |
|                                         |                                      |                                   |                           |                                           |                       |                                                                                                    |                    |
|                                         |                                      |                                   |                           |                                           |                       |                                                                                                    |                    |
|                                         |                                      |                                   |                           |                                           |                       |                                                                                                    |                    |
|                                         |                                      |                                   |                           |                                           |                       |                                                                                                    |                    |
|                                         |                                      |                                   |                           |                                           |                       |                                                                                                    |                    |
|                                         |                                      |                                   |                           |                                           |                       |                                                                                                    |                    |
| 👹 dataSetReportTransactio               | onList1                              |                                   |                           |                                           |                       |                                                                                                    |                    |
| xrLine1 { Loc:26,52 Rozmiar:57          | 4,8 }                                |                                   |                           |                                           |                       |                                                                                                    | Powiększenie: 100% |
|                                         |                                      |                                   |                           |                                           |                       |                                                                                                    |                    |

**Uwaga**: Aby zmiany zostały utrwalone, należy zapisać zmodyfikowany szablon dla wybranego raportu w katalogu "Reports". W przeciwnym wypadku przy kolejnej próbie generacji wybranego raportu zostaną użyte ustawienia domyślne.

# **O programie**

#### Użytkownicy i ich uprawnienia

Aplikacja emSzmal 3 umożliwia pracę z wieloma użytkownikami, na wielu stanowiskach roboczych. Każdemu z nich możemy przypisać dostęp jedynie do wybranych rachunków bankowych oraz dodatkowo określić z jakich funkcji programu mają prawo korzystać.

| Lista użytkowników    | Przypisane rachunki bankowe Przypisane uprawnienia |   |
|-----------------------|----------------------------------------------------|---|
| Demo                  | Vekao 1a. Eurokonto NET                            | - |
| Księgowa<br>Logistyka | Pekao 1a. Eurokonto NET (nowy)                     |   |
| Szef                  | Pekao 1b. Dobry Zysk                               |   |
|                       | Pekao 2a. Biznes Mobilny (15zł)                    |   |
|                       | Pekao 2b. Rachunek VAT                             |   |
|                       | PKO 1a. Konto za Zero (K300)                       |   |
|                       | PKO 1b. Oszczędnościowy                            |   |
|                       | PKO 1c. Oszczędnościowy PLUS                       |   |
|                       | PKO 2a. Rachunek dla Biznesu (P50000)              |   |
| Dodaj užutkowalka     | PKO 2b. Rachunek VAT                               |   |
|                       | PlusBank - 1. Oszczędnościowe                      | E |
| Edytuj użytkownika    | Przelewy24                                         |   |
| Usuń użytkownika      | Rachunek techniczny                                |   |

**Wskazówka**: Domyślnie zdefiniowane konto administratora aplikacji ma nazwę "szef" (i zabezpieczone jest hasłem "szef").

#### Dodawanie użytkowników

Należy nacisnąć przycisk "Dodaj użytkownika", a następnie podać login i hasło dla nowego konta użytkownika.

Operację należy zatwierdzić przyciskiem "OK".

| 🍐 Szczegóły użytkownika | × |
|-------------------------|---|
|                         |   |
| Nazwa użytkownika       |   |
| nowy_użytkownik         |   |
| Hasło użytkownika       |   |
| ***                     | ٦ |
| Powtórz hasło           |   |
| ***                     |   |
|                         |   |
|                         |   |
| OK Andri                | _ |
| Andidj                  |   |

Nowy użytkownik domyślnie nie posiada przypisanych żadnych rachunków, ani uprawnień – po zalogowaniu się do programu – nie ma dostępu do żadnej z funkcji aplikacji.

#### Usuwanie użytkowników

Należy zaznaczyć nazwę użytkownika na liście, a następnie nacisnąć przycisk "Usuń użytkownika". **Uwaga**: nie można usunąć konta administratora, można jedynie zmienić jego nazwę oraz hasło.

#### Edycja użytkowników

W edycji konta możemy zmienić hasło do logowania dla wybranych użytkowników, a także ich login.
## Przypisywanie uprawnień dostępu do rachunków

Ograniczanie dostępu jedynie do wybranych rachunków bankowych, to podstawowy sposób ograniczania dostępu do informacji innym użytkownikom aplikacji.

| Lista użytkowników | Przypisane rachunki bankowe Przypisane uprawnienia |          |
|--------------------|----------------------------------------------------|----------|
| demo               | MBank 1a. eKonto                                   | <b>_</b> |
| Księgowa           | mBank 1b. eMax                                     |          |
| Logistyka<br>Szef  | mBank 1c. eMax Plus                                |          |
| xxx                | mBank 1d. eMax CHF                                 |          |
|                    | mBank 1e. eMax NULL                                | E        |
| Dodaj użytkownika  | Millennium 1a. Osobiste                            |          |
| Edytuj użytkownika | Millennium 1b. Oszczędnościowy                     |          |
| Usuń użytkownika   | Millennium 1c. Celowe Nic                          | _        |

## Przypisywanie uprawnień do poszczególnych funkcji aplikacji

Dodatkowo możemy określić z jakich funkcji programu mogą oni korzystać.

Uprawnienia podzielone są na sekcje odpowiadające poszczególnym zakładkom programu. Zabranie uprawnienia do sekcji powoduje automatycznie wykluczenie dostępu do wszystkich funkcji w danej części aplikacji.

Sekcja "Ogólne" odnosi się do aplikacji jako całości.

| .ista użytkowników | Przypis | ane rachunki bankowe   | Przypisane uprawnienia |                                                |   |
|--------------------|---------|------------------------|------------------------|------------------------------------------------|---|
| demo               | Θse     | ekcja: Operacje na rac | hunku                  |                                                | - |
| Księgowa           | Θ       | Grupa: Ogólne          |                        |                                                |   |
| Logistyka          |         |                        | Dostep                 | do "Operacie na rachunku"                      |   |
| Szer               | G       | Grupa: Operacie pau    | rachunku               |                                                |   |
| ***                |         | Grupa. Operacje na i   | Dodawa                 | anie operacii do rachunku                      |   |
|                    |         |                        | Educia                 | anie operacji do rachanka                      |   |
|                    |         |                        | Euycja                 | grupy operacji bezposrednio z listy operacji   |   |
|                    |         |                        | Edycja                 | notatki bezposrednio z listy operacji          |   |
|                    |         |                        | Edycja                 | operacji do rachunku                           |   |
|                    |         |                        | Edycja                 | statusu operacji bezpośrednio z listy operacji |   |
|                    |         |                        | Podgląc                | l wydruku operacji                             |   |
|                    |         |                        | Skopiuj                | do schowka                                     |   |
|                    |         |                        | Usuwar                 | ie operacji do rachunku                        |   |
|                    | Θ       | Grupa: Import dany     | ch                     |                                                |   |
|                    |         |                        | Importu                | ij operacje z                                  |   |
| Dodaj użytkownika  |         |                        | Pobierz                | operacie z                                     |   |
| Edvtui užvtkownika | G       | Grupa: Eksport dany    | ch                     |                                                |   |
|                    |         | Grupa. Eksport dany    | Ciri                   | vi dana da alilu.                              |   |

Administrator aplikacji posiada zawsze wszystkie dostępne uprawnienia i nie można ich ograniczyć.

**Wskazówka**: Jeden z przykładów użycia uprawnień został opisany w sekcji: "Ograniczanie dostępu do informacji o wybranych operacjach na rachunku".

## Ustawienia aplikacji

W ustawieniach aplikacji możemy:

- dokonać modyfikacji wyglądu programu emSzmal 3 poprzez zmianę schematu graficznego (tzw. "skórki")
- włączyć zapisywanie ustawień wyglądu okien (np. rozmieszenia elementów w oknie "Szczegóły operacji" czy kolumn na "Liście operacji z wybranych rachunków" )
- włączyć / wyłączyć minimalizowanie programu do ikony przy zegarze
- wprowadzić dane zakupionej lub odnowionej licencji na program
- włączyć automatyczne sprawdzanie dostępności aktualizacji przy starcie programu
- ograniczyć działanie monitora rachunków do ustawionego przedziału godzinowego
- ustawić konfigurację połączeń poprzez serwer proxy
- wprowadzić dane serwera pocztowego do powiadomień e-mailowych
- zapisać dane adresowe i podatkowe podmiotu.

## Urządzenie zaufane – logowanie bez silnego uwierzytelniania

Od momentu wprowadzenia dyrektywy PSD2, logowanie do systemów transakcyjnych banków wymaga silnego uwierzytelnienia. Dlatego po wprowadzeniu loginu i hasła niektóre serwisy bankowości internetowej mogą prosić o potwierdzenie logowania wybranym narzędziem autoryzacji. Utrudnia to w pełni automatyczne logowanie do banku w aplikacji emSzmal 3.

Możesz jednak dodać program emSzmal 3 jako zaufane urządzenie. Dzięki temu nie będziesz musiał dodatkowo autoryzować każdego logowania. Aby to zrobić, kliknij przycisk "Urządzenie zaufane" i postępuj według dalszych instrukcji.

**Uwaga**: Opcja ta dostępna jest tylko dla wybranych serwisów transakcyjnych banków. Dodanie aplikacji do zaufanych urządzeń należy powtarzać co 90 dni.

Wskazówka: Jeśli nie widzisz przycisku "Urządzenie zaufane", sprawdź czy posiadasz ważną licencję.

## Moja firma

#### Informacje ogólne

Moduł "Moja firma" przeznaczony jest do obsługi sprzedażowo-księgowej małej firmy. Mogą z niego korzystać mikroprzedsiębiorcy prowadzący jednoosobową działalność gospodarczą. Umożliwia on prowadzenie kartoteki kontrahentów, towarów i usług, definiowanie cenników asortymentu, wystawianie dokumentów księgowych (rachunków, faktur VAT, faktur korygujących, not wewnętrznych, paragonów niefiskalnych), wprowadzanie faktur zakupu, a także prowadzenie księgi przychodów i rozchodów (KPiR), ewidencji przychodów (ryczałt) oraz ewidencji sprzedaży i zakupów VAT (rejestr VAT).

| emSzmał 3 wersja 3,17,0109,1000 - użytkownik: Sze<br>Moje rachunki Operscje na rachunkach P<br>Dodaj Łeża<br>kontrahenta kontrahentów<br>Kontrahenca Magazym<br>Mojo firma                         | f - wersja zarejestrowana na: emSzmal 3 PRO + eCo<br>aporty O programie Moja firma<br>Cennik<br>Utwórz fakturę Utwórz fakturę Ust<br>VAT sprzedaży sprzedaży kaję<br>Hosiele i - Sprzedsz / | ommerce + Biznes support@emszmal.pl 24.10.2016, pozostała ilość dni okresu bezpłatnych a                                                                                                    |
|----------------------------------------------------------------------------------------------------|----------------------------------------------------------------------------------------------------|----------------------------------------------------------------------------------------------------|
| Księga Przychodów i Rozchodów<br>Statystyki miesięczne<br>Przychód miesięczny: 6,33<br>Rozchód miesięczny: 37,98<br>Statystyki roczne<br>Przychód roczny: 6,33<br>Rozchód roczny: 37,98<br>Odźwież | Jaki to bank?                                                                                                    | Co novego v module "Moja firma"?<br>2017-01-09<br>- rejesti vat: wydruk ewidencji sprzedažy i zakupów vat:<br>2017-01-02<br>- dokumenty: madiwość tworzenia not wewnętrznych<br>- dokumenty: madiwość tworzenia faktur vat- sprzedaż<br>- faktury: molawość tworzenia faktur vat- sprzedaż<br>- faktury: molawość tworzenia faktur vat- sprzedaż<br>- faktury: molawość tworzenia faktur vat- zakup<br>- faktury: modłwość tworzenia faktur vat- zakup<br>- faktury: modłwość tworzenia faktur vat- zakup<br>- faktury: modłwość definicji cenników użytkownika<br>2015-05-52:<br>- cerniki: modłwość definicji cenników użytkownika<br>2015-05-19:<br>- faktury: nowe atrybuły: termin płatności, zapłacono, zapłacono kwota |

#### Moduł – Kontrahenci

Moduł "Kontrahenci" umożliwia prowadzenie kartoteki odbiorów i dostawców. Pozwala przechowywać dane identyfikacyjne i adresowe podmiotów gospodarczych oraz osób fizycznych.

| Lista kontrahentów                                         |                                    |             | - 5                                       |
|------------------------------------------------------------|------------------------------------|-------------|-------------------------------------------|
| the last should be the                                     |                                    |             |                                           |
| Lista kontranentow<br>Nazwa                                | Kod                                | Miejscowość | NIP                                       |
| > Google Inc.                                              | GOOGLE                             | Los Angeles | US77777777                                |
|                                                            |                                    |             |                                           |
|                                                            |                                    |             |                                           |
|                                                            |                                    |             |                                           |
|                                                            |                                    |             |                                           |
|                                                            |                                    |             |                                           |
|                                                            |                                    |             |                                           |
|                                                            |                                    |             | <b>b</b>                                  |
| 🕒 Dodaj                                                    | Usuń                               |             | Pokaż zaznaczony rekor                    |
| Dodaj Wyszukiwanie                                         | Usuń                               |             | Pokaż zaznaczony rekor                    |
| Dodaj<br>Wyszukiwanie<br>Wyszukaj Wg nazwy Wg              | Usuń<br>kodu Wg NIP Atrybuty v     | vłasne      | Pokaż zaznaczony rekor                    |
| Dodaj<br>Wyszukiwanie<br>Wyszukaj Wg nazwy Wg              | Usuń<br>kodu Wg NIP Atrybuty v     | vłasne      | Pokaż zaznaczony rekor<br>Czyść           |
| Dodaj<br>Wyszukiwanie<br>Wyszukaj Wg nazwy Wg<br>Google    | Usuń<br>kodu Wg NIP Atrybuty v     | vłasne      | Pokaż zaznaczony rekor<br>Czyść<br>Szukaj |
| Dodaj     Dodaj  Wyszukiwanie  Wyszukaj Wg nazwy Wg Google | Usuń<br>kodu   Wg NIP   Atrybuty ( | vłasne      | Pokaż zaznaczony rekor<br>Czyść<br>Szukaj |

Kartotekę można przeszukiwać po nazwie, kodzie, numerze NIP/REGON kontrahenta oraz wg atrybutów własnych.

Polecenia dostępne w menu podręcznym:

 - wyślij e-mail do kontrahenta – otwiera domyślny program pocztowy z wpisanym głównym adresem e-mail kontrahenta

| Identyfikacja kon                | trahenta                 |              |          |           |              |
|----------------------------------|--------------------------|--------------|----------|-----------|--------------|
| Typ kontrahenta                  | Podmiot gospodarczy      | 🕶 🔽 Dostawca | NIP (EU) |           | 9512120077 🖉 |
| Kod kontrahenta                  |                          | Odbiorca     | Regon    | 015808609 |              |
|                                  | 📄 Podatnik VAT (czynny)  |              | Pesel    |           |              |
|                                  | Sprawdź status podatnika | VAT          |          |           |              |
| Nazwa kontrahen                  | ta                       |              |          |           |              |
| Imię i nazwisko /<br>Nazwa firmy | P4 SP. Z O.O.            |              |          |           |              |
| Nazwa skrócona                   |                          |              |          |           |              |
| Uwagi                            |                          |              |          |           |              |
|                                  | [                        |              |          |           |              |
| Notatka                          |                          |              |          |           |              |

Dostępne zakładki:

- Dane ogólne – zawiera dane identyfikacyjne kontrahenta, pozwala również pobrać dane

kontrahenta z serwisu GUS na podstawie wprowadzonego numeru NIP ( 9512120077 ), a także sprawdzić status podatnika VAT

 - Adresy – umożliwia wprowadzenie adresu głównego (siedziby) oraz korespondencyjnego kontrahenta

- **Kontakty** – umożliwia wprowadzenie danych kontaktowych takich jak: adres e-mail, numer telefonu, faxu, a także danych osoby kontaktowej.

 - Atrybuty – umożliwia przypisywanie definiowalnych cech poszczególnym kontrahentom, np. "kluczowy", "dłużnik", "reseller"

- **Zgody** – przechowuje informacje o udzielonych przez kontrahenta zgodach na przetwarzanie jego danych np. w celach marketingowych

#### **Moduł – Asortyment**

Moduł "Asortyment" daje nam możliwość definicji towarów i usług stanowiących podstawę handlu w prowadzonej przez nas działalności.

|   | Nazwa                                  | Symbol               | Rodzaj asortymentu | Grupa asortymentu             |
|---|----------------------------------------|----------------------|--------------------|-------------------------------|
| > | emSzmal 3 - dodatek "Biznes"           | emSzmal3Biznes       | Usługa             | Podstawowa                    |
|   | emSzmal 3 - dodatek "eCommerce"        | emSzmal3eCommerce    | Usługa             | Podstawowa                    |
|   | emSzmal 3 - odnowienie licencji 12M    | emSzmal3PROUpdate12M | Usługa             | Podstawowa                    |
|   | emSzmal 3 - odnowienie licencji 6M     | emSzmal3PROUpdate6M  | Usługa             | Podstawowa                    |
|   | emSzmal 3 PRO                          | emSzmal3PRO          | Usługa             | Podstawowa                    |
|   |                                        |                      |                    |                               |
| C | Dodaj Usuń                             |                      |                    | Pokaż wybrany rekord          |
| C | Dodaj Usuń<br>Vyszukiwanie             |                      |                    | Pokaż wybrany rekord          |
| C | Dodaj Usuń<br>Vyszukiwanie<br>Wyszukaj |                      |                    | Pokaż wybrany rekord          |
|   | Dodaj Usuń<br>Vyszukiwanie<br>Wyszukaj |                      |                    | Pokaż wybrany rekord<br>Czyść |

Do każdego towaru, czy usługi możemy przypisać symbol, grupę oraz stawki podatku VAT (osobną dla zakupu i sprzedaży).

Polecenia powiązane z listą asortymentu:

 - wprowadź na wybrany magazyn z zerowym stanem – pozwala hurtowo wprowadzić nowy asortyment na wybrany magazyn, aby później ustalić jego stan ilościowy

| Szczegóły asortyme                     | nt – 🗖                   |
|----------------------------------------|--------------------------|
| Klasyfikacja                           |                          |
| Rodzaj                                 | Usługa                   |
| Opis asortymentu                       |                          |
| Nazwa                                  | emSzmal 3 PRO            |
| Symbol                                 | emSzmal3PRO PKWiU        |
| Opis                                   | emSzmal 3 PRO - licencja |
| Jednostka miary                        | usługa 🔹                 |
| Stawki VAT                             |                          |
| Stawka VAT zakupu<br>Stawka VAT sprzed | 8 •<br>aży 8 •           |
|                                        | OK Anuluj                |

#### Atrybuty:

 - Niemagazynowany – oznacza asortyment nieprzypisany do żadnego z magazynów, tym samym nie będzie modyfikował stanów magazynowych, przy wystawianiu dokumentów handlowych

 - Nielimitowany – oznacza asortyment, którego ilościowy stan magazynowy nie będzie weryfikowany, przy wprowadzaniu go na dokument handlowy; tym samym dopuszczalny będzie ujemny stan magazynowy

#### Moduł – Cenniki

Moduł "Cennki" pozwala definiować dowolną ilość cenników dla całości asortymentu dostępnego w ofercie naszej firmy. Cenniki stanowią duże ułatwienie przy wystawianiu dokumentów handlowych.

Dostępne akcje:

 - Edytuj – umożliwia przejście z trybu odczytu, do trybu edycji, w którym ustalamy ceny netto / brutto poszczególnych pozycji cennika

| - \/\  | vdruk - | umożliwia  | wydrukowani | a lub zar | nis do pliki | hrango   | connika  |
|--------|---------|------------|-------------|-----------|--------------|----------|----------|
| - vv y | yuruk – | unioziiwia | wyurukowam  | e iub zap | πς ασ μπκι   | ybranego | Cerinika |

| ( | Cer<br>cer | nniki asortymentu<br>nnik detaliczny VAT |             |            |             |                   | • | ] |
|---|------------|------------------------------------------|-------------|------------|-------------|-------------------|---|---|
|   |            | Nazwa                                    | Jm          | Cena netto | Cena brutto | Data aktualizacji |   |   |
|   | >          | emSzmal 3 - dodatek "Biznes"             | szt         | 50,93      | 55,00       | 2016.12.16        |   |   |
|   |            | emSzmal 3 - dodatek "eCommerce"          | szt         | 41,67      | 45,00       | 2017.12.30        |   |   |
|   |            | emSzmal 3 - odnowienie licencji 12M      | szt         | 115,74     | 125,00      | 2017.12.30        |   |   |
|   |            | emSzmal 3 - odnowienie licencji 6M       | szt         | 69,44      | 75,00       | 2017.12.30        |   |   |
|   |            | emSzmal 3 PRO                            | szt         | 83,33      | 90,00       | 2017.12.30        |   |   |
|   |            | Usługi programistyczne                   | usługa      | 0,00       | 0,00        | 2019.04.08        |   |   |
|   | l          | Edytuj 📄 Przeliczaj ceny n               | etto-brutto |            | OK          | Wydruł<br>Anuluz  | 5 |   |

#### Moduł – Stany magazynowe

Moduł "Stany magazynowe" umożliwia zarządzanie gospodarką magazynową. Dzięki niemu posiadasz zawsze aktualną informację odnośnie zatowarowania danego magazynu. Tutaj również ręcznie skorygujesz stan ilościowy dowolnego asortymentu.

| g  | jazyn                                     |                 |      |      |
|----|-------------------------------------------|-----------------|------|------|
| łó | ówny                                      |                 |      |      |
|    | Asortyment                                |                 | Stan |      |
| >  | emSzmal 3 - dodatek "Biznes"              |                 |      | 100, |
|    | emSzmal 3 - dodatek "eCommerce"           |                 |      | 100, |
|    | emSzmal 3 - odnowienie licencji 12M       |                 |      | 100, |
|    | emSzmal 3 - odnowienie licencji 6M        |                 |      | 100, |
|    | emSzmal 3 PRO                             |                 |      | 100. |
|    |                                           |                 |      | ,    |
|    | Usuń<br>Vprowadź na magazyn               |                 |      |      |
|    | Usuń<br>Vprowadź na magazyn<br>Isortyment | Stan początkowy |      |      |

Dostępne akcje:

- **Edytuj** – umożliwia przejście z trybu odczytu, do trybu edycji, w którym możemy wprowadzić nowy asortyment na magazyn lub zmodyfikować stan ilościowy asortymentu w wybranym magazynie

## Moduł – Dokumenty handlowe

Moduł "Dokumenty handlowe" służy do wprowadzania faktur kosztowych oraz wystawiania dokumentów sprzedaży (faktur (rachunków), faktur VAT, faktur korygujących) oraz innych dokumentów księgowych (m.in. not wewnętrznych).

Umożliwia wyszukiwanie dokumentów według: numeru dokumentu, daty dokumentu, wartości brutto, typu dokumentu, kontrahenta, przedmiotu transakcji oraz statusu płatności.

Wystawione dokumenty możemy zapisać w formacie PDF, wysyłać e-mailem lub wydrukować wg zdefiniowanego w programie szablonu.

Moduł ten pozwala także wyeksportować faktury VAT z dowolnego okresu czasu do formatu jednolitego pliku kontrolnego (JPK\_FA).

|    | Pł.          | Mag.                                     | Data dokum                              | Numer dokumentu                                 | Data transakcji | Nazwa kontrahenta            | Wartość netto                  | Wartość brutto         | Rozrachu | Termin płatności                                        |
|----|--------------|------------------------------------------|-----------------------------------------|-------------------------------------------------|-----------------|------------------------------|--------------------------------|------------------------|----------|---------------------------------------------------------|
| >  |              | 2                                        | 2019.03.29                              | FVS/12/03/2019                                  | 2019.03.29      | Google Inc.                  | 83,33                          | 90,00                  |          | 2019.03.29                                              |
|    |              | 2                                        | 2019.03.27                              | FVZ/1/03/2019                                   | 2019.03.27      | Google Inc.                  | 101,00                         | 124,23                 |          |                                                         |
|    |              | 2                                        | 2019.03.19                              | FVS/2/03/2019                                   | 2019.03.19      | Google Inc.                  | 134,26                         | 145,00                 | <b>V</b> | 2019.03.19                                              |
| G  |              | odaj                                     | · â                                     | Jsuń 🗾 Pole                                     | cenia 🔻         | Rapor                        | 318,59                         | 359,23                 | Pokaż    | zaznaczony rekoro                                       |
| Fi | ltr<br>Cechr | )odaj<br>y dokum                         | entu Typ dok                            | Jsuń Pole                                       | cenia 🔹         | Rapor                        | 318,59                         | 359,23<br>tuj          | Pokaż    | zaznaczony rekoro<br>Czyść                              |
| Fi | ltr<br>Cecht | Dodaj<br>y dokum<br>umer (ol             | ientu Typ dok                           | Jsuń 💼 Pole<br>umentu Kontrahent                | cenia 🔹         | Rapor<br>nsakcji Status      | 318,59<br>ty v Ekspor          | 359,23<br>buj          | Pokaż    | zaznaczony rekoro<br>Czyść<br>Szukaj                    |
| Fi | Cech<br>Cech | oodaj<br>y dokum<br>umer (ol<br>ata doku | entu Typ dok<br>cy) dokumentu<br>umentu | Jsuń Pole<br>umentu Kontrahent<br>Od 2019.02.01 | cenia 🔹         | nsakcji Status<br>• Do 2019. | 318,59<br>ty v Ekspor<br>04.30 | 359,23<br>huj 🕞 Wydruk | Pokaż    | zaznaczony rekoro<br>Czyść<br>Szukaj<br>w wyświetlonych |

Dostępne akcje:

- Polecenia zawiera listę operacji, które możemy wykonać dla dokumentów wyświetlonych na liście
- Raporty wyświetla listę możliwych do wygenerowania zestawień i raportów
- Eksportuj umożliwia eksport wyświetlonej listy dokumentów do formatów XML oraz JPK\_FA

Polecenia dostępne w menu podręcznym:

 - podgląd wydruku – pozwala na podgląd, wydrukowane obrazu dokumentu handlowego lub utrwalenie go w innej postaci

- zapisz jako PDF – pozwala na zapisanie obrazu dokumentu handlowego w postaci pliku PDF

- zapisz jako XML – pozwala na zapisanie obrazu dokumentu handlowego w postaci pliku XML

- kopiuj numer dokumentu – pozwala skopiować numer dokumentu do schowka systemowego

 - klonuj fakturę lub proformę – pozwala wystawić nową fakturę / proformę w oparciu o wcześniej wystawiony dokument sprzedaży

- koryguj fakturę – pozwala wystawić korektę faktury sprzedaży

- generuj duplikat faktury – pozwala wygenerować obraz PDF duplikatu faktury

 - generuj link płatniczy – pozwala utworzyć link płatniczy dla nieopłaconej faktury i umieścić go na dokumencie; link do płatności internetowej zostanie umieszczony w atrybucie "PSPLink"
 i osadzony na obrazie faktury w formacie PDF przy zapisie pliku

 - identyfikuj nierozliczoną płatność – pozwala rozliczyć pasującą, nierozliczoną jeszcze operację finansową i oznaczyć dokument jako opłacony; pod uwagę brane są jedynie operacje wykonane w terminie płatności dokumentu handlowego

 - oznacz dokument jako opłacony – ustawia status "opłacony" na dokumencie, bez zmiany pierwotnej kwoty wpłaty

 - utwórz rozrachunek – tworzy zapis "należność" / "zobowiązanie" w module "rozliczenia" związany z danym dokumentem handlowym - **wywołaj/wycofaj skutek magazynowy** – modyfikuje stany magazynowe zgodnie z pozycjami na dokumencie handlowym

 - zaksięguj w księdze podatkowej – tworzy nowy zapis księgowy w KPIR na podstawie wybranego dokumentu

 - zaksięguj w ewidencji przychodów – tworzy nowy zapis księgowy w ewidencji przychodów na podstawie wybranego dokumentu

- wpisz do rejestru VAT – tworzy nowy zapis księgowy w rejestrze zakupu / sprzedaży VAT

Wskazówka: polecenia dotyczące KSeF zostały opisane w osobnym rozdziale.

Polecenia powiązane z listą dokumentów:

a) Księgowość:

- oznacz dokumenty niewpisane do KPIR – podświetla dokumenty niewpisane do KPIR
 - oznacz dokumenty niewpisane do ewidencji przychodów – podświetla dokumenty niewpisane do ewidencji przychodów

- oznacz dokumenty niewpisane do rejestru VAT – podświetla dokumenty niewpisane do rejestru VAT

b) Rozliczenia:

- **oznacz dokumenty bez rozrachunku** - podświetla dokumenty bez utworzonego rozrachunku

 - ustaw status "opłacono" dla zaznaczonych dokumentów – pozwala na grupową zmianę statusu "opłacony" dla wybranych dokumentów

- identyfikuj nierozliczone płatności dla zaznaczonych dokumentów – polecenie pozwala na grupowe rozliczanie operacji finansowych i oznaczanie dokumentów jako opłaconych; po wywołaniu polecenia, program spróbuje odszukać nierozliczoną operację finansową wykonaną w terminie płatności dla danego dokumentu; jeśli odnajdzie dopasowanie, poprosi użytkownika o potwierdzenie zgodności i oznaczy operację finansową jako rozliczoną, a dokument jako "opłacony"; wcześniejszy status płatności dokumentu nie jest istotny (już opłacone dokumenty nie są pomijane), co pozwala na uporządkowanie nierozliczonych operacji finansowych; polecenie to działa analogicznie do polecenia "identyfikuj nierozliczoną płatność" dostępnego w menu podręcznym dla danego dokumentu

Okno podglądu / edycji dokumentu handlowego:

| 🕉 Szczegóły dokumentu           |         |          |          |             |              |                        |      |               |         |                | - = ×  |
|---------------------------------|---------|----------|----------|-------------|--------------|------------------------|------|---------------|---------|----------------|--------|
|                                 |         |          |          | FAKT        | URA VAT -    | SPRZEDAŻ               |      |               |         |                |        |
|                                 |         |          |          |             | Nume         | er dokumentu           |      | VS/           | 12      | /03            | 3/2019 |
|                                 |         |          |          |             | Miejs        | ce wystawienia dokumen | tu V | Varszawa      |         |                |        |
| Data operacji gospodarczej      | 2019.03 | 3.29     |          |             | ▼ Data       | wystawienia dokumentu  | 2    | 019.03.29     |         |                | •      |
| Nabywca                         | Google  | Inc.     |          | ÷ •         | ··· + × Nazw | a i adres nabywcy      | 6    | Google Inc.   |         |                | -      |
| NIP/REGON/PESEL nabywcy         | US      | • 777777 | 777      | N           | RP           |                        |      |               |         |                |        |
| Nazwa towaru / usługi           |         | PKWIU    | MC       | Ilość       | Cena netto   | Wartość netto          | VA   | . Cena brutto | Warto   | sć brutto      |        |
| > emSzmal 3 PRO                 |         |          | szt      | 1,00        | 83,3         | 33 83,33               | 8    | 90,00         |         | 90,00          | Ô      |
|                                 |         |          | F        |             |              | 83,33                  |      |               |         | 90,00          |        |
|                                 |         |          | -        | Stawka      | VAT          | Wartość netto          |      | Wartość VAT   |         | Wartość brutto | >      |
|                                 |         |          | w tym    | > 8         |              | 83                     | ,33  |               | 6,67    |                | 90,00  |
|                                 |         |          |          |             |              | 83                     | ,33  |               | 6,67    |                | 90,00  |
| Wybierz towar lub usługę        |         | M        | lagazyn  |             | Wg           | cennika                |      |               |         |                |        |
| Wpisz fragment i naciśnij Enter |         | - + x    |          |             | ✓ cen        | nik detaliczny VAT     |      |               | odaj po | zycję na dokum | ient   |
| Adnotacje                       |         |          |          |             |              |                        |      |               |         |                | *      |
| Księgowość                      |         |          |          |             |              |                        |      |               |         |                | *      |
| Płatność                        |         |          |          |             |              |                        |      |               |         |                |        |
| Forma płatności przelew         |         |          | ✓ Termin | płatności [ | 2019.03.29   | ✓ Kwota wpłaty         |      |               | •       | Opłacono       |        |
| Akcje do wykonania              |         |          | • Wprowa | dź dane ze  | schowka      |                        |      | ОК            |         | An             | uluj   |

Sekcje:

- dane dokumentu – zawiera podstawowe atrybuty dokumentu, takie jak: data i miejsce

wystawienia czy numer dokumentu

- dane kontrahenta – zawiera informacje o nabywcy / sprzedawcy – nazwę, numer NIP oraz adres kontrahenta

| Nabywca                 | Google Inc         | Nazwa i adres nabywcy | Google Inc. 👻 |
|-------------------------|--------------------|-----------------------|---------------|
| NIP/REGON/PESEL nabywcy | US - 777777777 N R |                       |               |

- pozycje dokumentu – zawiera listę asortymentu, ceny netto/brutto, stawki VAT oraz jednostki miar

|     | Nazwa towaru / usługi         | PKWIU | MC      | Ilo | ość      | Cena netto | Wartość netto    | VA   | Cena brutto | Warto    | ść brutto        |       |
|-----|-------------------------------|-------|---------|-----|----------|------------|------------------|------|-------------|----------|------------------|-------|
| >   | emSzmal 3 PRO                 |       | szt     |     | 1,00     | 83,33      | 83,33            | 8    | 90,00       |          | 90,00            | Ô     |
|     | 0                             |       |         |     |          |            |                  |      |             |          |                  |       |
|     |                               |       |         |     |          |            |                  |      |             |          |                  |       |
|     |                               |       |         |     |          |            | 83,33            |      |             |          | 90,00            |       |
|     |                               |       |         |     |          |            |                  |      |             |          |                  |       |
|     |                               |       |         | S   | Stawka V | /AT 🗣      | Wartość netto    | V    | Vartość VAT |          | Wartość brutto   |       |
|     |                               |       | w tym   | > 8 | в        |            | 8                | 3,33 |             | 6,67     |                  | 90,00 |
|     |                               |       | vv cym  |     |          |            | 0                | 2 22 |             | 6 67     |                  | 00.00 |
|     |                               |       |         |     |          |            | 0                | 5,55 |             | 0,07     |                  | 90,00 |
| Wył | vierz towar lub usługę        | м     | lagazyn |     |          | Wg ce      | nnika            |      |             |          |                  |       |
| Wp  | isz fragment i naciśnij Enter | - + x |         |     |          | ✓ cenni    | k detaliczny VAT |      |             | odaj po: | zycję na dokumer | nt    |

- adnotacje dokumentu – sekcja ta pozwala umieszczać wymagane prawem adnotacje, np.

o podstawie zwolnienia z podatku VAT, czy metodzie kasowej oraz uwagi własne użytkownika

| (*)              |
|------------------|
| Uwagi            |
| A                |
|                  |
|                  |
| Dokument odebrał |
|                  |
|                  |

- księgowość – pozwala określić parametry księgowania dokumentu w KPIR oraz rejestrze VAT

| Księgowość                   |                                                                        |   |
|------------------------------|------------------------------------------------------------------------|---|
| Rodzaj operacji gospodarczej | Sprzedaż krajowa towarów i u 🔻 KPIR (kolumna) Sprzedaż towarów i usług | ▼ |

 - atrybuty – umożliwia przypisywanie definiowalnych cech poszczególnym dokumentom, np. "do wysłania pocztą", czy specjalny atrybut o kodzie "PSPLINK" umożliwiający umieszczenie linku do płatności online na obrazie faktury w formacie PDF

 - płatność – pozwala określić parametry płatności – formę i termin płatności oraz zmienić status płatności

| Płatność                  |                             |                |          |
|---------------------------|-----------------------------|----------------|----------|
| Forma płatności przelew 👻 | Termin płatności 2019.03.29 | ✓ Kwota wpłaty | Opłacono |

 - akcje do wykonania – zawiera listę możliwych do wykonania operacji, przy zapisie dokumentu handlowego

| Akcje do wykonania |                              |
|--------------------|------------------------------|
|                    | 🗖 Drukuj                     |
|                    | Podgląd wydruku              |
|                    | 📃 Zapisz jako PDF            |
|                    | 🔲 Wywołaj skutek magazynowy  |
|                    | 📃 Zaksięguj w KPIR           |
|                    | 📃 Zaksięguj w ew. przychodów |

#### Ekspresowe wystawianie dokumentu handlowego – "szybka faktura"

Wprowadź dane ze schowka Funkcja "szybka faktura" dostępna pod przyciskiem "wprowadź dane ze schowka" umożliwia import danych kontrahenta i pozycji dokumentu na podstawie tekstu w formacie:

NIP\_KONTRAHENTA\$\$ILOSCxSYMBOL\_ASORTYMENTU,...\$UWAGI

umieszczonego w schowku systemowym.

Zapis w tym formacie możemy generować dla własnych potrzeb np. w momencie składania przez klienta zamówienia w sklepie internetowym i przesyłać w e-mailu z potwierdzeniem zamówienia wysłanym do obsługi sklepu.

| =       |
|---------|
|         |
|         |
|         |
|         |
|         |
|         |
|         |
|         |
|         |
|         |
|         |
|         |
| -       |
| ie:100% |
|         |

Podgląd wydruku dokumentu handlowego:

#### Moduł – Księga przychodów i rozchodów

Moduł "Księga przychodów i rozchodów" umożliwia prowadzenie ewidencji przychodów i rozchodów przez podatników, którzy wybrali tę właśnie metodę do rozliczeń z urzędem skarbowym.

Dostępne akcje:

 - Wydruk – wyświetla podgląd wydruku księgi podatkowej według obowiązującego szablonu, z możliwością zapisu do formatu PDF

- Eksport – umożliwia eksport wyświetlonych zapisów z księgi podatkowej do formatu XML i JPK\_PKPIR

| ۵ | Księg    | a przyc | hodów i rozch  | odów               |               |                   |                                                    |                                |           |         |         |      |              | -        | = × |
|---|----------|---------|----------------|--------------------|---------------|-------------------|----------------------------------------------------|--------------------------------|-----------|---------|---------|------|--------------|----------|-----|
|   | Lista :  | zapisów | ksiegowych     |                    |               |                   |                                                    |                                |           |         |         |      |              |          |     |
|   | L        | р 🛦     | Data zdarzenia | Data zapisu        | Numer dowodu  | Kontrahent        | Adres                                              | Opis zdarzenia                 | Przychody | Zakupy  | Wydatki | Inne | Koszty BR    | Uwagi    |     |
|   | >        | 18      | 2017.09.17     | 2017.12.01         | FS/4/09/2017  | Firma ABC<br>S.C. | ul. Mała Góra<br>1000/23<br>12-123<br>Zielona Góra | Sprzedaż<br>towarów i<br>usług | 80,00     | 0,00    | 0,00    | 0,00 | 0,00         |          |     |
|   |          |         |                |                    |               |                   |                                                    |                                |           |         |         |      |              |          |     |
|   |          |         |                |                    |               |                   |                                                    |                                |           |         |         |      |              |          |     |
|   |          |         |                |                    |               |                   |                                                    |                                |           |         |         |      |              |          |     |
|   |          |         |                |                    |               |                   |                                                    |                                |           |         |         |      |              |          |     |
|   |          |         |                |                    |               |                   |                                                    |                                | 80,00     | 0,00    | 0,00    | 0,00 | 0,00         |          |     |
|   | Ð        | ) Dod   | aj 🗍           | Jsuń               |               |                   |                                                    |                                |           | Eksport | Wydruk  |      | okaż zaznacz | ony reko | ord |
|   | Filt     | r       |                |                    |               |                   |                                                    |                                |           |         |         |      |              |          |     |
|   | <b>V</b> | Okres   | Od             | 2017.12.01         |               |                   | - Do 2017.12.                                      | 01                             |           |         | -       |      | Czyść        |          | 1   |
|   | <b>V</b> | Kontra  | hent 🛛         | 'pisz fragment i n | aciśnij Enter |                   |                                                    |                                |           |         | • X     |      | Szukaj       |          |     |
|   |          |         |                |                    |               |                   |                                                    |                                |           |         |         |      | Zamknij      |          |     |

Okno podglądu / edycji zapisu księgowego w KPIR:

| formacje podstawowej Kontra                                                                              | hent                                  |
|----------------------------------------------------------------------------------------------------|---------------------------------------|
| Opis operacji gospodarczej                                                                               |                                       |
| Pozycja w księdze (Lp)                                                                                   | 1 • Data zdarzenia 2018.06.03 •       |
| Dokument księgowy (numer)                                                                                | FVS/10/06/2018 - ··· × FVS/10/06/2018 |
| Typ operacji gospodarczej                                                                                | Sprzedaż krajowa towarów i usług 🔹    |
| Opis zdarzenia gospodarczego                                                                             | Sprzedaż towarów i usług 👻            |
| Przychody Zakupy Wyd                                                                                     | latki Inne Koszty                     |
| Sprzedaż towarów i usług [7]                                                                             | 41,67                                 |
| Sprzedaż towarów i usług [7]<br>Pozostałe [8]                                                            | 41,67                                 |
| Sprzedaż towarów i usług [7]<br>Pozostałe [8]<br>Informacje dodatkowe                                    | 41,67                                 |
| Sprzedaż towarów i usług [7]<br>Pozostałe [8]<br>Informacje dodatkowe<br>Data zapisu 2018.06.08<br>Uwagi | 41,67       0,00                      |
| Sprzedaż towarów i usług [7]<br>Pozostałe [8]<br>Informacje dodatkowe<br>Data zapisu 2018.06.08<br>Uwagi | 41,67<br>0,00                         |

Podgląd wydruku księgi podatkowej:

| ۵  | Poo   | dgląd rapor                     | tu - Księga                   | Przychodów                 | i Rozchodów                                       |                                    |                                        |                        |                      |                                                           |               |                                       |                             |                       |        |                                              |                                          |       | s x  |
|----|-------|---------------------------------|-------------------------------|----------------------------|---------------------------------------------------|------------------------------------|----------------------------------------|------------------------|----------------------|-----------------------------------------------------------|---------------|---------------------------------------|-----------------------------|-----------------------|--------|----------------------------------------------|------------------------------------------|-------|------|
| 1  | Ю     |                                 | 8'8                           | 🤤 🖳 🔹                      | (7) < < 1                                         | .00% - 🔍 🛛                         |                                        |                        | ዮ - 🐴                | • 🔯   [                                                   | <b>à</b> • 🖂  |                                       |                             |                       |        |                                              |                                          |       |      |
| r  | nie   | siąc                            | . rok                         |                            | POD                                               | ATKOWA KSIĘGA                      | PRZYC                                  | CHODÓ                  | W I RC               | ZCHOE                                                     | ów            |                                       |                             |                       | strona |                                              |                                          |       |      |
| I٢ |       |                                 |                               | Ko                         | ntrahent                                          |                                    |                                        | Przychód               |                      | × ×                                                       | kupu          |                                       | Wydatk                      | i (koszty)            |        | Koszty da                                    | ciałalności<br>wczo-                     |       |      |
| 1  | ιφ. [ | Data zdarzenia<br>gospodarczego | Numer<br>dowodu<br>księgowego | Imię i nazwisko<br>(firma) | Adres                                             | Opis zdarzenia<br>gospodarczego    | Wartość<br>przedanych<br>karów i usług | Pazostałe<br>przychody | em przychód<br>(7+8) | Zakup towarón<br>handkowych i<br>ateriałów wg c<br>zakupu | th aboczne za | agrodzenia w<br>otówce i w<br>naturze | ista <del>l</del> e wydatki | zem wydatk<br>(12+13) |        | rozwo<br>o któryc<br>w art. 26e<br>podatkudo | jowej,<br>h mowa<br>ustawy o<br>chodowym | Uwagi |      |
|    |       |                                 |                               |                            |                                                   |                                    | st<br>tow                              | _                      | Raz                  | i e                                                       | Kasz          | ww.                                   | Pazo                        | Ra                    |        | Opis                                         | Wartość                                  |       |      |
|    | 1     | 2                               | 3                             | 4                          | 5                                                 | 6                                  | 7                                      | 8                      | 9                    | 10                                                        | 11            | 12                                    | 13                          | 14                    | 15     | 1                                            | 6                                        | 17    |      |
| L  | 1     | 2017-01-01                      |                               |                            |                                                   | Remanentpoczątowy<br>wynosi 0,00zł | 0,00                                   | 0,00                   | 0,00                 | 0,00                                                      | 0,00          | 0,00                                  | 0,00                        | 0,00                  | 0,00   |                                              | 0,00                                     |       |      |
|    | 2     | 2017-01-02                      |                               |                            |                                                   | Zakup art. biurowych               | 0,00                                   | 0,00                   | 0,00                 | 0,00                                                      | 0,00          | 0,00                                  | 15,00                       | 15,00                 | 7,00   |                                              | 8,00                                     |       |      |
|    | 3     | 2017-01-02                      | FA/1/01/201<br>7              | Firma ABC S.C.             | ul. Wielka Góra<br>1000/23<br>12-123 Zielona Góra | Sprzedaż towarów i usług           | 2233,00                                | 0,00                   | 2233,00              | 0,00                                                      | 0,00          | 0,00                                  | 0,00                        | 0,00                  | 0,00   | opis                                         | 10,00                                    |       |      |
|    | 4     | 2017-01-02                      | Invoice                       | Google Inc.                | Sunset Blv. Suite 7<br>CA 50258 Los<br>Angeles    | Zakup usług                        | 0,00                                   | 0,00                   | 0,00                 | 1600,00                                                   | 0,00          | 0,00                                  | 0,00                        | 0,00                  | 0,00   |                                              | 0,00                                     |       |      |
|    |       |                                 |                               |                            | •                                                 |                                    |                                        |                        |                      |                                                           |               |                                       |                             |                       |        |                                              |                                          |       | -    |
| ΙÈ |       |                                 |                               |                            |                                                   | Suma strony                        | 2233,00                                | 0,00                   | 2233,00              | 1600,00                                                   | 0,00          | 0,00                                  | 15,00                       | 15,00                 | 7,00   |                                              | 18,00                                    |       |      |
|    |       |                                 |                               |                            | Prze                                              | niesienie z poprzedniej strony     |                                        |                        |                      |                                                           |               |                                       |                             |                       |        |                                              |                                          |       |      |
|    |       |                                 |                               |                            |                                                   | Razem od początku roku             |                                        |                        |                      |                                                           |               |                                       |                             |                       |        |                                              |                                          |       |      |
|    |       |                                 |                               |                            |                                                   |                                    |                                        |                        |                      |                                                           |               |                                       |                             |                       |        |                                              |                                          |       | _    |
| •  |       |                                 |                               |                            |                                                   |                                    |                                        |                        |                      |                                                           |               |                                       |                             |                       |        |                                              |                                          |       |      |
| St | rona  | 1z1                             |                               |                            |                                                   |                                    |                                        |                        |                      |                                                           |               |                                       |                             |                       |        |                                              |                                          |       | 100% |

# Moduł – Ewidencja przychodów

Moduł "Ewidencja przychodów" dedykowany jest firmom rozliczających się z fiskusem w formie ryczałtu. Umożliwia ewidencjonowanie przychodów wg. aktualnie obowiązujących stawek.

| Ewide   | encja p  | orzychodów       |             |                    |                |                                                   |                  |       |       |               |            |
|---------|----------|------------------|-------------|--------------------|----------------|---------------------------------------------------|------------------|-------|-------|---------------|------------|
| lista z | zapisów  | w ewidencji przy | ychodów     |                    |                |                                                   |                  |       |       |               |            |
| L       | p 🔺      | Data zdarzenia   | Data zapisu | Numer dowodu       | Kontrahent     | Adres                                             | Opis zdarzenia   | 20%   | 17%   | 8,50%         | 5,50%      |
| >       | 7        | 2017-03-04       | 2017-03-04  | F/569/03/2017      |                |                                                   | Usługa krawiecka | 20,00 | 17,00 | 8,50          | 5,50       |
|         | 8        | 2017-03-04       | 2017-03-04  | F/399/03/2017      | Jan Kowalski   | ul. VAT 77/777<br>02-777 Szczecin                 |                  | 20,00 | 0,00  | 0,00          | 0,00       |
|         | 9        | 2017-03-04       | 2017-03-04  | F/123/03/2017      | Google Inc.    | Sunset Blv. Suite 7<br>CA 50258 Los Angeles       | Usługa           | 0,00  | 17,00 | 0,00          | 0,00       |
|         | 10       | 2017-03-04       | 2017-03-04  | F/659/03/2017      | Firma ABC S.C. | ul. Wielka Góra<br>1000/23<br>12-123 Zielona Góra | Usługa           | 0,00  | 0,00  | 0,00          | 0,00       |
|         | 12       | 2017-03-05       | 2017-03-05  | F/892/03/2017      | Firma ABC S.C. | ul. Wielka Góra<br>1000/23<br>12-123 Zielona Góra | Usługa           | 20,20 | 0,00  | 0,00          | 0,00       |
|         |          |                  |             |                    |                |                                                   |                  | 60,20 | 34,00 | 8,50          | 5,50       |
| •       |          |                  |             |                    |                |                                                   |                  |       |       |               |            |
| Đ       | Doc      | daj 🗍            | Usuń        |                    |                |                                                   |                  | Wydru | k O   | Pokaż zaznacz | ony rekord |
| Filt    | r        |                  |             |                    |                |                                                   |                  |       |       |               |            |
| Dat     | ta pocza | ątkowa           | 201         | 7-1 👻 Data końco   | wa             | 2017                                              |                  |       |       | C             | zyść       |
| Kon     | ntrahen  | t                | Wp          | isz fragment i nac | iśnij Enter    |                                                   |                  |       | · X   | Si            | zukaj      |
|         |          |                  |             |                    |                |                                                   |                  |       |       | ОК            | Anului     |

Dostępne akcje:

- Wydruk – wyświetla podgląd wydruku ewidencji przychodów według obowiązującego szablonu,

z możliwością zapisu do formatu PDF

- Eksport – umożliwia eksport wyświetlonych zapisów z ewidencji przychodów do formatu XML i JPK\_EWP

| ormacje podstawowej Kon                 | trahent                       |                |            |
|-----------------------------------------|-------------------------------|----------------|------------|
| Opis operacji gospodarczej              |                               |                |            |
| Pozycja w ewidencji <mark>(</mark> Lp)  | 9 -                           | Data zdarzenia | 2017.03.04 |
| Dokument księgowy <mark>(</mark> numer) | FVS/12/03/2019 - ··· ×        | FVS/12/03/2019 |            |
| Typ operacji gospodarczej               | Sprzedaż krajowa towarów i us | sług           |            |
| Opis operacji gospodarczej              | Usługa                        |                |            |
| Kwota<br>Informacje dodatkowe           | 17,00                         |                |            |
| Data zapisu 2017.03.04<br>Uwagi         | •                             |                |            |
|                                         |                               |                |            |

Okno podglądu / edycji zapisu księgowego w ewidencji przychodów:

Podgląd wydruku ewidencji przychodów:

| ᡖ Podgląd     | rapo        | ortu - Ewid | encja przyc                    | hodów                                                        |       |             |           |              |        |                                 |                                                  | - 1   | ⊐ x   |
|---------------|-------------|-------------|--------------------------------|--------------------------------------------------------------|-------|-------------|-----------|--------------|--------|---------------------------------|--------------------------------------------------|-------|-------|
| 33 🗁          |             | 8           | ) 🔓 🗳                          | - 🖑 🔍                                                        | ୍ 10  | 0% -        | ÷,        |              |        | - 🕆 - 🖓 - [                     | 2   🔓 - 🖂                                        |       |       |
|               | mie         | siąc        | rok                            |                                                              | EWI   | DENCJA      | A PRZY    | CHODO        | ów     |                                 | strona                                           |       |       |
|               |             |             |                                | New days d                                                   | Kwot  | a przychodu | opodatkow | ana według : | stawki |                                 | Kwota przychodu<br>opodatkowana<br>według stawki |       |       |
|               | <b>L</b> р. | Data wpisu  | Data<br>uzyskania<br>przychodu | numer dowodu, y<br>na podstawie<br>którego<br>dokonano wpisu | 20%   | 17%         | 8,50%     | 5,50%        | 3%     | Ogółem przychody<br>(5+6+7+8+9) | 10%                                              | Uwagi |       |
|               | 1           | 2           | 3                              | 4                                                            | 5     | 6           | 7         | 8            | 9      | 10                              | 11                                               | 12    | -     |
|               | 7           | 2017-03-04  | 2017-03-04                     | F/569/03/2017                                                | 20,00 | 17,00       | 8,50      | 5,50         | 3,00   | 54,00                           | 10,00                                            |       |       |
|               | 8           | 2017-03-04  | 2017-03-04                     | F/399/03/2017                                                | 20,00 | 0,00        | 0,00      | 0,00         | 0,00   | 20,00                           | 0,00                                             |       |       |
|               | 9           | 2017-03-04  | 2017-03-04                     | F/123/03/2017                                                | 0,00  | 17,00       | 0,00      | 0,00         | 0,00   | 17,00                           | 0,00                                             |       |       |
|               | 10          | 2017-03-04  | 2017-03-04                     | F/659/03/2017                                                | 0,00  | 0,00        | 0,00      | 0,00         | 0,00   | 0,00                            | 10,00                                            |       |       |
|               | 12          | 2017-03-05  | 2017-03-05                     | F/892/03/2017                                                | 20,20 | 0,00        | 0,00      | 0,00         | 0,00   | 20,20                           | 0,00                                             |       |       |
|               |             |             |                                |                                                              |       |             |           |              |        |                                 |                                                  |       |       |
|               |             |             |                                | Suma strony                                                  | 60,20 | 34,00       | 8,50      | 5,50         | 3,00   | 111,20                          | 20,00                                            |       |       |
|               |             | Pr          | zeniesienie z p                | oprzedniej strony                                            |       |             |           |              |        |                                 |                                                  |       |       |
|               |             |             | Razem                          | od początku roku                                             |       |             |           |              |        |                                 |                                                  |       |       |
|               |             |             |                                |                                                              |       |             |           |              |        |                                 |                                                  |       |       |
|               |             |             |                                |                                                              |       |             |           |              |        |                                 |                                                  |       | -     |
| Channel 1 = 1 |             | _           | _                              | _                                                            | _     |             | _         | _            | _      | _                               | _                                                |       | 1009/ |
| Strona I z 1  |             |             |                                |                                                              |       |             |           |              |        |                                 |                                                  |       | 100%  |

# Moduł – Rejestr VAT

Moduł "Rejestr VAT", czyli ewidencja sprzedaży i zakupów VAT, przeznaczony jest dla czynnych podatników VAT. Pozwala na prowadzenie rejestru zakupu i sprzedaży w rozbiciu na poszczególne stawki podatku VAT.

|               | Lp                      | Data<br>obowiązku | Numer dokumentu           | Kontrahent                         | NIP       | Adres                                          | Suma<br>brutto               | Suma<br>netto | 23%<br>netto | 23%<br>podatek | 8%<br>netto | 8%<br>podatek               | Podatek<br>należny  |
|---------------|-------------------------|-------------------|---------------------------|------------------------------------|-----------|------------------------------------------------|------------------------------|---------------|--------------|----------------|-------------|-----------------------------|---------------------|
| >             | 3                       | 2018.06.08        | FVS/10/06/2018            | Google Inc.                        | 777777777 | Sunset Blv. Suite 7<br>CA 50258 Los<br>Angeles | 45,00                        | 41,67         | 0,00         | 0,00           | 41,67       | 3,33                        | 3,33                |
|               | 4                       | 2018.06.08        | FVSK/1/06/2018            |                                    |           |                                                | 0,00                         | 0,00          | 0,00         | 0,00           | 0,00        | 0,00                        | 0,00                |
| •             |                         |                   |                           |                                    |           |                                                | 45,00                        | 41,67         | 0,00         | 0,00           | 41,67       | 3,33                        | 3,33                |
| ₹             | Do                      | odaj 💼            | Usuń                      |                                    |           |                                                | 45,00                        | 41,67         | 0,00         | 0,00<br>/ydruk | 41,67       | 3,33<br>až zaznac           | 3,33<br>zony rekor  |
| T<br>C<br>Fi  | Do<br>tr                | odaj              | Usuń                      | 111                                |           |                                                | 45,00                        | 41,67         | 0,00         | 0,00<br>/ydruk | 41,67       | 3,33<br>aż zaznac           | 3,33<br>zony rekore |
| T<br>Fi<br>Ev | Do<br>tr<br>videncja    | odaj 💼            | Usuń<br>O SPR             | III<br>ZEDAŽ - podatek I           | należny   | Į                                              | 45,00                        | 41,67<br>port | 0,00         | 0,00<br>/ydruk | 41,67       | 3,33<br>aż zaznac           | 3,33<br>zony rekor  |
| Fi            | tr<br>videncja<br>Okres | odaj 💼            | Usuń<br>© SPR<br>Od 2018. | IIII<br>ZEDAŻ - podatek i<br>06.08 | należny   | • Do 2018.00                                   | 45,00<br>Eks<br>ZAKL<br>5.08 | 41,67<br>port | 0,00         | 0,00<br>/ydruk | 41,67       | 3,33<br>aż zaznac:<br>Czyśc | 3,33<br>zony rekor  |

Dostępne akcje:

- Wydruk wyświetla podgląd wydruku rejestru VAT, z możliwością zapisu do formatu PDF
- Eksport umożliwia eksport wyświetlonych zapisów rejestru VAT do formatu XML i JPK\_VAT

| Ewidencja VAT                                                                                                    | O SPR       | ZEDAZ - podatek i                            | nalezny                                                              | © ZAKUP - p                              | odatek nalicz | zony                                   |      |
|----------------------------------------------------------------------------------------------------|-------------|----------------------------------------------|----------------------------------------------------------------------|------------------------------------------|---------------|----------------------------------------|------|
| Lp                                                                                                    | 1           |                                              | •                                                                    |                                          |               |                                        |      |
| Typ dokumentu                                                                                                    | Faktura     | a VAT                                        |                                                                      |                                          |               |                                        |      |
| Dokument księgowy (num                                                                                                | er) FVS/42  | 2/09/2018                                    | - ··· X                                                              | FVS/42/09/2018                           |               |                                        |      |
| Data zapisu do rejestru                                                                                               | 2020.0      | 2.02                                         | -                                                                    | Data wystawienia                         | dokumentu     | 2020.02.02                             |      |
| Data obowiązku podatkow                                                                                               | rego 2020.0 | 2.02                                         | -                                                                    | Data otrzymania d                        | lokumentu     |                                        |      |
| Przedmiot opodatkowania                                                                                               | Dostaw      | ia towarów oraz św                           | wiadczenie usług                                                     |                                          |               |                                        |      |
|                                                                                                    |             |                                              |                                                                      |                                          |               |                                        |      |
| GTU (oznaczenie dostaw)<br>Procedury<br>🗐 MK - Metoda kasowa                                                          |             | 🗐 MPP - mechaniz                             | m podzielonej płatno                                                 | sći                                      | 🖻 VAT M       | larża (Brutto)                         |      |
| GTU (oznaczenie dostaw)<br>Procedury<br>MK - Metoda kasowa<br>Dane VAT                                                |             | MPP - mechaniz                               | m podzielonej płatno                                                 | zści                                     | I VAT M       | larża (Brutto)                         |      |
| STU (oznaczenie dostaw)<br>Procedury<br>MK - Metoda kasowa<br>Dane VAT<br>Przedmiot opodatkow                         | ania (opis) | Imp - mechaniz                               | m podzielonej płatno<br>Kwota netto                                  | vści<br>Podatek VAT                      | VAT M         | larża (Brutto)<br>to                   |      |
| STU (oznaczenie dostaw)<br>Procedury<br>MK - Metoda kasowa<br>Dane VAT<br>Przedmiot opodatkow                         | ania (opis) | MPP - mechaniz     Stawka VAT     Kliknij    | m podzielonej płatno<br>Kwota netto<br>tutaj, aby dodać nov          | všci<br>Podatek VAT<br>wy wiersz         | VAT M         | larża (Brutto)<br>to                   |      |
| GTU (oznaczenie dostaw)<br>Procedury<br>MK - Metoda kasowa<br>Dane VAT<br>Przedmiot opodatkow<br>*<br>emSzmal 3 PRO   | ania (opis) | MPP - mechaniz<br>Stawka VAT<br>Kliknij<br>8 | m podzielonej płatno<br>Kwota netto<br>tutaj, aby dodać nov<br>83,33 | xści<br>Podatek VAT<br>wy wiersz<br>6,67 | VAT M         | Narża (Brutto)<br>to<br>90,00 <b>1</b> | <br> |
| GTU (oznaczenie dostaw)<br>Procedury<br>MK - Metoda kasowa<br>Dane VAT<br>Przedmiot opodatkow<br>*<br>emSzmal 3 PRO   | ania (opis) | MPP - mechaniz<br>Stawka VAT<br>Kilknij<br>8 | m podzielonej płatno<br>Kwota netto<br>tutaj, aby dodać nov<br>83,33 | pści<br>Podatek VAT<br>wy wiersz<br>6,67 | VAT M         | Narža (Brutto)<br>to<br>90,00 <b>1</b> | Ĩ    |
| GTU (oznaczenie dostaw)<br>Procedury<br>MK - Metoda kasowa<br>Dane VAT<br>Przedmiot opodatkow<br>*<br>> emSzmal 3 PRO | ania (opis) | MPP - mechaniz Stawka VAT Kilknij 8          | m podzielonej płatno<br>Kwota netto<br>tutaj, aby dodać nov<br>83,33 | ości<br>Podatek VAT<br>wy wiersz<br>6,67 | VAT M         | 1arža (Brutto)<br>to<br>50,00          |      |

Okno podglądu / edycji wpisu w ewidencji VAT:

Podgląd wydruku rejestru VAT:

| 🖕 Podgląd    | rapo | ortu - Rejesti    | VAT - Sprz         | zedaż             |                                                   |            |        |       |         |            |       |      |        |          |          |                    |                | • <b>- ×</b> |
|--------------|------|-------------------|--------------------|-------------------|---------------------------------------------------|------------|--------|-------|---------|------------|-------|------|--------|----------|----------|--------------------|----------------|--------------|
| 80 🗁         | H    | 8'8(              | 🄖 🖪 🛛              | () Q Q            | 100% 🔹 🔍                                          |            |        | Բ 🐴 🛛 | à   🗋 · | • 🗹 •      | •     |      |        |          |          |                    |                |              |
|              |      |                   |                    |                   |                                                   |            | ПЕСТО  | WAT   | CODZE   |            |       |      |        |          |          |                    |                |              |
|              |      |                   |                    |                   |                                                   | ĸ          | EJESTR | VAI - | SPRZE   | DAZ        |       |      |        |          |          |                    |                |              |
|              |      |                   |                    |                   |                                                   |            |        |       |         |            |       |      |        |          |          |                    |                |              |
|              |      |                   |                    | Ko                | ntrahent                                          |            |        |       | Sprzed  | až opodatk | owana |      |        | Sprzeda2 | Sorzeda2 |                    |                |              |
|              | L.p. | Data<br>obowiązku | Numer<br>dokumentu | Nazwa             | 6.dem                                             | Suma netto | 23     | 2     | 89      | 6          | 5     | 86   | 0%     | ZW       | NP       | Podatek<br>należny | Suma<br>brutto |              |
|              |      | podatkowego       |                    | (imię i nazwisko) | Adres                                             |            | netto  | vat   | netto   | vat        | netto | vat  | netto  | netto    | netto    |                    |                |              |
|              | 1    | 2017-01-06        | I/1234/2017        | Google Inc.       | Sunset Blv. Suite 7<br>CA 50258 Los<br>Angeles    | 100,00     | 0,00   | 0,00  | 0,00    | 0,00       | 0,00  | 0,00 | 0,00   | 0,00     | 100,00   | 0,00               | 100,00         | =            |
|              | 2    | 2017-01-06        | FS/1/01/201<br>6   | Jan Kowalski      | ul. VAT 77/777<br>02-777 MVat                     | 100,00     | 0,00   | 0,00  | 0,00    | 0,00       | 0,00  | 0,00 | 0,00   | 100,00   | 0,00     | 0,00               | 100,00         |              |
|              | 3    | 2017-01-06        | I/321/2017         | Google Inc.       | Sunset Blv. Suite 7<br>CA 50258 Los<br>Angeles    | 100,00     | 0,00   | 0,00  | 0,00    | 0,00       | 0,00  | 0,00 | 100,00 | 0,00     | 0,00     | 0,00               | 100,00         |              |
|              | 4    | 2017-01-06        | FVS/1/01/2<br>017  | Firma ABC S.C.    | ul. Wielka Góra<br>1000/23<br>12-123 Zielona Góra | 100,00     | 100,00 | 23,00 | 0,00    | 0,00       | 0,00  | 0,00 | 0,00   | 0,00     | 0,00     | 23,00              | 123,00         |              |
|              |      |                   |                    |                   | Suma strony                                       | 400,00     | 100,00 | 23,00 | 0,00    | 0,00       | 0,00  | 0,00 | 100,00 | 100,00   | 100,00   | 23,00              | 423,00         |              |
|              |      |                   |                    | Przeniesien       | ie z poprzedniej strony<br>Razem                  |            |        |       |         |            |       |      |        |          |          |                    |                |              |
|              | -    |                   |                    |                   |                                                   |            |        |       |         |            |       |      |        |          |          |                    |                |              |
|              |      |                   |                    |                   |                                                   |            |        |       |         |            |       |      |        |          |          |                    |                |              |
|              |      |                   |                    |                   |                                                   |            |        |       |         |            |       |      |        |          |          |                    |                |              |
|              |      |                   |                    |                   |                                                   |            |        |       |         |            |       |      |        |          |          |                    |                |              |
|              |      |                   |                    |                   |                                                   |            |        |       |         |            |       |      |        |          |          |                    |                | -            |
| •            | 1    | _                 | _                  | _                 |                                                   |            | _      |       | _       | _          | _     |      | _      |          |          | -                  |                | •            |
| Strona 1 z 1 | Γ    |                   |                    |                   |                                                   |            |        |       |         |            |       |      |        |          |          | P                  | owiększe       | nie:100%     |

## Zapisy w rejestrze VAT a plik JPK\_VAT (JPK\_V7M, JPK\_V7K)

Każdy element okna edycji wpisu do rejestru VAT ma kluczowe znaczenie dla prawidłowego zapisu danych w jednolitym pliku kontrolnym JPK\_VAT.

Wpływ poszczególnych ustawień na wartość zapisów w części ewidencyjnej i deklaracyjnej pliku JPK\_VAT został przedstawiony w osobnym paragrafie.

#### Generowanie pliku JPK\_VAT z deklaracją (JPK\_V7M, JPK\_V7K)

Plik JPK\_VAT z deklaracją może składać się z dwóch części – części ewidencyjnej oraz części deklaracyjnej. W przypadku pliku pierwotnego (tzn. niebędącego korektą), gdy podatnik rozlicza się z VAT miesięcznie, powinien wybrać format "JPK\_V7M" i załączyć obie części pliku. Natomiast podatnik rozliczający się z VAT kwartalnie wybiera format "JPK\_V7K" i dołącza cześć deklaracyjną tylko w ostatnim miesiącu kwartału.

W przypadku korekty, plik JPK\_VAT powinien zawierać tylko część, która podlega korekcie, czyli samą ewidencję, samą deklarację lub oba te elementy jednocześnie.

Aby przygotować jednolity plik kontrolny w formacie JPK\_V7M lub JPK\_V7K należy:

- 1. Wywołać okno eksportu danych w module "Rejestr VAT" i wybrać właściwy format pliku.
- 2. Określić czy plik ma zawierać część ewidencyjną (przycisk "Tak" w nagłówku tej części pliku).
- 3. Określić czy plik ma zawierać część deklaracyjną (przycisk "Tak" w nagłówku tej części pliku).
- 4. Jeśli plik ma zawierać część ewidencyjną, musimy określić obejmujący ją zakres dat wg daty zapisu do rejestru VAT (część ewidencyjną raportujemy zawsze w okresach miesięcznych).
- 5. Jeśli plik ma zawierać część deklaracyjną, musimy wskazać jakiego okresu ona dotyczy rok i miesiąc dla pliku JPK\_V7M lub rok i kwartał dla pliku JPK\_V7K.

- 6. Musimy wypełnić dane podmiotu, którego dotyczy jednolity plik kontrolny, jeśli nie został on zapisany w ustawieniach modułu "Moja firma".
- 7. Wskazać miejsce na dysku i podać nazwę dla eksportowanego pliku JPK.
- 8. Uruchomić eksport do pliku JPK przyciskiem "Eksportuj dane".

| JPK. | _V7K (1)            |                      |            |             | -   |   |
|------|---------------------|----------------------|------------|-------------|-----|---|
| Kodo | wanie znaków        |                      |            |             |     |   |
| Utf- | 8                   |                      |            |             | •   |   |
| PIKU | locelowy            |                      |            |             |     | 1 |
| Na   | agłówek JPK Podr    | niot                 |            |             |     |   |
|      | Cel złożenia: Koreł | ta pliku pierwotnego | Korekta nr | 1           | Ŧ   |   |
|      | Część ewidencyjna   |                      |            |             | Tak | l |
|      | Kod waluty          | PLN                  |            |             |     |   |
|      | Data początkowa     | 2020.02.01           |            |             | -   | I |
|      | Data końcowa        | 2020.02.29           |            |             | -   |   |
|      | Część deklaracyjna  |                      |            |             | Tak |   |
|      | Rok                 | 2020                 |            |             | •   |   |
|      | Miesiąc             | 03                   |            |             | •   | I |
|      | Kwartał             | 01                   |            |             | -   | I |
|      |                     |                      |            |             |     | I |
|      |                     |                      |            |             |     | ] |
| Goto | wy.                 |                      | Ekon       | artui dana  |     | 1 |
|      |                     |                      | LKSP       | or tuj dane |     | J |
|      |                     |                      |            |             |     |   |
| 0010 | ··· y.              |                      | Eksp       | ortuj dane  |     |   |

**Uwaga**: W przypadku eksportu do pliku z załączoną częścią deklaracyjną plik JPK nie jest jeszcze kompletny, gdyż wymaga wypełnienia deklaracji VAT. Choć program samodzielnie generuje wstępne wyliczenia dla deklaracji VAT w oparciu o dane zawarte w rejestrze VAT, to na użytkowniku spoczywa weryfikacja i zatwierdzenie zawartych w niej danych.

| ZĘŚĆ DEKLARACYJNA                                                                                                    |                                                                                                    |                    |                                        |   |
|----------------------------------------------------------------------------------------------------|----------------------------------------------------------------------------------------------------|--------------------|----------------------------------------|---|
| AT-7K DEKLARACJA DLA PODATKU OD TOWARÓW I USŁUG ZA<br>WARTAŁ: 1 ROK: 2020                                                                                                    |                                                                                                    |                    |                                        |   |
| . MIEJSCE I CEL SKŁADANIA DEKLARACJI                                                                                                    |                                                                                                    |                    |                                        |   |
| Jrząd skarbowy, do którego adresowana jest deklaracja (kod)                                                                                                    | 1438                                                                                                    |                    |                                        |   |
| Cel złożenia formularza                                                                                                    | 🗹 1. złoże                                                                                                    | nie deklaracji 📃   | 2. korekta deklaracji                  |   |
| . DANE IDENTYFIKACYJNE PODATNIKA                                                                                                    | •                                                                                                    |                    |                                        |   |
| Rodzaj podatnika                                                                                                    | 1. podatnik niebe                                                                                                    | dacv osoba fizvczn | a 🖉 2. osoba fizvczna                  |   |
| Nazwa pełna, NIP / Nazwisko, pierwsze imię, data urodzenia M                                                                                                    | ackojć, Krzysztof, 19                                                                                                    | 83-01-01           | . ,                                    |   |
| . ROZLICZENIE PODATKU NALEZNEGO                                                                                                    | <b>D</b>                                                                                                    |                    |                                        |   |
|                                                                                                    |                                                                                                    |                    |                                        |   |
| 1. Dostawa towarów oraz świadczenie usług na terytorium kraju, zwolnion<br>od podatku                                                                                                    | <sup>2</sup> 10. 0                                                                                                    | atkowania w Zł     | Podatek nalezny w zł                   |   |
| L. Dostawa towarów oraz świadczenie usług na terytorium kraju, zwolnion<br>od podatku<br>2. Dostawa towarów oraz świadczenie usług poza terytorium kraju                                                                                                    | 10. 0                                                                                                    | atkowania w zł     | Podatek nalezny w zł                   |   |
| 1. Dostawa towarów oraz świadczenie usług na terytorium kraju, zwolnion<br>od podatku<br>2. Dostawa towarów oraz świadczenie usług poza terytorium kraju<br>2a w tym świadczenie usług, o których mowa w art. 100 ust. 1 pkt 4<br>stawy                                                                                                    | 10. 0<br>11. 0<br>12. 0                                                                                                    |                    | Podatek nalezny w zł                   |   |
| <ol> <li>Dostawa towarów oraz świadczenie usług na terytorium kraju, zwolnion<br/>od podatku</li> <li>Dostawa towarów oraz świadczenie usług poza terytorium kraju</li> <li> w tym świadczenie usług, o których mowa w art. 100 ust. 1 pkt 4<br/>ustawy</li> <li>Dostawa towarów oraz świadczenie usług na terytorium kraju,<br/>podatkowane stawką 0%</li> </ol>                                                                                                    | Podstawa opod           2         10.         0           11.         0         12.           12.         0         13.         0                                                      |                    | Podatek nalezny w zł                   |   |
| <ol> <li>Dostawa towarów oraz świadczenie usług na terytorium kraju, zwolnion<br/>od podatku</li> <li>Dostawa towarów oraz świadczenie usług poza terytorium kraju</li> <li> w tym świadczenie usług, o których mowa w art. 100 ust. 1 pkt 4<br/>ustawy</li> <li>Dostawa towarów oraz świadczenie usług na terytorium kraju,<br/>opodatkowane stawką 0%</li> <li> w tym dostawa towarów, o której mowa w art. 129 ustawy</li> </ol>                                                                                                    | Podstawa opod           10.         0           11.         0           12.         0           13.         0           14.         0                                                  |                    | Podatek nalezny w zł                   |   |
| <ol> <li>Dostawa towarów oraz świadczenie usług na terytorium kraju, zwolnion<br/>od podatku</li> <li>Dostawa towarów oraz świadczenie usług poza terytorium kraju</li> <li> w tym świadczenie usług, o których mowa w art. 100 ust. 1 pkt 4<br/>ustawy</li> <li>Dostawa towarów oraz świadczenie usług na terytorium kraju,<br/>opodatkowane stawką 0%</li> <li>Ba w tym dostawa towarów, o której mowa w art. 129 ustawy</li> <li>Dostawa towarów oraz świadczenie usług na terytorium kraju,<br/>opodatkowane stawką 5%</li> </ol>                                                                                                    | Podstawa opod           10.         0           11.         0           12.         0           13.         0           14.         0           15.         0                          |                    | Podatek nalezny w zł                   | ] |
| <ol> <li>Dostawa towarów oraz świadczenie usług na terytorium kraju, zwolnion<br/>od podatku</li> <li>Dostawa towarów oraz świadczenie usług poza terytorium kraju</li> <li> w tym świadczenie usług, o których mowa w art. 100 ust. 1 pkt 4<br/>ustawy</li> <li>Dostawa towarów oraz świadczenie usług na terytorium kraju,<br/>spodatkowane stawką 0%</li> <li> w tym dostawa towarów, o której mowa w art. 129 ustawy</li> <li>Dostawa towarów oraz świadczenie usług na terytorium kraju,<br/>opodatkowane stawką 5%</li> <li>Dostawa towarów oraz świadczenie usług na terytorium kraju,<br/>opodatkowane stawką 5%</li> <li>Dostawa towarów oraz świadczenie usług na terytorium kraju,<br/>opodatkowane stawką 7% albo 8%</li> </ol> | Podstawa opod           10.         0           11.         0           12.         0           13.         0           14.         0           15.         0           17.         83 |                    | Podatek nalezny w zł<br>16. 0<br>18. 7 | ] |

**Wskazówka**: Ostateczną wersję pliku JPK\_VAT, przed wysłaniem jej do urzędu skarbowego, można zwalidować w aplikacji "Klient JPK".

## Moduł – Operacje finansowe

Moduł "Operacje finansowe" przeznaczony jest do rejestracji przepływów środków pieniężnych. Wszelkie wpływy i wydatki możemy odnotowywać w utworzonych przez użytkownika rejestrach finansowych o typie "kasa" lub "bank". Rejestry bankowe możemy synchronizować z rachunkami bankowymi zdefiniowanymi w module "Lista rachunków".

| 💩 Ор | eracje finanso    | we              |                |               |                  |               |           |             | -                    | • × |
|------|-------------------|-----------------|----------------|---------------|------------------|---------------|-----------|-------------|----------------------|-----|
| Lis  | ta operacji finan | sowych          |                |               |                  |               |           |             |                      |     |
|      | Rejestr (kod)     | Rodzaj operacji | Numer operacji | Data operacji | Data księgowania | Kwota         | Kwota VAT | Kwota razem | Nazwa kontrahenta    |     |
| >    | BANK1             | BP              | BP/1/07/2018   | 2018-07-28    | 2018-07-28       | 0,00          | 0,00      | 0,00        |                      |     |
|      | BANK1             | BW              | BW/2/07/2018   | 2018-07-28    | 2018-07-28       | 0,00          | 0,00      | 0,00        | Google Inc.          |     |
|      |                   |                 |                |               |                  |               |           |             |                      |     |
|      |                   |                 |                |               |                  |               |           |             |                      |     |
|      |                   |                 |                |               |                  |               |           |             |                      |     |
|      |                   |                 |                |               |                  |               |           |             |                      |     |
|      |                   |                 |                |               |                  |               |           |             |                      |     |
|      |                   |                 |                |               |                  |               |           |             |                      |     |
|      | Dod:              |                 | Llouró         | -0            | Polocopia        | -             |           | C Dok       | at zazpaczony rokord |     |
|      |                   |                 | Usun           |               | Polecenia        | Ľ             |           | Q POK       |                      |     |
| 1    | Filtr             |                 |                |               |                  |               |           |             |                      |     |
|      | Ogólne Ko         | ntrahent        |                |               |                  |               |           |             | Czyść                |     |
|      | 🔽 Rejestr fir     | nansowy         | Bank DB        |               |                  |               |           | - ×         | Szukaj               |     |
|      | 🔽 Data oper       | acji            | od 2018-07-    | -01           | •                | do 2018-07-31 |           | -           | 1                    |     |
|      | Kwota             |                 | od             |               | 0 1              | do            |           | 0 1         | 1                    |     |
|      | Kwota VA          | г               | od             |               | 0 1              | do            |           | 0 1         | i l                  |     |
|      |                   |                 |                |               | - +              |               |           | • •         |                      |     |
|      |                   |                 |                |               |                  |               |           |             |                      |     |
|      |                   |                 |                |               |                  |               |           |             | Zamknij              |     |

Utworzone dokumenty: kasowe - KP (kasa przyjmie), KW (kasa wypłaci) oraz bankowe - BP (bank przyjmie), BW (bank wypłaci) mogą stanowić podstawę do rozliczeń z kontrahentami.

| 诸 Operacja kasowa                                                                                                    |                                                                                        |                            | _ = ×                      |
|----------------------------------------------------------------------------------------------------|----------------------------------------------------------------------------------------|----------------------------|----------------------------|
| Operacja ban                                                                                                    | kowa BW                                                                                |                            |                            |
|                                                                                                    | Numer dokumentu                                                                        | BW/BANK1/ 6                | /04/2017                   |
| Ogólne Identyfika                                                                                                    | cja kontrahenta                                                                        |                            |                            |
| Rejestr finansowy                                                                                                    | DB Bank                                                                                |                            | - ··· + ×                  |
| Data operacji                                                                                                    | 2017.04.04                                                                             | ✓ Data księgowania         | 2017.04.04 🔻               |
| Kwota                                                                                                    | -749                                                                                   | 9,94 🗘 Kwota VAT           | 0,00 ‡                     |
| Kontrahent                                                                                                    |                                                                                        | · ··· +                    | 🗙 🔽 Bez danych kontrahenta |
| Szczegóły płatności<br>Tytułem<br>PRZELEW DO ZUS - S<br>Opis operacji<br>ZAKŁAD UBEZPIECZI<br>PRZELEW DO ZUS - 1<br>PRZELEW DO ZUS - 1 | SYSTEM DB EASYNET NE<br>EN SPOŁECZNYCH<br>SYSTEM DB EASYNET NE<br>SYSTEM DB EASYNET NE | R. DOK.: 246836/1; DATA W. | AL                         |
| 032017; NR DEKLAR                                                                                                    | ACJI: 1;                                                                               |                            | OK Anuluj                  |

Polecenia powiązane z listą operacji finansowych:

#### a) Automatyczne rozliczanie płatności

- **importuj operacje bankowe z rachunku powiązanego** – synchronizuje / importuje nowe operacje bankowe z powiązanego rachunku, zdefiniowanego w module "Lista rachunków"

 - identyfikuj kontrahentów operacji bankowych – pozwala automatycznie przypisać kontrahenta dla danej operacji bankowej na podstawie jej opisu

 - identyfikuj nierozliczone płatności – pozwala powiązać dokumenty handlowe ze statusem "nieopłacone" z nierozliczonymi operacjami finansowymi i zmienić im status płatności; pod uwagę brane są jedynie nieopłacone dokumenty handlowe, a data operacji finansowej musi mieścić się w okresie od daty wystawienia dokumentu do terminu płatności dokumentu

#### b) Pozostałe

- "**ustaw status operacji finansowej…**" – polecenie pozwala na grupową zmianę statusu rozliczenia zaznaczonych operacji finansowych

## Moduł – Rozrachunki z kontrahentami

Moduł "Rozrachunki z kontrahentami" pozwala na śledzenie rozliczeń należności i zobowiązań z kontrahentami, w przypadku gdy oznaczenie płatności na dokumentach handlowych jest dla nas niewystarczające.

| ozrachunki z  | z kontrahentami     |                  |                 |            |                 |                     |                       |          |
|---------------|---------------------|------------------|-----------------|------------|-----------------|---------------------|-----------------------|----------|
| sta rozrachur | nków i rozliczeń    |                  |                 |            |                 |                     |                       |          |
| Rodzaj        | Data powstania      | Termin płatności | Numer dokumentu | Kwota      | Kwota VAT       | Kwota (pozostała)   | Kwota VAT (pozostała) |          |
| 🖂 Kontr       | ahent:              |                  | 1               |            |                 | 1                   |                       | -        |
| N             | 2018-06-28          | 2018-06-27       |                 | -12,00     | 0,00            | -2,00               | 0,00                  |          |
| Z             | 2018-06-30          |                  |                 | 13,00      | 5,00            | 0,00                | 0,00                  |          |
| SZ            | 2018-06-30          |                  |                 | -13,00     | -5,00           | 0,00                | 0,00                  | =        |
|               |                     |                  |                 |            |                 | -2,00               | 0,00                  |          |
| > 🗉 Kontr     | ahent: Firma ABC S. | с.               |                 |            |                 |                     |                       |          |
| N             | 2018-06-28          | 2018-06-30       | FVS/1/01/2018   | -77.00     | -23.00          | 0.00                | 0.00                  |          |
| SN            | 2018-06-30          |                  |                 | 77,00      | 23,00           | 0,00                | 0,00                  |          |
| Z             | 2018-06-30          | 2018-06-30       | F/A001/2017     | 100,00     | 100,00          | 0,00                | 0,00                  |          |
| SZ            | 2018-06-30          |                  |                 | -100,00    | -100,00         | 0,00                | 0,00                  |          |
|               |                     |                  |                 |            |                 | 0,00                | 0,00                  |          |
| Kontr         | abent: Coogle Inc   |                  |                 |            |                 | 1                   | 1                     |          |
|               |                     |                  |                 |            |                 |                     |                       |          |
| -             |                     |                  |                 |            |                 |                     | <b></b>               |          |
| <b>G</b> D    | odaj 🍷 🛄            | Usuń             | Rozlicz         |            |                 |                     | Pokaż zaznaczon       | y rekord |
| Filtr         |                     |                  |                 |            |                 |                     |                       |          |
| Osílas        | Kantahant Ctaha     | -                |                 |            |                 |                     | Cruéé                 |          |
| Ogoine        | Kontranent          | · [              |                 |            |                 |                     | Czysc                 |          |
| 🔲 Status      | s rozliczenia       |                  | Rozliczon       | e 🛛 📝 Częś | ciowo rozliczon | e 🛛 🛛 Nierozliczone | Szukaj                |          |
|               |                     |                  |                 |            |                 |                     |                       |          |
|               |                     |                  |                 |            |                 |                     |                       |          |
|               |                     |                  |                 |            |                 |                     | Zamknij               |          |

Rozliczenia mogą się odbywać na dwa sposoby:

- kwotowo, poprzez ustawienie kwoty spłaty na danej należności / zobowiązaniu lub
- poprzez zarejestrowanie osobnej spłaty

| Rodzaj rozrachunku | N - Należność           |     | 🔘 Z - Zobo       | wiązanie               |   |
|--------------------|-------------------------|-----|------------------|------------------------|---|
| Kontrahent         | Firma ABC S.C.          |     |                  | - +                    | × |
| Dokument powiązany | FVS/27/07/2018          | + X | Numer dokumentu  | FVS/27/07/2018         |   |
| Data rozrachunku   | 2018-07-07              | +   | Termin płatności | 2018-07-06             | - |
| Kwota Kwota roz    | liczona 🛛 Kwota pozosta | ała |                  |                        |   |
| Kwota              | 83,33                   |     |                  | Rozlicz całość kwotowo |   |
| Kwota VAT          | 6,67                    |     |                  | Rozlicz całość kwotowo |   |
|                    |                         |     |                  |                        | _ |
|                    |                         |     |                  |                        |   |

#### Moduł – eArchiwum

Moduł "e-Archiwum" przeznaczony jest do przechowywania i archiwizacji wszelkich dokumentów związanych z działalnością naszej firmy, takich jak: faktury kosztowe, wyciągi bankowe, urzędowe poświadczenia odbioru czy umowy z kontrahentami.

| 2019.04.14         Archiwum\Wszystkie\Wyciągi         pnpparibas_1_20190330.pdf           2019.04.14         Archiwum\Wszystkie\Wyciągi         getinbank_20190331.pdf           2019.04.14         Archiwum\Wszystkie\Wyciągi         ideabank_20190331.pdf           2019.04.14         Archiwum\Wszystkie\Wyciągi         ing_20190330.pdf           2019.04.14         Archiwum\Wszystkie\Wyciągi         ing_20190330.pdf           2019.04.14         Archiwum\Wszystkie\Wyciągi         ing_20190330.pdf           2019.04.14         Archiwum\Wszystkie\Wyciągi         mbank_20190331.pdf           2019.04.14         Archiwum\Wszystkie\Wyciągi         ing_20190330.pdf | 3919.<br>36010<br>42264 |
|----------------------------------------------------------------------------------------------------|-------------------------|
| 2019.04.14         Archiwum/Wszystee Wycłągi         geunbank_20190331.pdf           2019.04.14         Archiwum/Wszystkie/Wyciągi         ideabank_20190330.pdf           2019.04.14         Archiwum/Wszystkie/Wyciągi         ing_20190330.pdf           2019.04.14         Archiwum/Wszystkie/Wyciągi         ing_20190331.pdf           2019.04.14         Archiwum/Wszystkie/Wyciągi         mbank_20190331.pdf           2019.04.14         Archiwum/Wszystkie/Wyciągi         mbank_20190331.pdf                                                                                                    | 42264                   |
| 2019.04.14         Archiwum\Wszystkie\Wyciągi         ideabank_20190331.pdf           2019.04.14         Archiwum\Wszystkie\Wyciągi         ing_20190330.pdf           2019.04.14         Archiwum\Wszystkie\Wyciągi         mbank_20190331.pdf           2019.04.14         Archiwum\Wszystkie\Wyciągi         mbank_20190331.pdf           2019.04.14         Archiwum\Wszystkie\Wyciągi         mbank_20190330.pdf                                                                                                    | 4226                    |
| 2019.04.14         Archiwum/Wszystkie/Wyciągi         ing_20190330.pdf           2019.04.14         Archiwum/Wszystkie/Wyciągi         mbank_20190331.pdf           2019.04.14         Archiwum/Wszystkie/Wyciągi         mbank_20190330.pdf                                                                                                    | 1339                    |
| 2019.04.14 Archiwum/Wszystkie/Wyciągi mbank_20190331.pdf                                                                                                    | 45.407                  |
| 2019.04.14 Archiwum/Wszystkie/Wyciadi millennium 20190330.pdf                                                                                                    | 154978                  |
|                                                                                                    | 3/200                   |
| 2019.04.14 Archiwum\Wszystkie\Wyciągi paypal_20190331.pdf                                                                                                    | 9646                    |
| 2019.04.14 Archiwum\Wszystkie\Wyciągi pbsbank_20190331.pdf                                                                                                    | 146788                  |
| 2019.04.14 Archiwum\Wszystkie\Wyciągi pekao_20190331.pdf                                                                                                    | 57173                   |
| 2019.04.14 Archiwum\Wszystkie\Wyciągi santander_20190330.pdf                                                                                                    | 17058                   |

Polecenia powiązane z listą dokumentów w e-Archiwum:

- **wytnij zaznaczone dokumenty/wklej dokumenty tutaj** – pozwala przenosić zaznaczone dokumenty między folderami

#### Moduł – Wykaz środków trwałych

Moduł "Wykaz środków trwałych" pozwala na na prowadzenie ewidencji środków trwałych, wartości niematerialnych i prawnych. A także wykazu wyposażenia.

| p. | Nazwa    | Nr inwentarzowy | Тур           | Stan     | Symbol KŚT | Data rozpoczęcia użytkowania | Wartość początkowa   |        |
|----|----------|-----------------|---------------|----------|------------|------------------------------|----------------------|--------|
| 1  | Samochód | INW0D1          | Środek trwały | W użyciu | 741        | 2022.01.03                   |                      | 1000,0 |
| 2  | Laptop   | INW002          | Wyposażenie   | W użyciu |            | 2022.01.01                   |                      | 2500,0 |
| 3  | Krzesło  | INW003          | Wyposażenie   | W użyciu |            |                              |                      | 1234,5 |
|    |          |                 |               |          |            |                              |                      |        |
| Ð  | Doda     | j 🔟             | Usuń          |          |            | Ø                            | Pokaž wybrany rekord |        |

#### Generowanie linków płatniczych

Moduł fakturujący programu emSzmal 3 zintegrowany jest z najpopularniejszymi bramkami płatniczymi takimi jak: Autopay, CashBill, DotPay, ING iMoje, PayNow, PayU, PeP Online, Przelewy24 i TPay.

| Kopiuj numer dokumentu   |
|--------------------------|
| Podgląd wydruku          |
| Koryguj fakturę          |
| Generuj duplikat faktury |
| Generuj link płatniczy   |
|                          |

Dzięki czemu jednym kliknięciem myszy możemy wygenerować link płatniczy oparty na kwocie oraz numerze faktury i umieścić go na obrazie dokumentu sprzedaży w formacie PDF, w postaci przycisku "Zapłać online".

| Nazwa towar                                                      | u / usługi                    | Ilość | М   | Cena<br>netto | Wartość<br>netto | Stawka<br>VAT % | Wartość<br>VAT | Wartość<br>brutto |  |
|------------------------------------------------------------------|-------------------------------|-------|-----|---------------|------------------|-----------------|----------------|-------------------|--|
| Usługi programisty                                               | czne                          | 1,00  | szt | 10,00         | 10,00            | 23              | 2,30           | 12,30             |  |
| w tym                                                            |                               |       |     |               |                  |                 |                |                   |  |
|                                                                  | 10,00 23 2,30 12,30           |       |     |               |                  |                 |                |                   |  |
|                                                                  | Razem 10,00 2,30 12,30        |       |     |               |                  |                 |                |                   |  |
| Metoda kasowa       DO ZAPŁATY (PLN)       12,30   Zapłać online |                               |       |     |               |                  |                 |                |                   |  |
| Forma płatności:  <br>Termin płatności:                          | karta płatnicza<br>2020-05-31 |       |     |               |                  |                 |                |                   |  |
| Zapłacono:                                                       | 0,00                          |       |     |               |                  |                 |                |                   |  |

Funkcjonalność ta wymaga podpisania umowy z operatorem płatności internetowych i dokonania konfiguracji interfejsu API w ustawieniach programu.

| of a fairing                                                            |                                                                                                    |                                           |  |  |  |
|-------------------------------------------------------------------------|----------------------------------------------------------------------------------------------------|-------------------------------------------|--|--|--|
| okumenty handlowe - obrazy i wydruki                                    | CashBill (API)                                                                                                    |                                           |  |  |  |
| okumenty handlowe - parametry domyślne<br>okumenty handlowe - walidacja | Parametry konfiguracji                                                                                                    | Parametry konfiguracii                    |  |  |  |
| okumenty handlowe - linki płatnicze                                     | Nazwa                                                                                                    | Wartość                                   |  |  |  |
| umeracie dokumentów                                                     | shopId                                                                                                    | emszmal.pl                                |  |  |  |
| peracje finansowe                                                       | secretPhrase                                                                                                    |                                           |  |  |  |
| peracje kasowe                                                          | returnUrl                                                                                                    | http://www.emszmal.pl/?result=OK          |  |  |  |
| Rozrachunki                                                             | negativeReturnUrl                                                                                                    | http://www.emszmal.pl/?result=ERROR       |  |  |  |
|                                                                         | languageCode                                                                                                    | PL                                        |  |  |  |
|                                                                         | paymentChannel                                                                                                    |                                           |  |  |  |
|                                                                         | title                                                                                                    | Płatność dla emSzmal.pl                   |  |  |  |
|                                                                         | description                                                                                                    | Faktura nr {DocumentNumber}               |  |  |  |
|                                                                         | additionalData                                                                                                    | Dodatkowe dane płatności {DocumentNumber} |  |  |  |
|                                                                         | referer                                                                                                    | Dane płatności {DocumentNumber}           |  |  |  |
|                                                                         |                                                                                                    | Istaw iako domvélny (aktywov)             |  |  |  |
|                                                                         | The first sector of the sector sector |                                           |  |  |  |
|                                                                         | ITYD testowy (sandbox)                                                                                                    |                                           |  |  |  |
|                                                                         | 🔽 Maskuj adres URL płatności                                                                                                    |                                           |  |  |  |

**Wskazówka**: Możemy również wygenerować link do płatności niepowiązanej z żadnym dokumentem handlowym, podając wszystkie wymagane parametry takie jak: kwota, numer dokumentu czy adres e-mail. Formatka do generowania linków płatniczych dostępna jest na pulpicie modułu "Moja firma".

| Nazwa kontrahenta  |                        |
|--------------------|------------------------|
| E-mail kontrahenta |                        |
| Numer dokumentu    |                        |
| Kwota płatności    | 0,00 🗘 Waluta PLN      |
|                    | Generuj link płatniczy |

# Rejestr VAT a zapisy w pliku kontrolnym JPK\_VAT z deklaracją (JPK\_V7M, JPK\_V7K)

Poniższa tabela przedstawia, jak zapisy w rejestrze VAT przekładają się na zapisy w pliku JPK VAT.

|                                                        | JPK_VAT                                                                                                    |                                 |  |  |
|--------------------------------------------------------|----------------------------------------------------------------------------------------------------|---------------------------------|--|--|
|                                                        | Ewidencja sprzedaży                                                                                                    | Ewidencja zakupów               |  |  |
| LP                                                     | LpSprzedazy                                                                                                    | LpZakupu                        |  |  |
| NIP EU (kraj)                                          | KodKrajuN                                                                                                    | ladaniaTIN                      |  |  |
| NIP kontrahenta                                        | NrKontrahenta                                                                                                    | NrDostawcy                      |  |  |
| Nazwa kontrahenta                                      | NazwaKontrahenta                                                                                                    | NazwaDostawcy                   |  |  |
| Dokument księgowy (numer)                              | DowodSprzedazy                                                                                                    | DowodZakupu                     |  |  |
| Data wystawienia dokumentu                             | DataWystawienia                                                                                                    | DataZakupu                      |  |  |
| Data sprzedaży                                         | DataSprzedazy<br>(gdy ≠ DataWystawienia)                                                                                       | Х                               |  |  |
| Data otrzymania dokumentu                              | Х                                                                                                    | DataWplywu*<br>(opcjonalnie)    |  |  |
| Typ dokumentu                                          | TypDokumentu                                                                                                    |                                 |  |  |
| GTU (oznaczenie dostaw)                                | GTU_01 - GTU_13                                                                                                    | Х                               |  |  |
| Procedury                                              | SW, EE, TP, TT_WNT, TT_D,<br>MR_T, MR_UZ, I_42, I_63,<br>B_SPV, B_SPV_DOSTAWA,<br>B_MPV_PROWIZJA, WSTO_EE<br>(za SW i EE), IED | Х                               |  |  |
| MPP – mechanizm podzielonej<br>płatności               | MPP                                                                                                    | MPP                             |  |  |
| Import – podatek naliczony<br>z tytułu importu towarów | Х                                                                                                    | IMP                             |  |  |
| Korekta podstawy<br>opodatkowania                      | KorektaPodstawyOpodt                                                                                                    | Х                               |  |  |
| Termin płatności (z art. 89a ust. 1)                   | TerminPlatnosci                                                                                                    | Х                               |  |  |
| Data zapłaty (z art. 89a ust. 4)                       | DataZaplaty                                                                                                    | Х                               |  |  |
| Przedmiot opodatkowania                                | (patrz niżej)                                                                                                    | (patrz niżej)                   |  |  |
| VAT Marża (Brutto)                                     | SprzedazVAT_Marza<br>(suma brutto – p.opodt. DTIU)                                                                             | ZakupVAT_Marza<br>(suma brutto) |  |  |

| Przedmiot opodatkowania | Stawka | Ewidencja JPK | Deklaracja JPK |
|-------------------------|--------|---------------|----------------|

|                                                 | VAT |               |         |             |                   |  |  |  |
|-------------------------------------------------|-----|---------------|---------|-------------|-------------------|--|--|--|
|                                                 |     | netto         | podatek | netto       | podatek           |  |  |  |
|                                                 |     | (podstawa)    | VAT     | (podstawa)  | VAT               |  |  |  |
| Podatek należny                                 |     |               |         |             |                   |  |  |  |
|                                                 | ZW  | K_10          |         | P_10        |                   |  |  |  |
| Destaura towarów oraz                           | 0%  | K_13          |         | P_13        |                   |  |  |  |
|                                                 | 5%  | K_15          | K_16    | P_15        | P_16              |  |  |  |
| swiadczenie usług (DTIO)                        | 8%  | K_17          | K_18    | P_17        | P_18              |  |  |  |
|                                                 | 23% | K_19          | K_20    | P_19        | P_20              |  |  |  |
| Dostawa towarów oraz                            |     |               |         |             |                   |  |  |  |
| świadczenie usług poza                          |     | K_11          |         | P_11        |                   |  |  |  |
| terytorium kraju (DTIU-Z)                       |     |               |         |             |                   |  |  |  |
| Świadczenie usług poza                          |     |               |         | D 10        |                   |  |  |  |
| terytorium kraju (płatnik -                     |     | K_12          |         | $P_{12}$    |                   |  |  |  |
| usługobiorca)                                   |     |               |         | (0182 P_11) |                   |  |  |  |
| Dostawa towarów 0% (zwrot                       |     | V 14          |         | P_14        |                   |  |  |  |
| podatku podróżnemu)                             |     | N_14          |         | (oraz P_13) |                   |  |  |  |
| Wewnątrzwspólnotowa                             |     | V 21          |         | D 01        |                   |  |  |  |
| dostawa towarów                                 |     | K_21          |         | P_21        |                   |  |  |  |
| Eksport towarów                                 |     | K_22          |         | P_22        |                   |  |  |  |
| Wewnątrzwspólnotowe                             |     | K 23          | К 24    | P 23        | P 24              |  |  |  |
| nabycie towarów                                 |     |               |         |             |                   |  |  |  |
| Import towarów (art. 33a)                       |     | K_25          | K_26    | P_25        | P_26              |  |  |  |
| Import usług nabywanych od<br>niepodatników VAT |     | K_27          | K_28    | P_27        | P_28              |  |  |  |
| Import usług nabywanych od<br>podatników VAT    |     | K_29          | K_30    | P_29        | P_30              |  |  |  |
| Dostawa towarów, dla których                    |     |               |         |             |                   |  |  |  |
| podatnikiem jest nabywca (art.                  |     | K 31          | K 32    | P 31        | P 32              |  |  |  |
| 17 ust. 1 pkt 5) – nabycie                      |     | _             | _       | _           | _                 |  |  |  |
| Towary i usługi objęte spisem                   |     |               | K 22    |             | D 22              |  |  |  |
| z natury                                        |     |               | K_33    |             | P_33              |  |  |  |
| Zwrot odliczonej lub zwróconej                  |     |               |         |             |                   |  |  |  |
| kwoty wydatkowanej na zakup                     |     |               | K_34    |             | P_34              |  |  |  |
| kas rejestrujących                              |     |               |         |             |                   |  |  |  |
| Wewnątrzwspólnotowe                             |     |               |         |             |                   |  |  |  |
| nabycie środków transportu                      |     |               | K_35    |             | P_35              |  |  |  |
| (podatek należny)                               |     |               |         |             |                   |  |  |  |
| Wewnątrzwspólnotowe                             |     |               |         |             |                   |  |  |  |
| nabycie paliw silnikowych                       |     |               | K_36    |             | P_36              |  |  |  |
| (podatek należny)                               |     |               |         |             |                   |  |  |  |
|                                                 | Po  | datek naliczo | ny      |             |                   |  |  |  |
| Nabycie środków trwałych                        |     | K_40          | K_41    | P_40        | P_41              |  |  |  |
| Nabycie towarów i usług                         |     | к ир          | K 13    | D 17        | D /13             |  |  |  |
| (pozostałych)                                   |     | N_42          | N_43    | '_+2        | '_ <del>4</del> 3 |  |  |  |
| Nabycie środków trwałych –                      |     |               | клл     |             | P 11              |  |  |  |
| korekta                                         |     |               | N_++    |             | '_**              |  |  |  |
| Nabycie towarów i usług                         |     |               | K 45    |             | P 45              |  |  |  |
| (pozostarych) – Korekta                         |     |               | -       |             | -                 |  |  |  |
| Korekta podatku naliczonego                     |     |               | К_46    |             | P_46              |  |  |  |

| (art. 89b ust. 1)           |  |      |      |
|-----------------------------|--|------|------|
| Korekta podatku naliczonego |  | к 47 | P 47 |
| (art. 89b ust. 4)           |  | K_47 | '_'' |

Szczegółowy opis poszczególnych elementów pliku JPK\_VAT z deklaracją można znaleźć w <u>broszurze</u> <u>informacyjnej</u> dostępnej na stronie Ministerstwa Finansów.

## Integracja z Krajowym Systemem eFaktur (KSeF)

**Uwaga**: Poniższy rozdział opisuje funkcjonalności związane z obsługą Krajowego Systemu eFaktur, które zostaną udostępnione przed wejściem w życie obowiązku fakturowania w ramach KSeF. Obecnie, opisywane tutaj elementy programu emSzmal 3 nie są ogólnodostępne.

## Konfiguracja ustawień KSeF

a) Wybór aktywnego środowiska KSeF

Konfigurację aplikacji rozpoczynamy od wyboru aktywnego środowiska KSeF w ustawieniach programu.

Krajowy System eFaktur obsługuje trzy różne środowiska:

- produkcyjne
- przedprodukcyjne (demonstracyjne)
- testowe

Środowisko "testowe", jak sama nazwa wskazuje, to ogólnodostępna wersja testowa KSeF służąca przede wszystkim programistom. Na środowisko testowe <u>nie należy</u> wgrywać faktur zawierających rzeczywiste dane.

Środowisko "przedprodukcyjne (demo)" to środowisko identyczne ze środowiskiem produkcyjnym, umożliwiające naukę obsługi KSeF bez wywoływania skutków prawnych. Każda faktura wystawiona w tym środowisku będzie widoczna dla nabywcy w jego środowisku przedprodukcyjnym (demo). Faktury wystawione w tym środowisku <u>nie wywołują</u> skutków prawnych.

Środowisko "produkcyjne" to właściwe środowisko do wystawiania eFaktur w ramach KSeF. Faktury wystawione w środowisku produkcyjnym <u>wywołują skutki prawne</u> (nawet w okresie nieobowiązkowego fakturowania w ramach KSeF).

| 🕉 Ustawienia                                                                                                    |                                                                                                    | x |
|----------------------------------------------------------------------------------------------------|----------------------------------------------------------------------------------------------------|---|
| Moja firma - dane firmy<br>Moja firma - podmiot JPK<br>Profil firmy<br>Dokumenty handlowe - obrazy i wydruki<br>Dokumenty handlowe - parametry domyślne<br>Dokumenty handlowe - walidacja<br>Dokumenty handlowe - linki płatnicze<br>Księgowość<br>KSEF - Krajowy System eFaktur<br>Numeracje dokumentów<br>Operacje finansowe | KSeF - Krajowy System eFaktur         Aktywne środowisko       Demonstracyjne         Token (TEST)         Token (DEMO)       BB3C6E192FA35CCE8060A322210A6934F5BD77BC727B86C4C07739011E9AD7B |   |

**Uwaga**: Wybór aktywnego środowiska jest konieczne nawet w przypadku chęci ręcznego przekazywania eFaktur do KSeF.

b) Tokeny dostępowe do komunikacji z KSeF

Tokeny służą do uzyskania dostępu do interfejsu Krajowego Systemu eFaktur dla programów fakturujących i księgowych, bez potrzeby inwestowania w drogie certyfikaty kwalifikowane. Każdy podatnik ma możliwość wygenerowania tokenów o określonych uprawieniach w bezpłatnej "Aplikacji Podatnika KSeF" dostępnej online z poziomu przeglądarki internetowej. Zaleca się generować tokeny dla każdej aplikacji i każdego upoważnionego użytkownika osobno, tak aby wybrane z nich móc w każdej chwili unieważnić.

| 🖹 Wystaw fakturę                  | ~       | Generowanie tokena                                                                                                    |
|-----------------------------------|---------|----------------------------------------------------------------------------------------------------|
| ≔ Lista faktur                    |         | Murananau su talum nauining kućus duranatanu da ADI u salu nauinanzis nalarania n Vusiau un Cutananan a Falau                          |
| 🎽 Historia sesji                  |         | wygenerowany token powinien być wykorzystany uo APi w celu nawiązania porączenia z Majowym Systemem e-raktur.<br>Nazwa własna tokena * |
| Uprawnienia                       | ~       | emSzmal dostep i wystawianie faktur dla Jana                                                                                           |
| Tokeny                            | ^       | Testowego                                                                                                    |
| <ul> <li>Generuj token</li> </ul> |         | Maksymalna ilość znaków wynosi 256.                                                                                                    |
|                                   |         | Wskaż rolę do jakiej jest przypisany token*                                                                                            |
| <ul> <li>Lista tokenów</li> </ul> |         | Wybrano (2)                                                                                                    |
| 🔓 Jednostki zależne               | ~       | ✔ dostęp do faktur                                                                                                    |
|                                   |         | 🗹 wystawianie faktur                                                                                                    |
|                                   |         |                                                                                                    |
| Numer tokena                      |         |                                                                                                    |
| C6F378716BD4                      | F7E793C | 81A55D08FE571AC0E829D9CAE86B30D1A791951581E4D 📋 Kopiuj                                                                                 |
|                                   | _       |                                                                                                    |
| Lista tokenów                     |         | Wygenerui koleiny token                                                                                                    |

Po wygenerowaniu tokena na odpowiednim środowisku KSeF podajemy go we właściwym polu tekstowym.

Wskazówka: Tokeny dostępowe KSeF nie mają okresu ważności, można je tylko unieważnić.

# Lista tokenów

Generuj token

✓ Filtrowanie

|     | Nazwa własna 🕈                                             | Status tokena | Data aktywacji<br>tokena | Data ostatniego<br>użycia tokena |  |
|-----|------------------------------------------------------------|---------------|--------------------------|----------------------------------|--|
|     | emSzmal dostep i wystawianie faktur dla Jana T<br>estowego | 🔗 Aktywny     | 24.03.2024 15:02:29      | 24.03.2024 15:02:29              |  |
| Uni | ieważnij                                                   | ·             | 10 wierszy na strone     | ę 🗸 🔰 🕹                          |  |

## Ręczne przekazywanie faktur do KSeF

Ręczne wystawienie eFaktury w ramach KSeF, utworzonej w programie emSzmal 3 składa się z trzech etapów:

- wygenerowanie obrazu eFaktury na podstawie wprowadzonych danych

- zapisanie obrazu eFaktury w postaci pliku XML, w formacie zgodnym z aktualnie obowiązującym schematem faktury ustrukturyzowanej

- wgranie pliku eFaktury do KSeF za pośrednictwem "Aplikacji podatnika KSeF"

**Wskazówka**: Nie należy wgrywać faktur zawierających rzeczywiste dane na środowisko testowe. Możemy wgrywać je na środowisko przedprodukcyjne (demo) i oczywiście środowisko produkcyjne.

Polecenia niezbędne do wystawiania eFaktur znajdziemy w menu podręcznym:

Generuj obraz eFaktury Zapisz jako eFakturę Przekaż eFakturę do KSeF Oznacz eFakturę jako przekazaną do KSeF Oznacz eFakturę jako wystawioną w KSeF

- generuj obraz eFaktury – pozwala na wygenerowanie obrazu eFaktury na podstawie aktualnie wprowadzonych danych i zapisanie go w bazie danych w postaci faktury ustrukturyzowanej FA(2); po wygenerowaniu obrazu, dokument automatycznie przyjmuje status "nieprzekazany" do KSeF;
- zapisz jako eFakturę – pozwala na zapisanie wcześniej wygenerowanego obrazu eFaktury w postaci pliku tekstowego XML zgodnego ze schematem FA(2); w przypadku, gdy obraz eFaktury nie został jeszcze wygenerowany, to nastąpi jego wygenerowanie;

 - oznacz eFakturę jako przekazaną do KSeF – pozwala oznaczyć dokument jako "przekazany" do KSeF; jeśli w momencie wywoływania tego polecenia w schowku systemowym znajdować się będzie numer referencyjny sesji KSeF to zostanie on zapisany do bazy danych;

| Księgowość / Rejestr VAT / KSeF - Krajowy System eFaktur                                                                                                    | * |
|----------------------------------------------------------------------------------------------------|---|
| Księgowość / Rejestr VAT         KSeF - Krajowy System eFaktur           Status KSeF         Przekazana              • Numer ref. sesji 20240322-SE-CBC72DAB44-00AECF5E38-FB             Numer KSeF |   |

 - oznacz eFakturę jako wystawioną w KSeF – pozwala oznaczyć dokument jako "wystawiony"; jeśli w momencie wywoływania tego polecenia w schowku systemowym znajdować się będzie numer KSeF faktury to zostanie on zapisany do bazy danych;

| Księgowość / Rejestr VAT / KSeF - Krajowy System eFaktur                                                                      | * |
|----------------------------------------------------------------------------------------------------|---|
| Księgowość / Rejestr VAT KSeF - Krajowy System eFaktur                                                                        |   |
| Status KSEF Wystawiona • Numer ref. sesji 20240315-SE-553730F47C-65FA0889C9-2A Numer KSEF 9570913191-20240315-40F048ECC94E-D0 |   |

**Uwaga**: Wszystkie powyższe opcje uwzględniają ustawienie aktywnego środowiska KSeF w konfiguracji programu.

Ręczne wystawienie eFaktury w szczegółach:

- Wystaw fakturę VAT lub fakturę korygującą VAT w programie emSzmal

- Wygeneruj obraz eFaktury i zapisz go do pliku XML zgodnego ze schematem FA(2) (status KSeF w aplikacji: "nieprzesłana")

- Zaloguj się do "Aplikacji Podatnika KSeF" za pomocą profilu zaufanego lub certyfikatu (i opcjonalnie skopiuj numer referencyjny sesji KSeF do schowka

Numer sesji: 20240324-SE-9C2E7C5960-ED859E8C6D-9E

- wybierz z menu opcję "wystaw fakturę"->"wczytaj fakturę" i wgraj wygenerowany plik XML

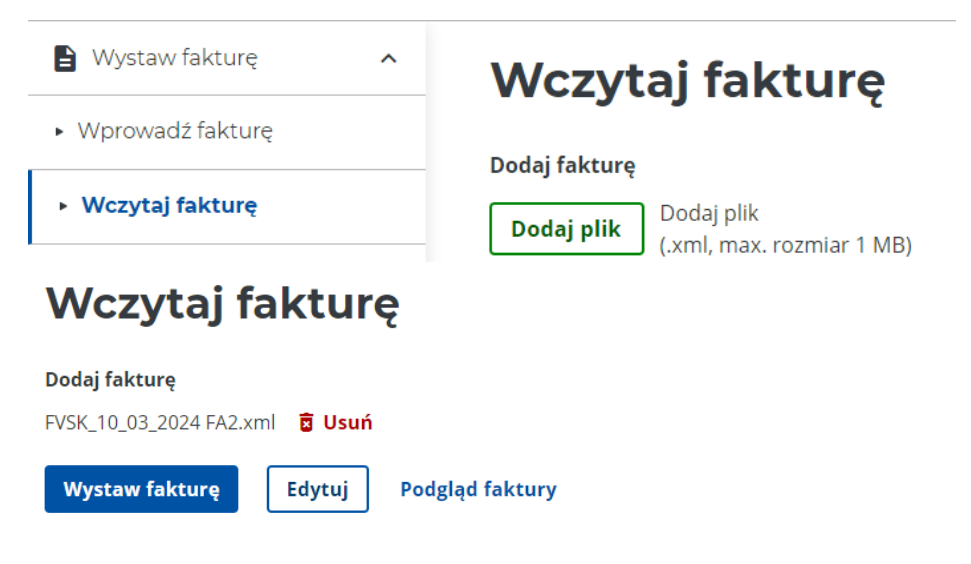

- Zobacz podgląd eFaktury klikając w link "podgląd faktury"
- Sprawdź wizualizację eFaktury i kliknij "wystaw fakturę", gdy wszystko się zgadza

**Uwaga**: nie należy korzystać z opcji "edytuj", gdyż wpływa to na zawartość eFaktury i może skutkować wystawieniem faktury w innej kwocie niż ta prezentowana w aplikacji emSzmal, z uwagi na odmienny sposób wyliczania podatku VAT w "Aplikacji podatnika KSeF".

- Oznacz fakturę jako "przekazaną" do KSeF (aby wczytać zapisany w schowku numer referencyjny sesji KSeF do bazy programu i ustawić pośredni status eFaktury)

**Wskazówka**: numer referencyjny sesji jest przydatny do odczytu statusu faktury po przekazaniu jej do KSeF. Przekazanie faktury do KSeF nie oznacza jej wystawienia!

- Skopiuj numer KSeF faktury wyświetlony po jej wystawieniu do schowka systemowego

Twoja e-Faktura została pomyślnie wystawiona

Numer KSeF faktury 9570913191-20240324-B3F6ED2F429A-0A

# 🗍 Kopiuj

- Oznacz fakturę jako "wystawioną" w KSeF (aby wczytać numer KSeF eFaktury do bazy danych programu i ustawić finalny status eFaktury)

**Wskazówka**: numer KSeF faktury jest niezbędny, aby wystawić fakturę korygującą do tejże faktury. Nadanie numeru KSeF jest potwierdzeniem wystawienia faktury!

- Gotowe.

**Uwaga**: możesz całkowicie pominąć kroki związane z kopiowaniem/wprowadzaniem numeru sesji KSeF i numeru faktury KSeF. Numery te możesz zaczytać z pliku UPO, który tworzony jest w "Aplikacji podatnika KSeF" w momencie zamknięcia sesji.

## Wczytanie pliku UPO z numerami KSeF

Każdorazowo po zamknięciu sesji (wylogowaniu) z "Aplikacji podatnika KSeF" tworzone jest urzędowe potwierdzenie odbioru (UPO) zawierające listę eFaktur wystawionych w ramach danej sesji. Dla każdej pozycji z listy, dokument UPO zawiera m.in. informację o numerze faktury (nadany przez użytkownika), numer KSeF faktury oraz numer referencyjny sesji, w ramach której faktura została wystawiona i można go pobrać w postaci pliku XML.

Plik ten możemy zaczytać w aplikacji emSzmal, wybierając stosowną pozycję z menu ukrytego pod przyciskiem "KSeF":

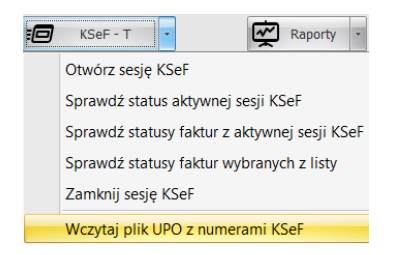

**Uwaga**: Wszystkie powyższe opcje uwzględniają ustawienie aktywnego środowiska KSeF w konfiguracji programu.

Wczytanie pliku UPO do programu skutkować będzie:

- zmianą "statusu KSeF" dokumentu handlowego na "wystawiony"
- zapisanie do bazy "numeru KSeF" oraz "numeru referencyjnego sesji"
- zapisanie do bazy skrótu dokumentu

dla każdej zawartej w tym pliku eFaktury, która zostanie powiązana z odpowiednim dokumentem handlowym po numerze wewnętrznym (numerem faktury przekazanym do KSeF).

#### Bezpośrednie przekazywanie fakur do KSeF

Bezpośrednie przekazanie eFaktur do KSeF, utworzonych w programie emSzmal 3 składa się z pięciu kroków:

- otwarcie sesji komunikacyjnej z KSeF
- wygenerowanie obrazu eFaktury / obrazów eFaktur na podstawie wprowadzonych danych
- przekazanie obrazu eFaktury / obrazów eFaktur do KSeF (następuje automatyczne zapisane numeru
- referencyjnego sesji dla każdej z przesłanych faktur)

 - odczytanie statusów faktur przesłanych w ramach aktywnej sesji KSeF (następuje automatyczne ustawienie właściwego statusu KSeF dla każdej z przesłanych faktur i pobranie numerów KSeF dla faktur poprawnie wystawionych)

- zamknięcie sesji komunikacyjnej z KSeF

**Wskazówka**: Nie należy wgrywać faktur zawierających rzeczywiste dane na środowisko testowe. Możemy wgrywać je na środowisko przedprodukcyjne (demo) i oczywiście środowisko produkcyjne.

**Uwaga:** Przesłanie obrazu eFaktury do KSeF nie jest tożsame z jej wystawieniem! Dlatego niezwykle istotne jest sprawdzenie statusu faktury po jej przekazaniu, najlepiej przed zamknięciem sesji.

Polecenia związane z obsługą sesji komunikacyjnej z KSeF znajdziemy w menu ukrytym pod przyciskiem nazwanym po prostu "KSeF":

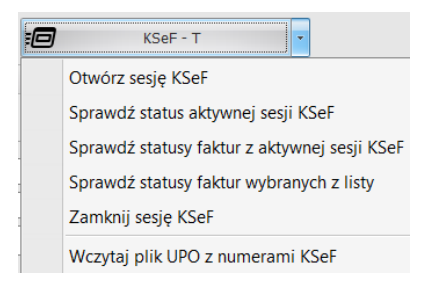

 "Otwórz sesję KSeF" – nawiązuje połączenie z aktywnym środowiskiem KSeF, z uprawnieniami przypisanymi do tokena podanego w konfiguracji programu; sesja wygasa po 120 min. bezczynności; informacja o otwartej sesji jest tracona w momencie zamknięcia aplikacji;

 "Sprawdź status aktywnej sesji KSeF" – pozwala sprawdzić czy sesja została nawiązana poprawnie i czy jest wciąż aktywna;

- "**Sprawdź statusy faktur z aktywnej sesji KSeF**" – odpytuje KSeF o statusy wszystkich faktur przesłanych w ramach aktywnej sesji; aktualizuje statusy KSeF dokumentów handlowych i pobiera do bazy numery KSeF wszystkich poprawnie wystawionych faktur;

- "**Sprawdź statusy faktur wybranych z listy**" – odpytuje KSeF o statusy wszystkich faktur zaznaczonych na liście dokumentów handlowych, o ile posiadają przypisane numery referencyjne sesji, w ramach których zostały przekazane do KSeF; aktualizuje statusy KSeF dokumentów handlowych i pobiera do bazy numery KSeF wszystkich poprawnie wystawionych faktur;

"Zamknij sesję KSeF" – zamyka aktywną sesję komunikacyjną z KSeF;

# Pluginy - dodatkowe rozszerzenia

#### Informacje ogólne

Aplikacja emSzmal 3 posiada budowę modułową, tzn. jej funkcjonalność może być rozszerzana za pomocą dodatkowych pluginów.

Plugin to mini program pozwalający wykonać pewne dodatkowe operacje na importowanych /dodawanych do programu transakcjach.

Wśród obecnie dostępnych pluginów można wymienić między innymi:

 - automatyczne eksporty wyciągów do programów księgowych, magazynowo-sprzedażowych i płacowych

 - automaty rozliczające zamówienia w sklepach internetowych na podstawie otrzymywanych przelewów

- automaty księgujące płatności za faktury wystawione w serwisach księgowości internetowych
- automaty eksportujące dane o operacjach bankowych do zewnętrznych baz danych
- powiadomienia e-mailowe.

## Aktywacja pluginów

Pluginy aktywujemy i konfigurujemy dla każdego z rachunków osobno. Pod jeden rachunek bankowy możemy podpiąć dowolną liczbę pluginów (nawet tego samego rodzaju).

Celem skonfigurowania danego pluginu dla rachunku należy zaznaczyć rachunek bankowy na liście rachunków, a następnie kliknąć przycisk "Konfiguracja pluginów".

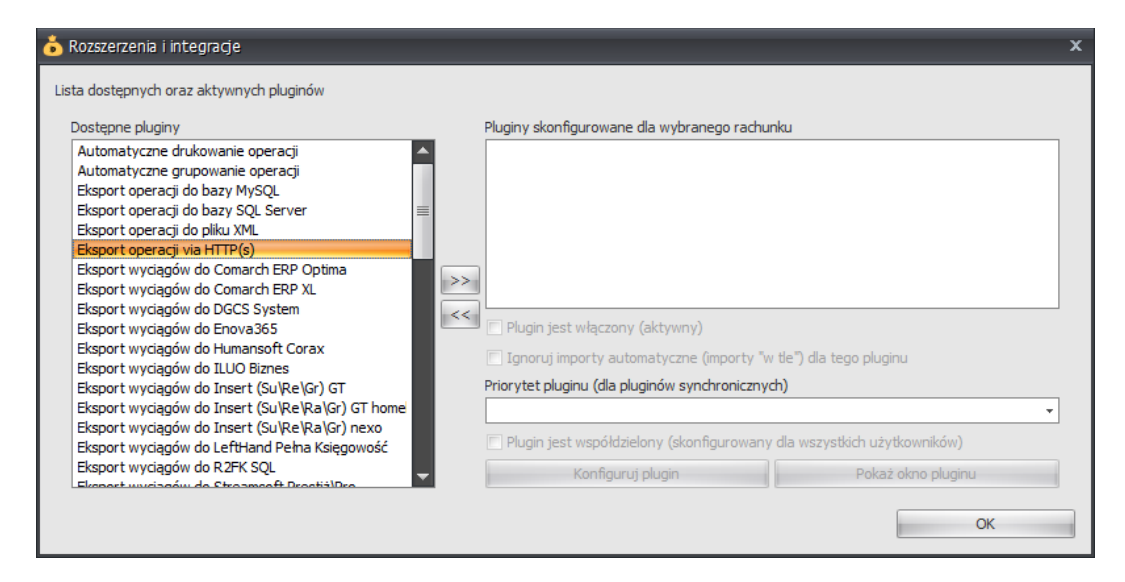

Aby aktywować dowolny plugin dla rachunku, wybieramy jego nazwę z listy "Dostępne pluginy", a następnie klikamy przycisk ">>".

Pojawi się wówczas okno szczegółowej konfiguracji danego pluginu.

Po jego zamknięciu zobaczymy wybrany plugin na liście "Pluginy skonfigurowane dla wybranego rachunku".

| Rozszerzenia i integracje Lista dostępnych oraz aktywnych pluginów Rozstarza aktycia:                                                                                                    |  |   |                                                                                                    | x                                                          |
|----------------------------------------------------------------------------------------------------|--|---|----------------------------------------------------------------------------------------------------|------------------------------------------------------------|
| Dostępne pluginy<br>Automatyczne drukowanie operacji<br>Automatyczne grupowanie operacji<br>Eksport operacji do bazy MySQL<br>Eksport operacji do bazy MySQL<br>Eksport operacji do pliku XML<br><b>Eksport operacji do pliku XML</b><br>Eksport operacji do Comarch ERP Optima<br>Eksport wyciągów do Comarch ERP XL<br>Eksport wyciągów do Comarch ERP XL<br>Eksport wyciągów do DGCS System<br>Eksport wyciągów do Borva365<br>Eksport wyciągów do Humansoft Corax<br>Eksport wyciągów do Insert (Su/Re/Ra/Gr) GT<br>Eksport wyciągów do Insert (Su/Re/Ra/Gr) GT homei<br>Eksport wyciągów do Insert (Su/Re/Ra/Gr) nexo<br>Eksport wyciągów do Insert (Su/Re/Ra/Gr) nexo<br>Eksport wyciągów do R2FK SQL |  | Ň | Pluginy skonfigurowane dla wybranego rachunku Eksport operacji via HTTP(s)  Plugin jest włączony (aktywny)  Ignoru importy automatyczne (importy, "w tie") dla tec                                                               | na pilurinu.                                               |
|                                                                                                    |  |   | <ul> <li>Nazwa własna dla pluginu (opcjonalnie)</li> <li>Priorytet pluginu (dla pluginów synchronicznych)</li> <li>0 - najniższy</li> <li>Plugin jest współdzielony (skonfigurowany dla wszystk<br/>Konfiguruj plugin</li> </ul> | so prograd<br>v<br>ich użytkowników)<br>Pokaż okno pluninu |
| Ekonart unicipalin de Ctrasmaaft DrastiëlDra                                                                                                    |  |   | Normgaraj plagin                                                                                                    | OK                                                         |

W dowolnym momencie możemy wyłączyć (dezaktywować) dany plugin, odznaczając opcję "Plugin jest włączony (aktywny)". Wówczas, nie będzie on przyjmował żadnych informacji o nowych operacjach, do czasu jego ponownego włączenia. Natomiast, aby trwale usunąć plugin podpięty pod rachunek należy zaznaczyć jego nazwę na liście "Pluginy skonfigurowane dla wybranego rachunku", a następnie kliknąć przycisk "<<".

Opcja "Ignoruj importy automatyczne (importy "w tle")" pozwala na ignorowanie operacji pochodzących z importów automatycznych (importów wywoływanych bez ingerencji użytkownika).

Jeśli chcemy, to możemy nadać aktywnym pluginom własne nazwy. Podana przez użytkownika nazwa zastąpi domyślną i będzie widoczna na liście "Przekaż wybrane operacje do pluginu...".

Mamy też możliwość wpływania na kolejność przetwarzania operacji, poprzez ustawienie priorytetów dla aktywnych pluginów (dotyczy to jedynie pluginów pracujących w trybie synchronicznym, takich jak "Automatyczne grupowanie operacji"). Wartość "0" oznacza zawsze pracę w trybie asynchronicznym.

Opcja "plugin jest współdzielony" pozwala korzystać z aktywowanego pluginu przez wszystkich użytkowników programu. W innym wypadku każdy użytkownik widzi jedynie pluginy skonfigurowane przez siebie samego. Uwaga: opcja dostępna tylko dla administratora aplikacji.

## Konfiguracja pluginów

Każdy z pluginów posiada indywidualne opcje konfiguracyjne - ich opis znajdziesz w dokumentacji dla danego rozszerzenia.

Aby wywołać okno konfiguracji danego pluginu, wskaż rozszerzenie na liście skonfigurowanych pluginów i naciśnij przycisk "Konfiguruj plugin".

Przycisk "Pokaż okno pluginu" pozwala podejrzeć stan działającego pluginu.

# Inne informacje

## Wizualne ograniczanie prezentowanych informacji

Użytkownik posiadający uprawnienie "Modyfikacja prezentacji danych" w sekcji "Ogólne" może zmieniać widoczność i sposób rozmieszczenia elementów w wybranych oknach i listach.

a) Zmiana wyglądu listy z rachunkami oraz historią operacji

Aby ukryć dowolną z kolumn listy, np. "Saldo" należy kliknąć prawym przyciskiem myszy na nagłówku z nazwą kolumny, a następnie wybrać polecenie "Usuń tę kolumnę". Jeśli chcemy przywrócić usuniętą wcześniej kolumnę, należy skorzystać z opcji "Wybór kolumn" i przeciągnąć ją na swoje miejsce. W ten sam sposób możemy też usuwać kolumny.
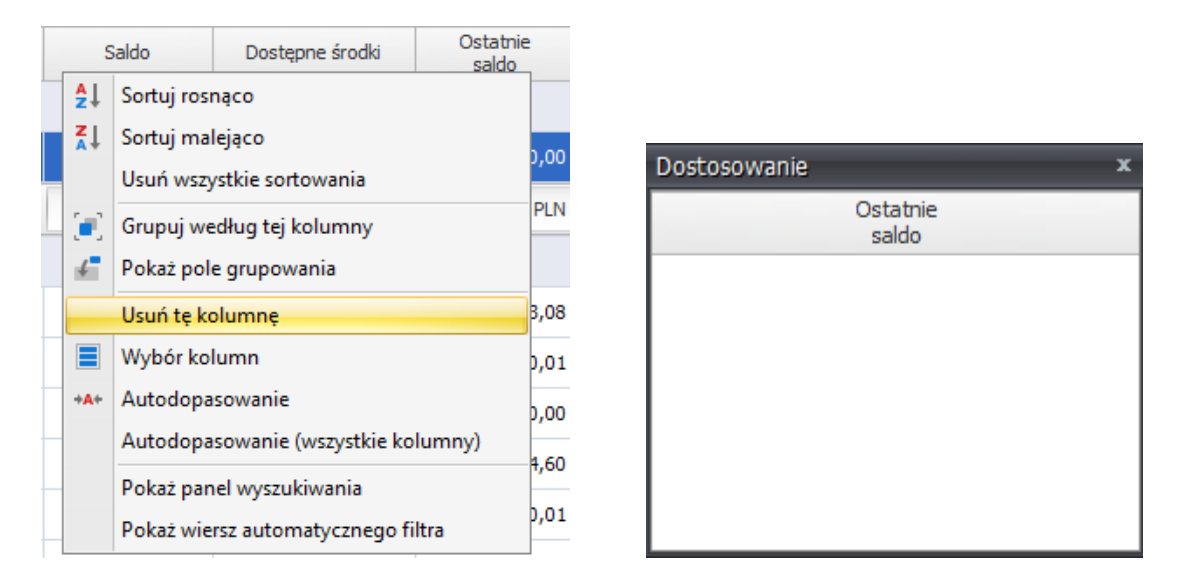

Aby zmienić kolejność kolumn na liście, należy przeciągnąć nagłówek z nazwą kolumny w prawo lub lewo i w ten sposób ustawić ją na pożądanym miejscu.

b) Zmiana wyglądu okna ze szczegółami operacji

Aby zmienić widoczność poszczególnych elementów okna, należy kliknąć prawym przyciskiem myszy na pustym obszarze okna "Szczegóły operacji", a następnie wybrać polecenie "Pokaż okno dostosowywania".

|                    |                                     | Dostosowywanie |
|--------------------|-------------------------------------|----------------|
| Numer referencyjny |                                     |                |
| Data operacij      | Nata kriegowania                    |                |
| 2022.01.13         | <ul> <li>✓ 2022.01.13</li> </ul>    | Elementy ukry  |
| Kwota              |                                     | Okno           |
|                    | 90,00 🗘 🔑 Pokaż okno dostosowywania |                |
| Saldo po operacji  | 0,00 Colicz Saldo po operacij       |                |
|                    |                                     |                |
|                    |                                     |                |

Okno przełączy się wówczas w tryb wizualnego projektowania. Do modyfikacji okna używamy metody "przeciągnij i upuść".

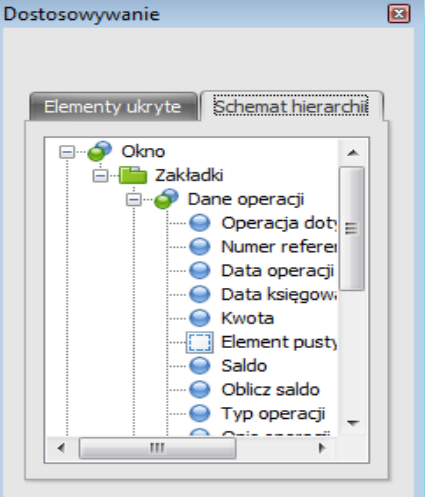

**Uwaga**: Aby zapamiętać zmienione ustawienia okien, należy włączyć opcję "Zapamiętaj ustawienia

wyglądu" w ustawieniach aplikacji. <u>Aby ograniczyć widoczność elementów okien i list dla innego</u> <u>użytkownika aplikacji, zaloguj się na jego konto z użyciem hasła administratora aplikacji</u>. Pamiętaj też, o konieczności zabrania uprawnienia "Ogólne":: "Ogólne":: "Modyfikacja prezentacji danych" dla tego użytkownika, po zmianie wyglądu okien i list.

# Ograniczanie dostępu do informacji o wybranych operacjach na rachunku

Poniższy opis pokazuje, w jaki sposób przypisać dostęp do jedynie wybranych operacji dla konkretnego użytkownika aplikacji.

Przykład: Chcemy, aby użytkownik posiadał jedynie możliwość podglądu operacji uznania z konta o nazwie "Płatności za aukcje", od dnia 01.01.2010r. i tylko tych na kwotę mniejszą niż 150zł. Bez prezentacji salda po operacji.

- 1. Dodajemy nowego użytkownika (np. "testowy") w oknie "Użytkownicy i uprawnienia".
- 2. Przypisujemy mu uprawnienia do rachunku "Płatności za aukcje".
- 3. Nadajemy mu uprawnienia do:
  - "Operacje na rachunku"::"Ogólne":: "Dostęp do Operacje na rachunku"
  - "Operacje na rachunku":: "Filtrowanie operacji"::"Dostęp do filtru zaawansowanego".
- Ponownie uruchamiamy aplikację, a następnie logujemy się na użytkownika ("testowy"), podając hasło <u>administratora aplikacji</u> (używając hasła użytkownika "szef", zamiast hasła użytkownika "testowy").
- 5. Przechodzimy do sekcji "Operacje na rachunku", a następnie definiujemy filtr użytkownika o strukturze jak poniżej, po czym zapisujemy go bez zaznaczania opcji "Filtr współdzielony".

| Filtr zaawansowany / użytkownika                                                                                      |              |
|----------------------------------------------------------------------------------------------------|--------------|
| Filtry użytkownika<br>Płatności za aukcje                                                                             | - + -        |
| Budowa filtru                                                                                                    |              |
| Oraz O<br>[Data księgowania] Jest większe niż 2010<br>[Kwota] Jest mniejsze niż 150 O<br>[Kwota] Jest większe niż 0 O | 01-01 ③      |
| 🔲 Filtr uzupełniający 🔲 Filtr w                                                                                       | spółdzielony |

- 6. Modyfikujemy ustawienia "Listy operacji z wybranych rachunków" usuwając z niej kolumnę "Saldo po operacji" (klikamy prawym przyciskiem myszy na kolumnie a następnie wybieramy opcję "Usuń kolumnę").
- 7. Zaznaczamy opcję "Zapamiętuj ustawienia okien" w ustawieniach aplikacji.

| Licencja<br>Moja firma<br>Ustawienia globalne<br>Ustawienia uzytkownika<br>Ustawienia e-mail<br>Ustawienia proxy<br>Istawienia proxy<br>Istawienia proxy | 👗 Ustawienia                                                                                                    | x                                                                                                    |
|----------------------------------------------------------------------------------------------------|----------------------------------------------------------------------------------------------------|----------------------------------------------------------------------------------------------------|
| OK                                                                                                    | Licencja<br>Moja firma<br>Ustawienia globalne<br>Ustawienia monitora rachunków<br>Ustawienia użytkownika<br>Ustawienia wyglądu<br>Ustawienia e-mail<br>Ustawienia proxy | Minimalizuj program przy starcie Minimalizuj program do ikony Zapamiętuj ustawienia okien Przywróć domyślne ustawienia okien Kolorystyka okien (skórka) Black  OK |

- Restartujemy aplikację i logujemy się na konto administratora, po to aby zabrać użytkownikowi "testowy" uprawnienie "Ogólne":: "Ogólne":: "Modyfikacja prezentacji danych". <u>Uniemożliwi mu to przywrócenie kolumny "Saldo po operacji"</u>.
- Ponownie restartujemy aplikację i logujemy się na konto użytkownika "testowy", tym razem z użyciem jego prawdziwego hasła użytkownika, aby potwierdzić poprawność konfiguracji.

| Operacje na rachunkach                                                                                                    |                           |                                 |                           |                    |                  |
|----------------------------------------------------------------------------------------------------|---------------------------|---------------------------------|---------------------------|--------------------|------------------|
| /ybierz jeden z dostepnych rachunków                                                                                                    | C> 💊                      | 🔮 Edytuj operację               |                           | (A)                |                  |
| Wybierz rachunek 💽                                                                                                    | Dodaj operacie Podolad wy | 😢 Usuń operację                 | Importui Pohierz          | Ekenortui operacia | Odéwież          |
| Filtruj po wszystkich rachunkach                                                                                                    | na rachunku operacji      | , 🗸 🚺 Skopiuj do schowka        | operacje z v operacje z v | do pliku v         | wyświetlane dane |
| Wybór rachunku                                                                                                    | Operacje                  | na rachunku                     | Dane zewnętrzne           | Eksport danych     | Odśwież dane     |
| Filtr zaawansowany / użytkownika                                                                                                    | <                         | Lista operacii z wybranych rach | unków                     |                    |                  |
| Filtry użytkownika                                                                                                    |                           | Lista operacji z wybranych rach |                           |                    |                  |
| y użytkownika<br>Imości za aukcje                                                                                                    |                           |                                 |                           |                    |                  |
| Hathoso za aukoje                                                                                                    |                           | Data Kwota operacji             | Opis oper                 | acji               | Тур              |
| internetionenteuxore<br>Budowa filtru                                                                                                    |                           | Data Kwota<br>operacji          | Opis oper                 | acji               | Тур              |
| erandoso za asukoje<br>Budowa filtru<br>Oraz ©                                                                                                    |                           | Data Kwota<br>operacji          | Opis oper                 | acji               | Тур              |
| Eurantose izaiausoja<br>Budowa filtru<br>Oraz ©<br>- Data księgowania] Jest większe niż 2010-01-1                                                                                                    |                           | Data Kwota<br>operacji          | Opis oper                 | acji               | Тур              |
| prastadował Butowa<br>Budowa filtru<br>Oraz ©<br>[Data skięgowania] Jest większe niż 2010-014<br>[(Wota] Jest miejsze niż 150,0 ©                                                                                                    |                           | Data Kwota<br>operacji          | Opis oper                 | acji               | Тур              |
| Erzabidowskienzerze<br>Budowa filtru<br>Oraz ©<br>☐ [Data ksiegowania] Jest większe niż 2010-01-4<br>☐ [Kwota] Jest miejsze niż 150,0 ©                                                                                                    | 01 (3                     | Data Kwota<br>operacji          | Opis oper                 | acji               | Тур              |
| Electradoriale statutoria<br>Budowa filtru<br>Oraz O<br>[Data kaięgowania] Jest większe niż 2010-01-4<br>[Kwota] Jest mniejsze niż 150,0 ©<br>[Filtr uzupelniający ] Filtr współ                                                                  | D1 O                      | Data Kwota                      | Opis oper                 | acji               | Тур              |
| Erzandoziekał mitwiej<br>Budowa filtru<br>Oraz ©<br>[Data księgowania] Jest większe niż 2010-01-4<br>[Kwota] Jest mniejsze niż 150,0 ©<br>[Filtr uzupełniający ] Filtr współ<br>Wyczyść okno filtru                                               | D1 C                      | Data<br>operacji Kwota          | Opis oper                 | acji               | Тур              |
| Ereandodiaedienationaedie<br>Budowa filtru<br>Oraz O<br>[Data Ksiegowania] Jest wieksze niż 2010-014<br>[Woota] Jest mniejsze niż 150,0 O<br>Filtr uzupeľniający Filtr współ<br>Wyczyść okno filtru<br>Zapisz ustawienia filtru                   | D1 C                      | Data operacji Kwota             | Opis oper                 | acji               | Тур              |
| Erzatudowa filtru<br>Oraz O<br>[Data Ksiegowania] Jest większe niż 2010-014<br>[Wota] Jest mniejsze niż 150,0 G<br>Filtr uzupełniający Filtr współ<br>Wyczyść okno filtru<br>Zapisz ustawienia filtru                                             | D1 O                      | Data<br>operacji Kwota          | Opis oper                 | acji               | Тур              |
| Erzadolakada motorg<br>Budowa filtru<br>Oraz O<br>[Data księgowania] Jest większe niż 2010-01-<br>[Rwota] Jest mniejsze niż 150,0 ©<br>] Filtr uzupełniający IFiltr współ<br>Wyczyść okno filtru<br>Zapisz ustawienia filtru<br>Zastosuj filtr    | dzielony                  | operacji Kwota                  | Opis oper                 | acji               | Тур              |
| Ereandorikenterusorg<br>Budowa filtru<br>Oraz ©<br>[Data Ksiegowania] Jest większe niż 2010-01-4<br>[(wota] Jest mniejsze niż 150,0 ©<br>Filtr uzupełniający III Filtr współ<br>Wyczyść okno filtru<br>Zapisz ustawienia filtru<br>Zastosuj filtr | dzielony                  | Data Kwota                      | Opis oper                 | acji               | Тур              |
| Ereadodexetinosog<br>Budowa filtru<br>Oraz ©<br>[Data Ksiegowania] Jest większe niż 2010-01-4<br>[Woota] Jest mniejsze niż 150,0 ©<br>Filtr uzupełniający Piłtr współ<br>Wyczyść okno filtru<br>Zapisz ustawienia filtru<br>Zastosuj filtr        | dzielony                  | Data<br>operacji Kwota          | Opis oper                 | acji               | Тур              |

**Uwaga**: Pamiętaj o modyfikacji szablonów raportów lub zabraniu uprawnień do raportów, aby użytkownik nie mógł podglądać w nich ukrytych na interfejsie danych.

## Różni użytkownicy – różne loginy do bankowości internetowej

W aplikacji istnieje możliwość wprowadzenia indywidualnych danych do logowania dla każdego ze zdefiniowanych użytkowników osobno, jak również indywidualnych ustawień rachunków.

Funkcjonalność ta wymaga aktywacji przez administratora aplikacji, w ustawieniach globalnych programu.

#### 🔲 Włącz indywidualne ustawienia rachunków dla użytkowników (w tym dane do logowania)

Po restarcie aplikacji każdy z użytkowników (także administrator systemu) będzie zmuszony na nowo wprowadzić dane do logowania dla wszystkich zdefiniowanych rachunków.

W każdym momencie można powrócić do poprzedniego ustawienia, co spowoduje, że dane do logowania i ustawienia rachunków będą znów wspólne dla wszystkich użytkowników aplikacji.

#### Maksymalizowanie obszaru roboczego aplikacji

Aby maksymalnie powiększyć przestrzeń z listą operacji na rachunkach można:

- zwinąć okno filtru, klikając na ikonce strzałki
- ukryć menu główne, poprzez dwukrotne kliknięcie na zakładce "Operacje na rachunku".

#### Konwersja wyciągów bankowych do formatu MT940 lub JPK WB

Aplikacja emSzmal 3 może służyć jako konwerter wyciągów bankowych z dowolnego obsługiwanego formatu importu do formatu MT940 / JPK WB (lub innego dostępnego formatu eksportu). Z jej pomocą możemy także utworzyć zupełnie nowy wyciąg MT940 / JPK WB za dowolny okres czasu, na podstawie zaimportowanej do programu historii operacji.

Konwersję rozpoczynamy od utworzenia rachunku technicznego w aplikacji, na który zaczytujemy operacje bankowe z dowolnego obsługiwanego źródła danych (np. pliku CSV lub XLSX, z użyciem dedykowanego szablonu importu lub importu uniwersalnego). Po imporcie, w razie konieczności możemy uzupełnić brakujące informacje w opisach transakcji. Następnie musimy odfiltrować i zaznaczyć interesujące nas operacje. W kolejnym kroku wywołujemy polecenie "Eksportuj operacje do pliku" -> "Wszystkie zaznaczone" i wybieramy jeden z dostępnych formatów eksportu.

**Wskazówka**: Konwersja wyciągów bankowych w programie emSzmal 3: <u>zobacz prezentację video</u> (z napisami) w serwisie YouTube.

**Uwaga**: format MT940 występuje w licznych odmianach (każdy z banków może stosować odmienną strukturę tego pliku). Formaty najszerzej akceptowane przez zewnętrzne systemy finansowo-księgowe to "MT940" (format ogólny, bez podziału na pola danych) i "MT940 - Millennium" (format szczegółowy, zawierający pola z nazwą kontrahenta, numerem rachunku kontrahenta, a także pole "tytułem"). Dane eksportowane do poszczególnych pól w formacie szczegółowym pochodzą z zakładki "Informacje dodatkowe" operacji bankowej lub są estymowane, gdy nie zostały podane:

| Dane operacji   | Informacje dodatkowe |  |
|-----------------|----------------------|--|
| Nazwa nadawcy   | / odbiorcy           |  |
| Jan Testowy     |                      |  |
| Numer rachunku  | i nadawcy / odbiorcy |  |
| 00123456789     |                      |  |
| Tytułem         |                      |  |
| opis transakcii |                      |  |

**Uwaga**: Przy eksporcie należy wybrać kodowanie znaków akceptowane przez zewnętrzne oprogramowanie (najczęściej jest to ISO-8859-2, Windows-1250 oraz IBM852 (CP-852)), a także właściwy symbol separatora dziesiętnego (zazwyczaj jest to przecinek).

| ó | Eksport operacji do pliku               |                       |                                    |        | x |
|---|-----------------------------------------|-----------------------|------------------------------------|--------|---|
|   |                                         |                       |                                    |        |   |
|   | Format pliku                            |                       |                                    |        |   |
|   | MT940                                   |                       |                                    | -      |   |
|   | Kodowanie znaków                        |                       |                                    |        |   |
|   | utf-8                                   |                       |                                    | -      |   |
|   | Zapisz do pliku                         |                       |                                    |        |   |
|   |                                         |                       |                                    |        |   |
|   | Wykryte sortowanie operacji wybrany     | ych do eksportu:      |                                    |        |   |
|   | Odwróć kolejność eksportu operac        | cji przy zapisie do p | liku                               |        |   |
|   |                                         |                       |                                    |        |   |
|   | Opis wyciągu Parametry eksport          | a                     |                                    |        |   |
|   | Konto bankowe                           |                       |                                    |        |   |
|   | !Rachunek testowy (00101010101          | 1111111111111111      | 1)                                 |        |   |
|   | Numer rachunku na wyciągu               |                       |                                    |        |   |
|   | 001010101011111111111111111111111111111 |                       |                                    |        |   |
|   | Numer wyciągu \Nazwa wyciągu            |                       |                                    |        |   |
|   | 20220403                                |                       |                                    |        |   |
|   | Data początkowa                         |                       | Data końcowa                       |        |   |
|   | 2022.01.01                              |                       | 2022.01.31                         | •      |   |
|   | Saldo początkowe                        |                       | Saldo końcowe                      |        |   |
|   |                                         | 0,00 ‡                |                                    | 0,00 ‡ |   |
|   | Wylicz saldo początkowe i               | i saldo końcowe na    | podstawie pierwszej operacji z lis | ty     |   |
|   | Wylicz saldo końcowe na p               | odstawie podaneg      | o salda początkowego i listy opera | cji    |   |
|   |                                         |                       |                                    |        |   |
|   |                                         |                       |                                    |        |   |
|   | Wyznacz salda po operacii na pod        | stawie podanego s     | alda poczatkowego                  |        |   |
|   | Gotowy.                                 |                       |                                    |        |   |
|   |                                         |                       |                                    |        |   |
|   |                                         | E                     | ksportuj do pliku Z                | amknij |   |
|   |                                         |                       |                                    |        |   |

Wskazówka: Przy eksporcie do formatu MT940 nie zaleca się stosowania liter w polu "Numer wyciągu / Nazwa wyciągu", gdyż nie wszystkie systemy księgowe akceptują taką numerację.

**Uwaga:** Niektóre z dostępnych na rynku programów księgowych weryfikuje saldo zamknięcia wyciągu, dlatego użyj dostępnych w oknie ustawień eksportu opcji służących do jego wyliczenia.

**Wskazówka**: Zapoznaj się z tabelą zalecanych ustawień eksportu dla najpopularniejszych programów księgowych zawartą w kolejnym paragrafie.

Konwersja do formatu JPK WB (JPK\_WB (1)), wymaganego przez urzędy skarbowe, przebiega analogicznie do konwersji do format MT940.

| 💰 Eksp     | ort operacji do p       | bliku                                                         | x |
|------------|-------------------------|---------------------------------------------------------------|---|
| _          | . 14                    |                                                               |   |
| Form:      | WB (1)                  |                                                               | • |
| Kodo       | wanie znaków            |                                                               |   |
| utf-8      | 3                       |                                                               | - |
| Zapis      | z do pliku              |                                                               |   |
|            |                         |                                                               |   |
| Wykr       | yte sortowanie op       | eracji wybranych do eksportu: malejąco (po dacie księgowania) |   |
| <b>V</b> 0 | dwróć kolejność el      | ksportu operacji przy zapisie do pliku (zalecane)             |   |
| 00         | is wyciadu Pod          | mint                                                          |   |
|            | is wyciągu <b>(1900</b> |                                                               |   |
|            | Dane podmiotu           | Dane podmiotu (osoby fizycznej) Adres podmiotu                |   |
|            | Nazwa                   | Firma testowa                                                 |   |
|            | NIP                     | 9570913191                                                    |   |
|            | Regon                   | 360027968                                                     |   |
|            | Kod US                  | 1438                                                          |   |
|            | Email                   | support@emszmal.pl                                            |   |
|            |                         |                                                               |   |
|            |                         |                                                               |   |
|            |                         |                                                               |   |
|            |                         |                                                               |   |
|            |                         |                                                               |   |
|            |                         |                                                               |   |
| 🔳 W        | /yznacz salda po o      | peracji na podstawie podanego salda początkowego              |   |
| Goto       | wy.                     |                                                               |   |
|            |                         | Eksportuj do pliku Zamknij                                    |   |

**Uwaga**: Pamiętaj o wypełnieniu danych identyfikacyjnych na zakładce "podmiot" przed eksportem do formatu JPK WB. Kodowanie znaków wymagane przez urząd skarbowy to UTF-8.

#### Konwersja wyciągów bankowych do formatu MT940 – zalecane ustawienia eksportu

| Aplikacja<br>finansowo-<br>księgowa | Zalecany<br>szablon<br>eksportu | Zalecany<br>szablon<br>importu<br>(parser) | Zalecany<br>import przez<br>dedykowaną<br>integrację | Wymagany<br>separator<br>dziesiętny | Wymagane<br>/ zalecane<br>kodowanie<br>znaków | Wymagany<br>numeryczny<br>format<br>numeracji<br>wyciągu | Weryfikacja<br>poprawności<br>salda<br>końcowego<br>wyciągu | Wymagane<br>rozszerzenie<br>pliku STA |
|-------------------------------------|---------------------------------|--------------------------------------------|------------------------------------------------------|-------------------------------------|-----------------------------------------------|----------------------------------------------------------|-------------------------------------------------------------|---------------------------------------|
| DGCS System                         | MT940 -<br>Millennium           | MT940 -<br>Millennium                      | <u>TAK</u>                                           | Przecinek                           | IBM-852<br>CP-852                             | NIE                                                      | NIE                                                         | NIE                                   |
| ERP Optima                          | MT940 -<br>Millennium           | MT940 -<br>standard                        | <u>TAK</u>                                           | Przecinek,<br>Kropka                | UTF-8                                         | NIE                                                      | NIE                                                         | NIE                                   |
| Finka FK                            | MT940 -<br>Millennium           | Alior Bank<br>(format<br>MT940)            | <u>TAK</u>                                           | Przecinek                           | UTF-8 bez<br>BOM                              | NIE                                                      | NIE                                                         | NIE                                   |
| ILUO Biznes                         | MT940 -<br>Millennium           | MT940 - Alior                              | <u>TAK</u>                                           | Przecinek                           | UTF-8                                         | NIE                                                      | NIE                                                         | NIE                                   |
| LeftHand<br>Pełna<br>Księgowość     | MT940 -<br>Millennium           | MT940<br>Millennium                        | <u>TAK</u>                                           | Przecinek                           | windows-<br>1250                              | NIE                                                      | NIE                                                         | NIE                                   |
| Ramzes FK                           | MT940 -<br>Reset2               | BPH<br>BusinessNet                         | х                                                    | Przecinek                           | IBM-852<br>CP-852                             | NIE                                                      | ТАК                                                         | NIE                                   |
| Reset R2fk                          | MT940 -<br>Reset2               | Uniwersalny<br>MT940                       | <u>TAK</u>                                           | Przecinek                           | windows-<br>1250                              | NIE                                                      | NIE                                                         | NIE                                   |
| Streamsoft<br>Prestiż / Pro         | MT940 -<br>Reset2               | Alior Bank -<br>MT940 (SP)                 | <u>TAK</u>                                           | Przecinek                           | windows-<br>1250                              | NIE                                                      | NIE                                                         | NIE                                   |
| Subiekt GT /<br>Rewizor GT          | MT940 -<br>Millennium           | Parser<br>Millennium                       | <u>TAK</u>                                           | Przecinek                           | UTF-8                                         | NIE                                                      | NIE                                                         | NIE                                   |
| Subiekt nexo /<br>Rewizor nexo      | MT940 –<br>Reset2               | Alior Bank                                 | <u>TAK</u>                                           | Przecinek                           | UTF-8                                         | ТАК                                                      | ТАК                                                         | NIE                                   |
| Symfonia 2.0 FK                     |                                 |                                            | <u>TAK</u>                                           |                                     |                                               |                                                          |                                                             |                                       |
| Symfonia ERP<br>FK                  | MT940 -<br>Reset2               | Alior Bank SA                              | <u>TAK</u>                                           | Przecinek                           | UTF-8                                         | NIE                                                      | NIE                                                         | NIE                                   |
| WAPRO Fakir                         | MT940 -<br>Millennium           | MT940 – Alior<br>Bank                      | TAK                                                  | Przecinek,<br>Kropka                | UTF-8                                         | NIE                                                      | NIE                                                         | NIE                                   |

Ostatnia aktualizacja: 2025-03-31

Podane w tabeli dane prezentują zalecane ustawienia eksportu do najpopularniejszych programów finansowo-księgowych. Nie są to jedyne możliwe ustawienia, w przypadku problemu z importem uzyskaj informację odnośnie akceptowanych formatów importu u producenta danego programu lub skorzystaj z dedykowanej integracji.

## Import płatności internetowych (z bramek płatniczych i marketplace'ów)

Aplikacja emSzmal 3 umożliwia bezpośredni import płatności internetowych z serwisów: Allegro Finanse, Autopay, Braintree, CashBill, Cinkciarz Pay, DotPay, Erli, ING iMoje, InPost Pay, Klarna, PayPal, PayU, PeP Online, Przelewy24, Revolut, Stripe, TPay i Wise.

Aby móc importować historię płatności bezpośrednio z panelu operatora danej bramki płatniczej, należy skonfigurować rachunek w programie emSzmal 3 analogicznie jak w przypadku importu operacji z banku.

W polu "bankowość internetowa" należy wybrać odpowiedni serwis internetowy (dostawcę płatności internetowych), np. Allegro Finanse, DotPay, Erli czy PayPay.

| Bankowość internetowa | PayPal (REST API) 👻             |
|-----------------------|---------------------------------|
| Nazwa rachunku        | Paypal - support@emszmal.pl USD |
| Identyfikator konta   | support@emszmal.pl USD          |

Wymagane jest też wypełnienie pola "Identyfikator konta / Nazwa sklepu / Identyfikator sklepu" określające źródło importu historii transakcji. Zwłaszcza, gdy pod jednym dostępem (loginem) mamy skonfigurowany więcej niż jeden punkt płatności (sklep internetowy).

Po wywołaniu funkcji sprawdzenia salda / pobierania historii operacji program poprosi nas o login i hasło do panelu administracyjnego lub dane autoryzacyjne do API bramki płatniczej.

**Wskazówka**: Jeśli nie chcemy importować transakcji w trybie online, a jedynie z pliku CSV, to pole "bankowość internetowa" powinno pozostać niewypełnione.

**Uwaga**: Ponieważ status transakcji (płatności) może się zmieniać w czasie, a importowane powinny być jedynie transakcje zakończone pomyślnie. Aby import nie pomijał płatności z uwagi na różnicę między datą utworzenia płatności a jej finalizacją, zaleca się przesunięcie daty, od której pobierane są najnowsze transakcje o kilka dni. Można to zrobić globalnie dla wszystkich rachunków zdefiniowanych w aplikacji (w ustawieniach monitora rachunków):

Rozszerz zakres pobierania najnowszych operacji z rachunku o X dni 3

lub na poziomie danego rachunku (zalecane), poprzez użycie ustawienia zaawansowanego: ImportPeriodOffset=3;

| Ustawienia zaawansowane |  |
|-------------------------|--|
| ImportPeriodOffset=3;   |  |

Innymi ustawieniami, jakimi możemy się posłużyć przy imporcie transakcji z bramek płatniczych są (dotyczy wybranych bramek):

TransactionAmountImportKind=GrossAmount; - import kwoty płatności bez potrąceń TransactionAmountImportKind=NetAmount; - import kwoty płatności po odjęciu prowizji TransactionAmountImportKind=FeeAmount; - import kwoty prowizji TestMode=True; - obsługa środowiska testowego (sandbox) zamiast adresu produkcyjnego

**Wskazówka**: Aby zaimportować historię transakcji z bramki płatniczej z pliku CSV, XLS(X), tradycyjnie wywołujemy okno importu operacji z pliku i wybieramy stosowny szablon importu:

| Import operacji z pliku - parametry importu                                                                                                    |
|----------------------------------------------------------------------------------------------------|
|                                                                                                    |
| Import na rachunek                                                                                                    |
| !Rachunek testowy (001010101011111111111111)                                                                                                    |
| Format pliku                                                                                                    |
| CSV 🔹                                                                                                    |
| Kategoria importu                                                                                                    |
| Płatności internetowe 👻                                                                                                    |
| Szablon importu                                                                                                    |
| Blue Media                                                                                                    |
| Kodowanie znaków                                                                                                    |
| utf-8 •                                                                                                    |
| Wskaż plik do importu                                                                                                    |
|                                                                                                    |
| Parametry importu (opcjonalnie)                                                                                                    |
|                                                                                                    |
| Ustalona data importu \księgowania operacji (opcjonalnie)                                                                                                    |
| •                                                                                                    |
| 🔲 Operacje w pliku importu ułożone są w kolejności od najnowszej do najstarszej                                                                                                    |
| 🔲 Aktualizuj saldo na rachunku na podstawie ostatniej z zaimportowanych operacji                                                                                                    |
| Uwagi:                                                                                                    |
| Parametry importu:<br>-Brutto - import operacji w kwocie brutto (bez potrąceń)<br>-Netto - import operacji w kwocie netto (po odjęciu prowizji)<br>-Prowizje - import prowizji<br>Parametry importu (rlobalne): |
| Utwórz plik konfiguracyjny dla automatycznych importów                                                                                                    |
| e troi è partieringer acypty dia abtornaty can par importoni                                                                                                    |
| OK Anuluj                                                                                                    |

## Import zestawień pobrań kurierskich

Program umożliwia import rozliczeń kurierskich (zestawień pobrań otrzymywanych od spedytora). Wystarczy, że założysz w programie nowy rachunek techniczny i wywołasz okno "import operacji z pliku".

| !Rachunek testowy (                                                                                                    | 0010101010111111111111111                                                                                                    | 11)                                                                               |                                                                          |                                                                                   |    |
|----------------------------------------------------------------------------------------------------|----------------------------------------------------------------------------------------------------|-----------------------------------------------------------------------------------|--------------------------------------------------------------------------|-----------------------------------------------------------------------------------|----|
| Format pliku                                                                                                    |                                                                                                    |                                                                                   |                                                                          |                                                                                   |    |
| XLS                                                                                                    |                                                                                                    |                                                                                   |                                                                          |                                                                                   |    |
| Kategoria importu                                                                                                    |                                                                                                    |                                                                                   |                                                                          |                                                                                   |    |
| Pobrania kurierskie                                                                                                    |                                                                                                    |                                                                                   |                                                                          |                                                                                   | •  |
| Szablon importu                                                                                                    |                                                                                                    |                                                                                   |                                                                          |                                                                                   |    |
|                                                                                                    |                                                                                                    |                                                                                   |                                                                          |                                                                                   | -  |
| Nazwa importu                                                                                                    | Szablon                                                                                                    | Kodowanie                                                                         | Format daty                                                              | Separator                                                                         | 4  |
| DPD - XLS                                                                                                    | Pobrania DPD - XLS                                                                                                    | utf-8                                                                             | yyyy-MM-dd                                                               | Przecinek (,)                                                                     |    |
| FedEx<br>InPost<br>K-EX<br>Poczta Polska<br>Poczta Polska (2)                                                                               | Pobrania FedEx - (po k<br>Pobrania InPost - XLS<br>Pobrania K-EX - XLS<br>Poczta Polska - Raport<br>Pobrania Poczta Polska                                                     | utf-8<br>utf-8<br>utf-8<br>utf-8<br>utf-8                                         | yyyy-MM-dd<br>yyyy-MM-dd<br>yyyy-MM-dd<br>dd-MM-yyyy<br>dd-MM-yyyy       | Przecinek (,)<br>Przecinek (,)<br>Przecinek (,)<br>Przecinek (,)<br>Przecinek (,) |    |
| ×<br>Aktualizuj saldo na                                                                                                    | rachunku na podstawie ostat                                                                                                    | niej z zaimportov                                                                 | vanych operacji                                                          |                                                                                   | .: |
| Parametry importu (g<br>-DataOperacji - impoi<br>-NiezeroweOperacje<br>-PodanyRachunek - p<br>26-cyfrowy numer ra<br>Jeśli nie możesz znałe | lobalne):<br>tuje transakcje na datę opera<br>- importuje jedynie transakcje<br>rrzypisuje każdej importowane<br>chunku podany w nazwie kont<br>sźć swojego banku na liście wy | cji zamiast na da<br>z kwotą operacj<br>j operacji numer<br>a<br>boru, poproś o p | utę księgowania<br>i różną od zera<br>rachunku z defi<br>orzygotowanie d | inicji konta lub<br>ledykowanego                                                  |    |

Tak zaimportowane operacje można później przekazać do zewnętrznych programów przez dedykowane integracje lub przez stworzenie z nich wyciągu MT940.

### Import operacji z pliku \*.xlsx - import własnych danych do programu

Aby móc zaimportować własne dane do programu emSzmal 3 należy przygotować plik z rozszerzeniem \*.xlsx, według reguł opisanych poniżej lub skorzystać z funkcji "Importuj operacje... z arkusza kalkulacyjnego".

Import uniwersalny wczytuje dane z pierwszego arkusza skoroszytu XLSX, z kolumn o nazwach: "Numer referencyjny", "Data operacji", "Data księgowania", "Kwota operacji", "Saldo po operacji", "Typ operacji", "Opis operacji", "Nazwa kontrahenta", "Numer rachunku kontrahenta", "Tytułem", "Notatka", "Grupa operacji", "Status operacji".

**Wskazówka**: Kolejność kolumn w pliku \*.xlsx jest dowolna, każda z wymienionych kolumn jest opcjonalna.

Uwaga: W pliku mogą występować też inne kolumny, które nie są brane pod uwagę przy imporcie.

Wartości domyślne dla kolumn:

- "Data księgowania", "Data operacji" aktualna data
- "Kwota operacji", "Saldo po operacji" wartość zero
- pozostałe kolumny pusty ciąg znaków.

|   | А                  | В             | С                | D              | E                 | F            | G             |
|---|--------------------|---------------|------------------|----------------|-------------------|--------------|---------------|
| 1 | Numer referencyjny | Data operacji | Data księgowania | Kwota operacji | Saldo po operacji | Typ operacji | Opis operacji |
| 2 | ref0001            | 2018.10.01    | 2018.10.01       | 1,00           | 21,10             | Przelew      | Opis          |
| 3 |                    |               |                  |                |                   |              |               |
| 4 |                    |               |                  |                |                   |              |               |

Mając gotowy plik z danymi wczytujemu go szablonem importu o nazwie "Import uniwersalny".

| 🍐 Import operacji z pliku - parametry importu                                                                                                    |   | x |
|----------------------------------------------------------------------------------------------------|---|---|
|                                                                                                    |   |   |
| Import na rachunek                                                                                                    |   |   |
| !Rachunek testowy (00101010101111111111111111)                                                                                                    |   |   |
| Format pliku                                                                                                    |   |   |
| XLSX                                                                                                    | + |   |
| Kategoria importu                                                                                                    |   |   |
| Inne formaty                                                                                                    | - |   |
| Szablon importu                                                                                                    |   |   |
| Import uniwersalny                                                                                                    | - |   |
| <ul> <li>Import operacji z pliku - parametry importu</li> <li>Import na rachunek</li> <li>IRachunek testowy (00101010101111111111111)</li> <li>Format pliku</li> <li>XLSX</li> <li>Kategoria importu</li> <li>Inne formaty</li> <li>Szabion importu</li> <li>Import uniwersalny</li> <li>Wskaż plik do importu</li> <li>Import uniwersalny</li> <li>Wskaż plik do importu</li> <li>Import uniwersalny</li> <li>Wskaż plik do importu</li> <li>Import uniwersalny</li> <li>Wskaż plik do importu</li> <li>Parametry importu (opcjonalnie)</li> <li>Istalona data importu \księgowania operacji (opcjonalnie)</li> <li>Operacje w pliku importu ułożone są w kolejności od najnowszej do najstarszej</li> <li>Aktualizuj saldo na rachunku na podstawie ostatniej z zaimportowanych operacji Uwagi:</li> <li>Parametry importu (globalne):</li> <li>Obzoperacji - importuje iedynie transakcje na datę operacji zamiast na datę księgowania -NiezeroweOperacje - importuje transakcje i z kwotą operacji różną od zera + OdanyRachunek - przypisuje każdej importowanej operacji numer rachunku z definicji konta lub 26-cyfrowy numer rachunku podany w nazwie konta</li> <li>Utwórz plik konfiguracyjny dla automatycznych importów</li> </ul> |   |   |
| Inne formaty       •         Szablon importu       •         Import uniwersalny       •         Wskaż plik do importu       •         Parametry importu (opcjonalnie)       •         Ustalona data importu \księgowania operacji (opcjonalnie)       •                                                                                                    |   |   |
| Parametry importu (opcjonalnie)                                                                                                    |   |   |
|                                                                                                    |   |   |
| Ustalona data importu \księgowania operacji (opcjonalnie)                                                                                                    |   |   |
|                                                                                                    | + |   |
| Operacje w pliku importu ułożone są w kolejności od najnowszej do najstarszej                                                                                                    |   |   |
| 🦳 Aktualizui saldo na rachunku na podstawie ostatniej z zaimportowanych operacii                                                                                                    |   |   |
| llwani:                                                                                                    |   |   |
| Parametry importu (globalne):<br>-DataOperacji - importuje transakcje na datę operacji zamiast na datę księgowania<br>-NiezeroweOperacje - importuje jedynie transakcje z kwotą operacji różną od zera<br>-PodanyRachunek - przypisuje każdej importowanej operacji numer rachunku z<br>definicji konta lub 26-cyfrowy numer rachunku podany w nazwie konta                                                                                                    |   |   |
| Utwórz plik konfiguracyjny dla automatycznych importów                                                                                                    |   |   |
| OK Anuluj                                                                                                    |   |   |

## Automatyczny import operacji z dysku lub sieci web

Aplikacja pozwala na automatyczny import historii operacji do programu z dysku lub adresu internetowego, przy kolejnych wywołaniach monitora rachunków.

W tym celu musimy zdefiniować nowy rachunek skojarzony z bankowością internetową o nazwie "Automatyczny import plikowy".

Uwaga: Identyfikator takiego konta nie może zawierać znaków specjalnych.

| Bankowość internetowa | Automatyczny import plikowy -              |
|-----------------------|--------------------------------------------|
| Nazwa rachunku        | Automatyczny import plikowy dla pobrań DPD |
| Identyfikator konta   | IMP_CSV                                    |
| Grupa                 | Płatności internetowe 👻                    |
| Saldo                 | 0,00 ‡                                     |
| Dostępne środki       | 0,00 \$                                    |
| Waluta                | PLN +                                      |

Należy jeszcze włączyć monitorowanie konta oraz automatyczne pobieranie historii operacji w ustawieniach rachunku.

W kolejnym kroku musimy skonfigurować format i źródło importu. Aby tego dokonać, przechodzimy do okna importu operacji z pliku. Pamiętajmy o wyborze właściwego rachunku!

| Import operacji z pliku - parametry importu                                                                                                    |    | x |  |  |
|----------------------------------------------------------------------------------------------------|----|---|--|--|
|                                                                                                    |    |   |  |  |
| Import na rachunek                                                                                                    |    |   |  |  |
| Automatyczny import plikowy dla DPD (IMP_CSV)                                                                                                    |    |   |  |  |
| Format pliku                                                                                                    |    |   |  |  |
| XLS                                                                                                    | -  |   |  |  |
| Kategoria importu                                                                                                    |    |   |  |  |
| Pobrania kurierskie                                                                                                    | -  |   |  |  |
| Szablon importu                                                                                                    |    |   |  |  |
| DPD - XLS                                                                                                    | 7- |   |  |  |
| Wskaż plik do importu \ folder importu \ adres HTTP(s)                                                                                                    |    |   |  |  |
|                                                                                                    |    |   |  |  |
| Format pliku<br>XLS   Kategoria importu<br>Pobrania kurierskie  Pobrania kurierskie  Szablon importu  DPD - XLS  Wskaż plik do importu \ folder importu \ adres HTTP(s)  Parametry importu (opcjonalnie)  Ustalona data importu \ księgowania operacji (opcjonalnie)  Ustalona data importu \ księgowania operacji (opcjonalnie)  Custalona data importu ułożone są w kolejności od najnowszej do najstarszej  Aktualizuj saldo na rachunku na podstawie ostatniej z zaimportowanych operacji Uwagi: Parametry importu (globalne):OataOperacji - importuje transakcje na datę operacji zamiast na datę księgowania -NiezeroweOperacje - importuje jedynie transakcje z kwotą operacji różną od zera -PodanyRachunek - przypisuje każdej importowanej operacji numer rachunku z definicji konta lub 26-cyfrowy numer rachunku podany w nazwie konta |    |   |  |  |
|                                                                                                    |    |   |  |  |
| Ustalona data importu \księgowania operacji (opcjonalnie)                                                                                                    |    |   |  |  |
|                                                                                                    | -  |   |  |  |
| 🕅 Operacie w pliku importu ułożone sa w kolejności od najnowszej do najstarszej                                                                                                    |    |   |  |  |
|                                                                                                    |    |   |  |  |
| Aktualizuj saldo na rachunku na podstawie ostatniej z zaimportowanych operacji                                                                                                    |    |   |  |  |
| Uwagi:<br>Darametry importy (dobalne):                                                                                                    |    |   |  |  |
| -DataOperacji - importuje transakcje na datę operacji zamiast na datę księgowania                                                                                                    |    |   |  |  |
| -NiezeroweOperacje - importuje jedynie transakcje z kwotą operacji różną od zera                                                                                                    |    |   |  |  |
| -PodanyRachunek - przypisuje każdej importowanej operacji numer rachunku z definicji konta lub<br>26-cyfrowy numer rachunku podany w nazwie konta                                                                                                    |    |   |  |  |
|                                                                                                    |    |   |  |  |
| Jeśli nie możesz znaleźć swojego banku na liście wyboru, poproś o przygotowanie dedykowanego<br>modułu importu.                                                                                                    | Ŧ  |   |  |  |
| Utwórz plik konfiguracyjny dla automatycznych importów                                                                                                    | -  |   |  |  |
| OK                                                                                                    |    |   |  |  |
| Andioj                                                                                                    |    |   |  |  |

Z menu podręcznego, dostępnego pod przyciskiem "Utwórz plik konfiguracyjny dla automatycznych importów" wybieramy źródło importu. Może to być import z konkretnego pliku, całego folderu lub adresu internetowego.

| Źró          | Źródło importu:                    |  |  |  |  |
|--------------|------------------------------------|--|--|--|--|
| $\checkmark$ | Import z pliku                     |  |  |  |  |
|              | Import z folderu                   |  |  |  |  |
|              | Import z adresu HTTP(s)            |  |  |  |  |
| Ust          | awienia importu:                   |  |  |  |  |
| $\checkmark$ | Usuń plik po imporcie              |  |  |  |  |
| $\checkmark$ | Utwórz kopię pliku przy imporcie   |  |  |  |  |
|              | Importuj wiele plików jednocześnie |  |  |  |  |

**Uwaga**: W przypadku importu z folderu należy dodatkowo zaznaczyć opcję "Usuń plik po imporcie" inaczej program będzie importował wielokrotne ten sam plik.

Aby zachować kopię pliku po jego imporcie, zaznacz opcję "Utwórz kopię pliku przy imporcie". Kopie plików tworzone są z rozszerzeniem ".imported". Pliki z tym rozszerzeniem oraz rozszerzeniem ".err", a także pliku ukryte nie są brane pod uwagę przy imporcie z folderu (są pomijane).

Następnie standardowo już wybieramy format pliku importu (CSV, MT940, XML, XLS, XLSX), szablon importu oraz pozostałe parametru importu. Wskazujemy też ścieżkę do pliku lub folderu i klikamy na przycisk "Utwórz plik konfiguracyjny", po czym zamykamy okno przyciskiem "Anuluj".

Aby aktywować automatyczny import z pliku / folderu należy jeszcze włączyć "monitor rachunków". Przy każdym wyzwoleniu monitora rachunków nastąpi zaczytanie danych ze zdefiniowanego pliku (lub folderu).

**Wskazówka:** dla importu z pliku / folderu jako dane logowania wpisz dowolne (niepuste) dane, najlepiej login i hasło użytkownika Windows; dla importu z adresu HTTP(s) podaj dane niezbędne do przeprowadzenia autentykacji BASIC AUTH (lub dowolne dane, gdy nie jest wymagana przez serwer).

**Uwaga**: W przypadku importu wyciągów bankowych numer rachunku z pliku nie jest weryfikowany – import odbywa się zawsze na rachunek, dla którego stworzono daną konfigurację importu.

**Uwaga**: dane w pliku importu muszą zawierać kompletny zestaw transakcji za dany dzień – ułożonych w kolejności określonej w konfiguracji importu (rosnąco lub malejąco wg daty księgowania), co pozwala na import tylko nowych operacji dopisanych do pliku od momentu ostatniego importu. Jeśli warunek ten nie może zostać spełniony, należy w ustawieniach zaawansowanych rachunku umieścić wyrażenie "ImportAll;" (co wyłączy mechanizm wyznaczania operacji do importu) oraz ustawić usuwanie pliku po każdym imporcie.

Dodatkowo możemy wyłączyć też mechanizm detekcji duplikatów operacji, który generuje błąd, gdy w pliku znajdują się bliźniacze operacje dla tej samej daty księgowania:

| Ustawienia zaawansowane (wymaga restartu aplikacji) |       |
|-----------------------------------------------------|-------|
| DisableUniqueTransactionDetection=True;             |       |
| Wyłącz mechanizm detekcji duplikatów operacji 🔹     | Ustaw |

Opcja "Importuj wiele plików jednocześnie" może być włączona jedynie, przy imporcie z folderu i tylko gdy pliki zawierają rozłączne dane (te same transakcje nie powtarzają się w poszczególnych plikach), np. kompletnych wyciągach dziennych. Jeśli opcja nie jest zaznaczona, to importowany jest tylko jeden plik przy każdym wyzwoleniu monitora rachunków.

## Automatyczny eksport operacji do pliku

Aplikacja emSzmal 3 pozwala na automatyczne generowanie pliku w formacie XML zawierającego informacje o nowych operacjach zaimportowanych do programu z bankowości internetowej. Służy do tego plugin "Automatyczny eksport operacji do pliku XML".

| Eksport operacji do pliku XML - wersja 1.9                                                                         | $\times$ |
|----------------------------------------------------------------------------------------------------|----------|
| Format eksportu do pliku XML:<br>Lista operacji ~                                                                  |          |
| Zapisuj operacje do pliku:                                                                                         |          |
| F:\xml\lista operacji {yyyy}{MM}{dd} {HH}{mm}{ss} xml                                                              |          |
| Nazwa pliku - parametry: {yyyy} - rok, {MM} - miesiąc, {dd} - dzień, {HH} - godzina, {mm} - minuta, {ss} - sekunda |          |
| Dopisuj operacje do istniejącego pliku                                                                             |          |
| Transformata XSLT (opcjonalnie):                                                                                   |          |
|                                                                                                    |          |
| Transformaty XSLT dla formatu eksportu "wyciąg bankowy" znajdziesz w katalogu aplikacji - ścieżka 'Xstt\WB'        |          |
|                                                                                                    |          |
| ОК                                                                                                    |          |
|                                                                                                    |          |

Plugin ten daje też możliwość przekształcenia danych w formacie XML do teoretycznie dowolnego formatu za pomocą arkuszy XSLT. I tak, odpowiednia transformata XSLT pozwoli nam wygenerować, np. dowolny plik CSV lub wyciąg w formacie MT940 (patrz: "Automatyczne generowanie wyciągów MT940").

**Wskazówka**: Nazwę generowanego pliku można uzupełnić o stempel czasowy w wybranym przez użytkownika formacie, dzięki czemu przy każdym imporcie utworzony zostanie osobny plik XML.

Funkcjonalność ta może być wykorzystana do integracji z innymi aplikacjami, które umożliwiają plikowy import danych o operacjach bankowych.

#### Automatyczne generowanie wyciągów MT940

Aby automatycznie generować zestawienie nowo pobranych operacji dla danego rachunku w postaci wyciągu MT940, należy odpowiednio skonfigurować plugin "Automatyczny eksport operacji do pliku XML".

Jako format eksportu wybieramy "Wyciąg bankowy", podajemy ścieżkę i nazwę pliku, do którego zapisywane będą dane w formacie MT940 oraz wskazujemy jedną z dostępnych transformat XSLT – MT940.

**Wskazówka**: W katalogu instalacyjnym aplikacji, w folderze 'Xslt\WB' znajdziemy kilka różnych odmian plików MT940. Różnią się one między sobą m.in. użytym separatorem dziesiętnym kwot operacji oraz formatem zapisu szczegółów operacji i odpowiadają one różnym odmianom formatu MT940 stosowanym przez polskie banki.

| 👵 Eksport operacji do pliku XML - wersja 1.9                                                                       | × |
|----------------------------------------------------------------------------------------------------|---|
| Format eksportu do pliku XML:<br>Wyciąg bankowy V                                                                  |   |
| Zapisuj operacje do pliku:                                                                                         |   |
| F:\xml\wyciag {yyyy}{MM}{dd} {HH}{mm}{ss}mt940                                                                     |   |
| Nazwa pliku - parametry: {yyyy} - rok, {MM} - miesiąc, {dd} - dzień, {HH} - godzina, {mm} - minuta, {ss} - sekunda |   |
| Dopisuj operacje do istniejącego pliku                                                                             |   |
| Transformata XSLT (opcjonalnie):                                                                                   |   |
| C:\Program Files (x86)\emSzmal 3\Xslt\WB\MT940 - ERP Optima.xslt                                                   |   |
| Transformaty XSLT dla formatu eksportu "wyciąg bankowy" znajdziesz w katalogu aplikacji - ścieżka "Xslt\WB'        |   |
| OK                                                                                                    |   |

**Uwaga**: Wyciąg MT940 generowany jest na podstawie listy operacji, dlatego jego atrybuty jak np. numer, okres czy saldo otwarcia / zamknięcia wyciągu nie będą odzwierciedlać stanu faktycznego.

#### Automatyczny eksport operacji do bazy MS SQL lub MySQL

Wszystkie, automatycznie importowane do programu emSzmal 3 operacje mogą zasilać zewnętrzne bazy danych poprzez dedykowany plugin. Obsługiwane są bazy Microsoft SQL Server oraz MySQL.

W integracji należy określić adres IP i port serwera bazy danych, nazwę bazy i tabeli docelowej, a także login i hasło użytkownika z uprawnieniem do operacji INSERT na podanej tabeli importu.

| le Eksport operacii do bazv   | SOL Server - wersia 1.3 | 3 |                   |        | ×  |
|-------------------------------|-------------------------|---|-------------------|--------|----|
|                               | oqeoerrer menga na      |   |                   |        | ~  |
| Nazwa serwera (lub adres IP)  | .\SQLSERVER2014         |   | Login użytkownika | sa     |    |
| Port serwera (domyślny: 1433) |                         |   | Hasło użytkownika |        |    |
| Baza danych do importu        | emSzmal3                |   | Tabela importu    | Export |    |
|                               |                         |   |                   |        |    |
| Kolumna źródłowa              | Kolumna docelowa        |   |                   |        | ^  |
| ld                            | ld                      |   |                   |        |    |
| DataKsiegowania               | Data                    |   |                   |        |    |
| DataOperacji                  |                         |   |                   |        |    |
| Kwota                         | Kwota                   |   |                   |        |    |
| OpisOperacji                  | Opis                    |   |                   |        |    |
| RodzajOperacji                |                         |   |                   |        |    |
| NrRachunku                    |                         |   |                   |        |    |
| NrRachunkuWAplikacji          |                         | _ |                   |        | v  |
| Eksportui operacie uznania    | 3                       |   |                   |        |    |
| Eksportuj operacje obciaże    | enia                    |   |                   |        |    |
| Nadai podany status po impore | tie operacii bankowei   |   |                   |        |    |
| Przypisz podana grupe po impo | orcie operacii bankowei |   |                   |        |    |
|                               |                         |   |                   |        |    |
|                               |                         |   |                   |        | ОК |
|                               |                         |   |                   |        |    |

Pozycje w pierwszej kolumnie określają możliwe pola danych, a wpisy w kolumnie drugiej wskazują docelową kolumnę w tabeli importu. W przypadku braku wpisu, dane pole danych nie będzie eksportowane.

## Automatyczny eksport operacji via HTTP(s)

Aby w prosty sposób zintegrować program emSzmal 3 z dowolną aplikacją internetową, można w tym celu wykorzystać plugin o nazwie "Eksport wyciągów via HTTP(s)".

Szczegółowy opis konfiguracji można znaleźć w dokumentacji pluginu.

## Automatyczne drukowanie operacji

Jeśli chcemy być informowani o nowych operacjach, nie będąc jednocześnie przywiązanym do ekranu komputera, możemy skorzystać z firmowej drukarki i pluginu "Automatyczne drukowanie operacji".

| 👵 Ustawienia                | ×                          |
|-----------------------------|----------------------------|
| Wybrana drukarka            |                            |
| HP Photosmart 5510 series ( | Network) 🗸                 |
| Format wydruku              |                            |
| Nr konta                    | Nazwa Konta                |
| ✓ Saldo                     | ☑ Ostatnie saldo           |
| Dostępne środki             | ✓ Ostatnie dostępne środki |
| Format operacji             |                            |
| ⊡ Id                        | 🗹 Kwota                    |
| 🗹 Data operacji             | Saldo po operacji          |
| 🗹 Data księgowania          | ✓ Opis                     |
|                             |                            |
| Tylko przelewy przychodz    | zace                       |
| Każda operacja na osobr     | OK OK                      |
|                             | ·                          |

#### Automatyczne grupowanie operacji

Jeśli chcemy, aby aplikacja automatycznie nadawała nowo importowanym operacjom wybraną przez użytkownika grupę lub status operacji, to w tym celu należy aktywować plugin "Automatyczne grupowanie operacji".

| 👗 Au       | itomatyczne grupowanie operacji - we        | rsja 1.6                                            |                  | ×                       |
|------------|---------------------------------------------|-----------------------------------------------------|------------------|-------------------------|
| Regul      | ły przypisywania grup i∕lub statusów przetw | arzanym przez plugin operacjom:                     |                  |                         |
|            | Typ operacji zawiera tekst                  | Opis operacji zawiera wszystkie<br>wymienione słowa | Przypisz grupę   | Przypisz status         |
|            | PRZELEW ELIXIR                              | UPC abonament                                       | TV kablowa       |                         |
|            |                                             | Prowizja                                            | Prowizje bankowe |                         |
|            |                                             | 91191010482203969433520001                          | Wpłata własna    | Nie podlega księgowaniu |
|            | •                                           | •                                                   | Pozostałe        |                         |
| <b>b</b> w |                                             |                                                     |                  |                         |
|            | Import z pliku CSV Ekspor                   | t do pliku CSV Wyczyść wszy                         | stko             | ОК                      |

Pozwala on nadawać operacjom wybraną grupę / status na podstawie typu operacji lub określonych słów kluczowych występujących w opisie operacji. Albo obu tych warunków jednocześnie.

Jeśli kolumna "typ operacji zawiera tekst" jest wypełniona to przypisanie podanej w danym wierszu grupy (i/lub statusu) nastąpi, gdy jest on zgodny z typem importowanej operacji (wielkość liter nie ma znaczenia, nazwa z kolumny musi zawierać się w całościowym typie operacji).

Jeśli kolumna "opis operacji zawiera wszystkie wymienione słowa" jest wypełniona, to dodatkowo całościowy opis importowanej operacji musi zawierać wszystkie wymienione w tej kolumnie słowa (ich kolejność nie jest istotna, tak samo jak wielkość liter).

Zarówno kolumna "typ operacji …" jak i "opis operacji …" może pozostać niewypełniona.

Dopasowywanie realizowane jest w kolejności od pierwszego do ostatniego wiersza, aż do pierwszego trafienia. Aby wszystkim niepasującym do reguł operacjom przypisać jedną i tę samą grupę/status, to w ostatnim wierszu, w kolumnach "typ operacji …" i "opis operacji …" należy umieścić gwiazdkę (\*).

Konfigurację reguł dopasowywania można zapisać do pliku CSV, wyedytować i ponownie zaimportować do pluginu.

## Automatyczne powiadomienia e-mailowe

Jeśli chcesz otrzymywać powiadomienia e-mail o nowych operacjach na rachunku zaimportowanych do programu, aktywuj plugin "Powiadomienia e-mail".

**Uwaga**: Plugin ten wymaga konfiguracji serwera pocztowego w ustawieniach programu (patrz: kolejny punkt dokumentacji).

| Odbiorca                                  |                          |                        |      |  |
|-------------------------------------------|--------------------------|------------------------|------|--|
| Tytuł wiadomości e-mail                   | Masz nowe operacje na ra | chunku %AccountNumber% |      |  |
| Adres e-mail odbiorcy support@emszmal.pl  |                          |                        |      |  |
| Techniczny adres e-mail awaria@emszmal.pl |                          |                        |      |  |
| ormat powiadomień                         |                          |                        |      |  |
| Numer rachunku                            | 🗹 Saldo                  | Ostatnie saldo         |      |  |
| Nazwa rachunku                            | 🗹 Dostępne środki        | Ostatnie dostępne śro  | odki |  |
| Format operacji<br>V Id                   | 🗹 Data operacji          | 🗸 Kwota                | Opis |  |
| Numer referencyjny                        | 🗹 Data księgowania       | Saldo po operacji      |      |  |
| ] Informuj tylko o operacja               | ach uznania              |                        |      |  |
| Informuj o każdej z oper                  | acii osobrivm e-mailem   |                        |      |  |

Możesz otrzymywać wiadomości e-mail zbiorczo, po każdym imporcie transakcji do programu lub o każdej operacji osobno. Powiadomienia mogą być generowane z pominięciem obciążeń lub dowolne innych operacji spełniających kryteria określone w zakładce "ignorowanie operacji".

Istnieje możliwość zmiany szablonu otrzymywanych powiadomień e-mailowych. W tym celu przekopiuj katalog "config" z katalogu instalacyjnego aplikacji do katalogu z ustawieniami zalogowanego użytkownika: <Dysk>:\\Users\<użytkownik>\AppData\Roaming\emSzmal 3. Następnie wyedytuj dwa pliki HTML o nazwach "email\_body\_template.html" oraz "email\_trans\_template.html" w katalogu:

<Dysk>:\\Users\<użytkownik>\AppData\Roaming\emSzmal 3\config\plugins.

## Konfiguracja serwera poczty dla powiadomień e-mailowych i innych pluginów

Aby umożliwić aplikacji wysyłanie e-maili z pluginów posiadających taką funkcjonalność, jak np. plugin powiadomień o nowych transakcjach na rachunku, należy poprawnie skonfigurować adres serwera pocztowego SMTP oraz nazwę skrzynki pocztowej.

Konfiguracja dostępna jest z poziomu ustawień programu: "O programie"->"Ustawienia aplikacji"->"Ustawienia e-mail".

| Adres e-mail (pole "Od") |  |
|--------------------------|--|
| emszmal.pl@gmail.com     |  |
| Adres serwera            |  |
| smtp.gmail.com           |  |
| Port serwera             |  |
| 587                      |  |
| Szyfrowanie TLS/SSL      |  |
| Autoryzacja użytkownika  |  |
| Login                    |  |
| emszmal.pl@gmail.com     |  |
| Hasło                    |  |
| *****                    |  |
|                          |  |

Informacje o adresie serwera SMTP oraz numer portu znajdziesz na stronach dostawcy swojego emaila. **Wskazówka**: Najczęściej wykorzystywanym numerem portu dla połączeń szyfrowanych TLS/SSL jest port o numerze 587 (lub 465). **Uwaga**: Od 30.05.2022 dla kont pocztowych Gmail zamiast hasła należy podać tzw. hasło aplikacyjne.

Po dokonaniu konfiguracji sprawdź poprawność ustawień, wysyłając e-mail testowy na podany przez Ciebie adres poczty elektronicznej:

| Test ustawień   |                       |  |
|-----------------|-----------------------|--|
| E-mail odbiorcy |                       |  |
|                 |                       |  |
|                 | Wyślij testowy e-mail |  |
| c               |                       |  |

# Pytania i odpowiedzi

## W jaki sposób zaktualizować aplikację do najnowszej wersji?

Upewnij się, że twoja licencja pozwala na aktualizację. Pobierz i zainstaluj najnowszą dostępną wersję minimalną aplikacji.

Ilość dni pozostałego okresu bezpłatnych aktualizacji wyświetlana jest na belce tytułowej aplikacji. W przypadku korzystania z tej samej bazy danych na kilku stanowiskach wszystkie stanowiska powinny posiadać zainstalowaną tę samą wersję aplikacji.

### Czy korzystanie z programu jest bezpieczne?

Tak. Program jest w 100% bezpieczny.

Po pierwsze, program emSzmal 3 komunikuje się z bankiem w identyczny sposób jak robi to standardowa przeglądarka internetowa. Połączenie cały czas jest szyfrowane. Po drugie, aplikacja nigdy nie pyta o dane potrzebne do autoryzacji operacji bankowych. Po trzecie, program nie nawiązuje połączeń innych niż te niezbędne do komunikacji z danym bankiem.

## Co mam zrobić z otrzymanym kluczem licencji?

Wprowadź go w oknie "O programie"->"Ustawienia aplikacji"->"Licencja".

**Uwaga**: Licencję może wprowadzić jedynie administrator aplikacji (jest nim domyślny użytkownik o nazwie "szef").

Wskazówka: Czynność tę należy wykonać na każdej używanej bazie danych (bazie podmiotu).

W ten sposób pozbędziesz się wszystkich ograniczeń wersji DEMO.

Operacje zaimportowane do programu na wersji DEMO należy usunąć i pobrać ponownie po wprowadzeniu licencji.

| Ustawienia             |                                                               | 2 |
|------------------------|---------------------------------------------------------------|---|
| Moja firma<br>Licencja | Id licencji                                                   |   |
| Ustawienia globalne    | emSzmal 3 PRO + eCommerce + Biznes moja@emszmal.pl 16.06.2020 |   |
| Ustawienia użytkownika | Klucz licencji                                                |   |
| Ustawienia e-mail      | *************************                                     |   |
| Ustawienia proxy       | Zakup licencję już dziś!                                      |   |
|                        | Wikiej licencję ze schowka                                    |   |
|                        |                                                               |   |
|                        |                                                               |   |
|                        |                                                               |   |
|                        | ОК                                                            |   |

Aby poprawnie wprowadzić dane licencji do programu, zaznacz i skopiuj fragment tekstu z danymi licencji (Ctrl-C), a następnie kliknij przycisk "Wklej licencję ze schowka".

|          | · · · · · ·                                                               |       |
|----------|---------------------------------------------------------------------------|-------|
| To:      | upport@emszmal.pl                                                         |       |
| Cc       |                                                                           |       |
| Subject: | mSzmal 3 Licencja                                                         |       |
|          |                                                                           |       |
| Id licen |                                                                           |       |
| emSzm    | PRO + eCommerce + Biznes moja@emszmal.pl 16.06.2020                       |       |
| Klucz li | ji:                                                                       |       |
| C3B01/   | 0F97D756C02B2B6E1D8B8178                                                  |       |
|          |                                                                           |       |
| Uwaga    | orzypadku aktualizacji licencji zmienia się zarówno id, jak i klucz licer | ncji. |

Wskazówka: Aby wprowadzić licencję dla poszczególnych użytkowników aplikacji (stacji roboczych), przywołany wyżej administrator aplikacji powinien zalogować się na konto użytkownika swoim hasłem dostępu. W tym trybie można również usunąć wprowadzoną licencję użytkownika za pomocą przycisku:

| Usuń licencję użytkownika |
|---------------------------|
|                           |

## Powiadomienia o błędach w aplikacji, gdzie ich szukać?

Aplikacja informuje o błędach w postaci "dymków" o treści "Coś poszło nie tak…". Aby zobaczyć szczegóły błędów, należy kliknąć przycisk "Komunikaty błędów" znajdujący się w prawym, dolnym rogu aplikacji.

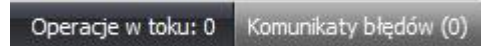

Gdy nie wiesz jak zinterpretować błąd, skopiuj jego treść do schowka systemowego i prześlij na adres: <u>support@emszmal.pl</u>. Nie usuwaj z treści komunikatu diagnostycznego żadnych informacji, zwłaszcza numeru wersji aplikacji.

| Brak komunikatów błędu. |                              |
|-------------------------|------------------------------|
|                         |                              |
|                         | Kopiuj informacje do schowka |
| Szczegóły błędu         | *                            |
| Lista błedów            | *                            |

**Uwaga**: Istnieje też możliwość przesyłania komunikatów błędów na dowolny adres e-mailowy. W tym celu:

- skonfiguruj adres serwera pocztowego SMTP w ustawieniach programu

#### - wypełnij pole "adres e-mail techniczny":

Adres e-mail techniczny (opcjonalne)

emszmal.pl@gmail.com

- włącz przesyłanie komunikatów o błędach na e-mail w ustawieniach użytkownika:

Wysyłaj informacje o błędach na email techniczny

#### Gdzie znajdę dane niezbędne do połączenia z serwisem PayPal (NVP/SOAP API)?

Dane te można wygenerować w serwisie PayPal - Narzędzia-> Wszystkie narzędzia-> Integracja systemu PayPal-> Dane uwierzytelniające interfejsu API-> Integracja interfejsu API NVP/SOAP (wersja klasyczna)-> Zarządzaj danymi uwierzytelniającymi API.

| Integracja interfejsu API NVP/SOAP (wersja klasyczna)                                            |
|--------------------------------------------------------------------------------------------------|
| Zintegrowano interfejsy API NVP/SOAP ("Classic"), które umożliwiają akceptację płatności PayPal. |
| Zarządzaj danymi uwierzytelniającymi API                                                         |

#### Gdzie znajdę dane niezbędne do połączenia z serwisem PayPal (REST API)?

Dane te można wygenerować w serwisie PayPal - Narzędzia-> Wszystkie narzędzia-> Integracja systemu PayPal-> Witryna programistów.

Otwórz "Dashboard" (dostępny z menu użytkownika) i dodaj nową aplikację o nazwie "emSzmal3" w sekcji REST API apps.

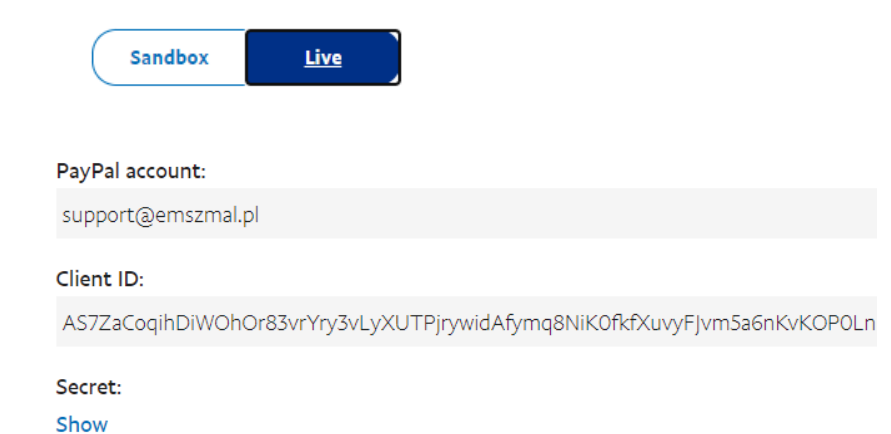

Nadaj jej uprawnienia do historii transakcji i odczekaj min. 3h, aby zmiany odniosły skutek.

✓ Transaction Search Access your PayPal transaction history.

## Jak wygenerować dane dostępowe do konta w Fio Bank (Internetbanking API)?

Zaloguj się do serwisu Internetbanking, wybierz "Informace o účtu". Następnie utwórz nowy token.

| Správa účtu přes AP                  | ²l (propojení s účetnic | stvím)                  | Nastavení API |                   |                     |
|--------------------------------------|-------------------------|-------------------------|---------------|-------------------|---------------------|
|                                      | Nemáte nastav           | eny žádné tokeny.       |               |                   |                     |
| Účet                                 | Eurový účet (27188976   | 631   6811,36 EUR) ▼    |               |                   |                     |
| Tokeny                               |                         |                         |               | Přidat nový token | Zobrazit celý token |
| Nemáte nastaveny žác                 | Iné tokeny.             |                         |               |                   |                     |
|                                      |                         |                         |               |                   |                     |
| Nový token                           |                         |                         |               |                   |                     |
| Číslo účtu*                          |                         |                         |               |                   |                     |
| Eurový účet (27188976                | 31   6 811,36 EUR)      |                         |               |                   | •                   |
| <b>Token</b><br>WeR71jZdkl6mNcvPIAOI | LMSKs9VVPFpDNS6W0       | 6q1a4dUTmQZpMQLC0U83TWT | 4Indi         |                   |                     |
| Práva tokenu*                        |                         | Vaše pojmenování tokenu | F             | Platnost do*      |                     |
| Pouze sledovat účet                  | •                       | emSzmal                 |               | 16.04.2025        | <b>#</b>            |
| E-mail pro zaslání upoz<br>expirací  | ornění před             |                         |               |                   |                     |
| Prodlužování platno                  | sti při přihlášení 📀    |                         |               |                   |                     |

#### Jak wygenerować dane dostępowe do konta Revolut Business (Business API)?

Aby aktywować dostęp do swojego konta Revolut Business (sald rachunków oraz historii transakcji) w serwisie Revolut za pośrednictwem "API dla firm", wykonaj czynności opisane na <u>tej stronie</u>.

## Jak wygenerować dane dostępowe do konta Revolut Merchant (Merchant API)?

Aby móc pobierać historię transakcji ze swojego konta handlowca (Revolut Merchant account), zaloguj się na konto Revolut Business, wejdź w ustawienia, klikając na nazwie profilu. Następnie przewiń ekran do sekcji "Interfejsy API" i kliknij link "API Handlowca". Wygeneruj produkcyjny klucz API i wprowadź go w aplikacji.

#### Gdzie znajdę dane dostępowe do API serwisu Braintree?

Otwórz stronę Settings-> API -> API Keys, aby wygenerować nowe dane dostępowe użyj opcji "Generate New API Key".

#### Gdzie znajdę dane dostępowe do API serwisu Wise?

Zaloguj się do swojego konta, rozwiń menu kontekstowe profilu i wybierz pozycję "Settings". W sekcji "API tokens" stwórz nowy token dostępu w trybie tylko do odczytu, <u>więcej informacji</u>.

#### Jak uzyskać dane dostępowe do API serwisu płatności odroczonych Klarna?

Zaloguj się do panelu akceptanta, z menu głównego wybierz Ustawienia->Dane uwierzytelniające API Klarna, następnie kliknij link "Wygeneruj nowe dane uwierzytelniające API Klarna".

#### Jak mam wypełnić pole kontekst dla systemu Alior BusinessPro?

Pole kontekst w oknie z danymi do logowania do systemu BusinessPro pozwala wybrać profil firmy, pod którym mamy dostęp do danego rachunku. Odpowiada on pełnej nazwie wyświetlanej na panelu zmiany kontekstu firmy.

Dotyczy użytkowników posiadających dostęp do więcej niż jednego profilu firmowego w serwisie transakcyjnym banku.

## Jak mam wypełnić pole kontekst dla systemu E25 Banku BPS?

Pole kontekst w oknie z danymi do logowania do banku BPS S.A. pozwala wybrać profil, pod którym mamy dostęp do danego rachunku. Odpowiada on pełnej nazwie profilu wyświetlanej w nagłówku serwisu internetowego E25.

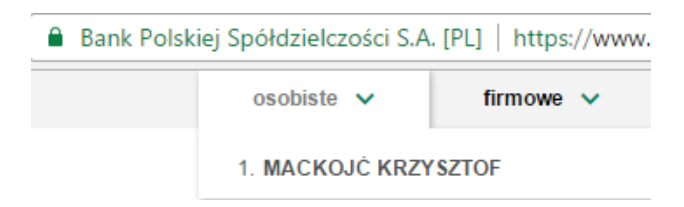

Dotyczy użytkowników posiadających dostęp do więcej niż jednego profilu firmowego lub profilu indywidualnego i firmowego w serwisie transakcyjnym banku.

## Jak mam wypełnić pole kontekst dla mBanku oraz Kompakt Finanse?

Pole kontekst w oknie z danymi do logowania do mBanku (Kompakt Finanse) pozwala wybrać profil, pod którym mamy dostęp do danego rachunku. Dla profilu firmowego odpowiada on dokładnej nazwie wyświetlanej na zakładce "Profil firmowy". W przypadku posiadania dostępu tylko do rachunków jednej firmy w polu tym, zamiast pełnej nazwy firmy możemy wpisać dużą literę F.

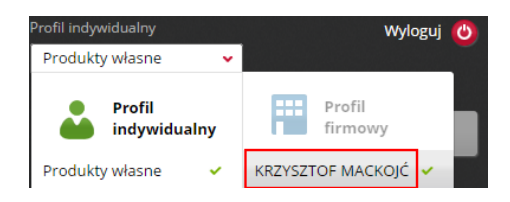

Dla profilu indywidualnego w polu kontekst należy wpisać dużą literę T – dla "produktów własnych" lub dużą literę L dla "pełnomocnictw".

Dotyczy użytkowników posiadających dostęp do więcej niż jednego profilu firmowego lub profilu indywidualnego i firmowego w serwisie transakcyjnym banku.

## Jak mam wypełnić pole kontekst dla systemu GOonline Biznes (BNP Paribas)?

Pole kontekst w oknie z danymi do logowania do systemu GOonline Biznes pozwala wybrać profil użytkownika lub firmy, pod którym mamy dostęp do danego rachunku. Kontekst odpowiada alfanumerycznemu identyfikatorowi widocznemu po zalogowaniu do bankowości internetowej.

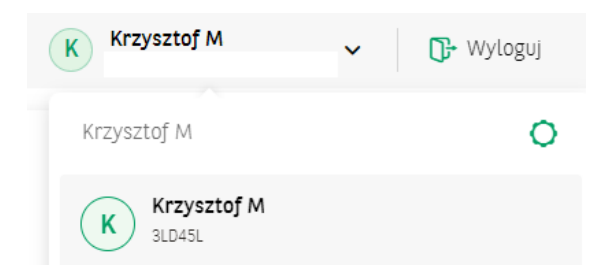

Dotyczy użytkowników posiadających dostęp do więcej niż jednego profilu firmowego lub profilu indywidualnego i firmowego w serwisie transakcyjnym banku.

## Jak mam wypełnić pole kontekst dla systemu iPKO Biznes (PKO BP)?

Pole kontekst w oknie z danymi do logowania do systemu iPKO Biznes pozwala wybrać profil firmy, pod którym mamy dostęp do danego rachunku. Odpowiada on pełnej nazwie wyświetlanej na panelu zmiany kontekstu firmy.

Dotyczy użytkowników posiadających dostęp do więcej niż jednego profilu firmowego w serwisie transakcyjnym banku.

## Jak mam wypełnić pole kontekst dla systemu ING Business (ING Bank Śląski)?

Pole kontekst w oknie z danymi do logowania do systemu ING Business pozwala wybrać profil, pod którym mamy dostęp do danego rachunku. Kontekstem jest nazwa firmy, w postaci wyświetlanej w prawym górnym rogu bankowości internetowej.

| Pozostało:04:10 | KRZYSZTOF MACKOJĆ | - |
|-----------------|-------------------|---|
|                 | Firmy             |   |
|                 | KRZYSZTOF MACKOJĆ |   |

Dotyczy użytkowników posiadających dostęp do więcej niż jednego profilu firmowego w serwisie transakcyjnym banku.

# Jak mam wypełnić pole kontekst dla systemu Santander Internet (Santander Bank Polska)?

Pole kontekst w oknie z danymi do logowania do systemu Santander Internet pozwala wybrać profil, pod którym mamy dostęp do danego rachunku. Kontekstem jest nazwa profilu klienta firmowego lub indywidualnego, która wyświetlana jest w prawym górnym rogu bankowości internetowej.

| KRZYSZTOF MACKOJĆ | ^ |
|-------------------|---|
| Wybierz profil    |   |
| 🕂 Mini Firma      |   |
| KRZYSZTOF MACKOJĆ |   |

Dotyczy użytkowników posiadających dostęp do więcej niż jednego profilu firmowego lub profilu indywidualnego i firmowego w serwisie transakcyjnym banku.

## Jak mam wypełnić pole kontekst dla serwisu płatności internetowych ING iMoje?

Kontekstem jest nazwa sklepu internetowego, w postaci jak na liście sklepów wyświetlanej nad górnym menu serwisu transakcyjnego ING iMoje.

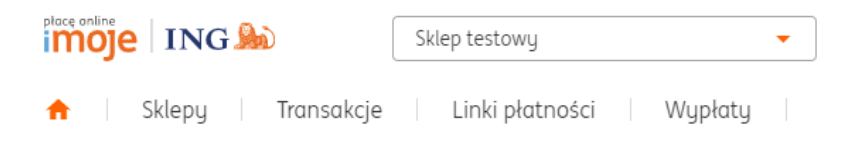

Pamiętej o przełączeniu sklepu w tryb transakcji, zamiast trybu (widoku) zamówień.

Ustawienia

Widok zamówień: 😣 Nie

Jak importować dane transakcji z bramek płatniczych / marketplace'ów bez użycia plików?

Należy dodać rachunek dla wybranej bramki płatniczej i powiązać go z odpowiednią bankowością internetową, np. Allegro Finanse, Autopay, Braintree, CashBill, Cinkciarz Pay, DotPay, Erli, ING iMoje, InPost Pay, Klarna, PayPal, PayU, PeP Online, Przelewy24, Revolut, Stripe, TPay lub Wise.

| Nazwa rachunku PayU Biz<br>Nazwa sklepu emSzmal |     |
|-------------------------------------------------|-----|
| Nazwa sklepu emSzmal                            |     |
|                                                 |     |
| Grupa Płatności internetowe                     | Ŧ   |
| Saldo 0,0                                       | ) ‡ |
| Dostępne środki 0,0                             | ) ‡ |
| Waluta PL                                       | • • |

Z uwagi na to, że do programu mogą być importowane tylko w pełni rozliczone operacje, a pobieranie odbywa się domyślnie od daty księgowania ostatnio zapisanej na rachunku operacji, to w przypadku importu automatycznego zaleca się przesunięcie daty "od" o parę dni wstecz za pomocą ustawienia zaawansowanego. Tak, aby uniknąć pomijania operacji rozliczonych z opóźnieniem (o ile bramka płatnicza zwraca także informacje o transakcjach jeszcze niezaksięgowanych na koncie merchanta).

| Ustawienia zaawansowane (wymaga restartu aplikacji) |         |
|-----------------------------------------------------|---------|
| ImportPeriodOffset=3;                               |         |
| Przesuń domyślną datę 'od' importu o 3 dni wstecz   | - Ustaw |

## Jak importować operacje z Allegro Finanse?

Należy dodać jeden rachunek, gdy chcemy importować płatności od obu dostępnych operatorów płatności, następnie powiązać rachunek z bankowością internetową Allegro Finanse (REST API).

| Bankowość internetowa | Allegro Finanse (REST API) | - |
|-----------------------|----------------------------|---|

Aby rozdzielić płatności od różnych operatorów płatności: PayU, Przelewy24 i Allegro Finanse, należy wprowadzić ustawienie zaawansowane w konfiguracji dla osobnych rachunków:

ImportData=payu; dla operatora PayU ImportData=p24; dla operatora Przelewy24 ImportData=af; dla operatora Allegro Finanse ImportData=af\_payu; dla operatora Allegro Finanse z użyciem PayU ImportData=af\_p24; dla operatora Allegro Finanse z użyciem Przelewy24

| zczegóły rachunku                                                 | x |
|-------------------------------------------------------------------|---|
| Szczegóły rachunku Ustawienia rachunku                            |   |
| 🕅 Monitoruj rachunek bankowy                                      |   |
| 🗹 Automatycznie pobieraj historię operacji przy sprawdzaniu salda |   |
| 🔲 Pomiń rachunek przy sprawdzaniu sald na rachunkach              |   |
|                                                                   |   |
| Ustawienia zaawansowane (wymaga restartu aplikacji)               |   |
| ImportData=payu;                                                  |   |
| ▼ Ustaw                                                           |   |
|                                                                   |   |
|                                                                   |   |
|                                                                   |   |
| OK Anuluj                                                         |   |
|                                                                   | _ |

Komunikacja z Allegro Finanse może odbywać się:

- z pominięciem oficjalnego interfejsu REST API (wówczas w danych do logowania wystarczy podać login i hasło do swojego konta Allegro)

- lub za pośrednictwem Allegro REST API (wówczas niezbędny jest dodatkowy token dostępu).

Token dostępowy do Allegro REST API można wygenerować na <u>stronie</u>. **Uwaga**: Przed wejściem na stronę, pamiętaj o wylogowaniu się ze swojego konta Allegro w przeglądarce internetowej.

Wykonaj procedurę opisaną na powyższej stronie, aby uzyskać jednorazowy token dostępowy sparowany z Twoim kontem Allegro. Token jest unikatowy dla każdego konta (jeśli masz ich więcej).

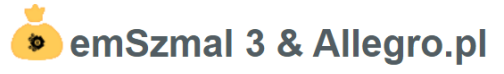

Import historii płatności z Allegro Finanse poprzez API

Twój token dostępowy:

eyJhbGciOiJSUzI1NiisInR5cCi6lkpXVCJ9.eyJ1c2VyX25hbWUiOiI1MzU5MjUwliwic2NvcGUiOIsiYWxsZWdybzphc Gk6YmlsbGluZzpyZWFkliwiYWxsZWdybzphcGk6cGF5bWVudHM6cmVhZCJdLCJhbGxlZ3JvX2FwaSl6dH11ZSwi YXRpljoiNWzMjJmMzYYzllZS00ZJY4LWE3NWMtMGRmMmU5MTM4NjQXliwiaXNzljolaHR0cHM6Ly9hbGxlZ3Jv LnBsliwiZXhwljoXNzłOjNWE3ZS04MzM3LTQ2ZjQtODIjNy01MTM0MmQyYJBhMjEiLCJjbGlibnRfaWQiOIIzMDhYz JS0TFYTA0MWJkOWN2ODcxNjQ2NjJZDE4NCJ9.BzQMU-BfQJv7GwDCbiuct9xgpKv7Gne4qHsyfd8l3Tm-

Wprowadź go w aplikacji emSzmal 3 w danych do logowania do konta.

| 👌 Dane do logowania    |                                                                                              | x |
|------------------------|----------------------------------------------------------------------------------------------|---|
|                        | Login użytkownika<br>emSzmal_pl<br>Hasło użytkownika<br>************************************ | * |
| Wprowadzasz dane dla   | rachunku                                                                                     |   |
| Allegro - emSzmal_pl ( | emSzmal_pl)                                                                                  |   |
| 🗹 Zapisz na stałe dane | do logowania dla tego rachunku                                                               |   |

**Uwaga**: Pamiętaj o konieczności zapisania tokena na stałe, tylko w tym przypadku będzie on automatycznie odświeżany przy każdym logowaniu do konta. Zwróć także uwagę na to by w przypadku posiadania więcej niż jednego rachunku dla jednego loginu (np. w przypadku obsługi płatności w walucie EUR, CZK na jednym koncie Allegro) wpisane dane logowania były identyczne.

Sprawdź poprawność zapisanego tokena poprzez wywołanie opcji "Sprawdź saldo na rachunku". Token powinien zostać automatycznie odświeżony, a nowy token zapisany do kolejnego użycia.

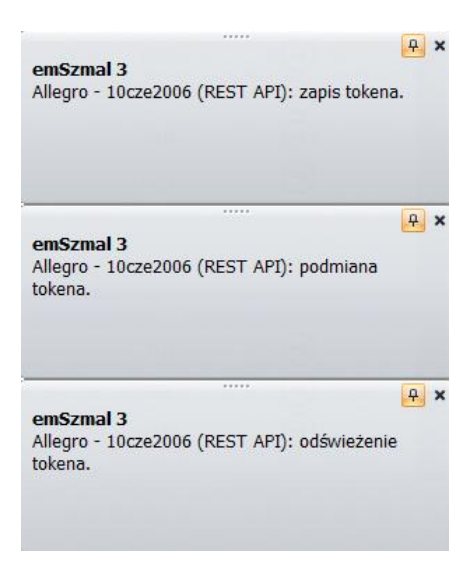

**Uwaga**: Automatyczne odświeżenie tokena następuje tylko przy użyciu funkcji "Sprawdź saldo / salda na rachunku / rachunkach", dlatego po zapisaniu tokena nie należy korzystać z funkcji importu historii operacji z serwisu transakcyjnego na zakładce "Historia operacji" z użyciem aktualnie zapisanego tokena. Korzystanie z tej funkcji wymaga każdorazowo wygenerowania nowego tokena.

## Jak importować operacje z bramki płatniczej Cinkciarz Pay?

Należy dodać rachunek dla jednego z dwóch zestawów danych dotyczących: płatności lub zwrotów. Następnie powiązać rachunek z bankowością internetową Cinkciarz Pay. Bankowość internetowa

Cinkciarz Pay (API)

Domyślnie importowane są płatności klientów. Aby importować także zwroty, należy dodać kolejny rachunek i ustawić właściwy tryb importu danych. W tym celu należy wprowadzić ustawienie zaawansowane w konfiguracji rachunku:

Ŧ

ImportMode=payments; dla płatności (domyślnie) ImportMode=refunds; dla zwrotów

| Manitarui rachum                          |                                  |               |                   |  |
|-------------------------------------------|----------------------------------|---------------|-------------------|--|
| Automatycznie po                          | ek bankowy<br>obieraj historię ( | operacji przy | sprawdzaniu salda |  |
| 🔲 Pomiń rachunek p<br>Ustawienia zaawanso | rzy sprawdzani<br>owane          | u sald na rac | hunkach           |  |
| ImportMode=refund                         | ls;TransactionA                  | mountImpor    | tSign=-1;         |  |
| Zmień znak kwot imp                       | ortowanyc                        | •             | Ustaw             |  |
|                                           |                                  |               |                   |  |
|                                           |                                  |               |                   |  |

Jak importować operacje z serwisu płatności internetowych Autopay (Blue Media)? Należy dodać rachunek i powiązać go z bankowością internetową Autopay.

Bankowość internetowa

Blue Media (Płatności online) 🛛 👻

Domyślnie importowane są wszystkie transakcje (wpłaty od klientów, zwroty do klientów, wypłaty z konta) ze statusem "pozytywny".

#### Jak importować operacje z serwisu płatności internetowych InPost Pay?

Należy dodać rachunek i powiązać go z bankowością internetową InPost Pay.

Do logowania wykorzystywane są dane: client ID, client secret wygenerowanie w panelu merchanta oraz opcjonalnie merchant POS ID.

| 💰 Dane do logowania |                                            | x |
|---------------------|--------------------------------------------|---|
|                     | Client ID<br>ip_uat-00050<br>Client secret |   |
|                     | POS ID<br>V01813153230952                  |   |

Z uwagi na to, że do programu importowane są tylko operacje o statusach: CAPTURED, REFUNDED, PARTIALLY\_REFUNDED od daty księgowania ostatnio zapisanej na rachunku operacji, to w przypadku importu automatycznego zaleca się przesunięcie daty "od" o parę dni wstecz za pomocą ustawienia zaawansowanego. Tak, aby uniknąć pomijania operacji rozliczonych z opóźnieniem.

#### Jak importować operacje z serwisu płatności internetowych PayU GPO?

Należy dodać rachunek i powiązać go z bankowością internetową PayU.

| Bankowość internetowa | PayU Biz | - |
|-----------------------|----------|---|
| -                     |          |   |

Domyślnie importowane są pełne dane billingowe ("Billing i historia operacji na rachunkach płatniczych") na kwotę (walutę) rozliczenia. Aby importować operacje na kwotę (walutę) transakcji, należy wprowadzić ustawienie zaawansowane w konfiguracji rachunku:

TransactionAmountImportKind=Kwota;

TransactionAmountImportKind=KwotaRozliczenia; (domyślnie)

| Szczegóły rachunku Ustawienia rachunku                            |
|-------------------------------------------------------------------|
| Monitoruj rachunek bankowy                                        |
| 🔽 Automatycznie pobieraj historię operacji przy sprawdzaniu salda |
| Pomiń rachunek przy sprawdzaniu sald na rachunkach                |
| Ustawienia zaawansowane<br>TransactionAmountImportKind=Kwota;     |
|                                                                   |
|                                                                   |
|                                                                   |
|                                                                   |

Aby importować listę transakcji z PayU Marketplace należy dodać ustawienie zaawansowane:

ImportMode=marketplace;

| Szczegóły rachunku                       | Ustawienia rachunku                  |                   |
|------------------------------------------|--------------------------------------|-------------------|
| 🔲 Monitoruj rachunel                     | k bankowy                            |                   |
| Automatycznie pob                        | ieraj historię operacji przy s       | prawdzaniu salda  |
| 🔲 Pomiń rachunek pr                      | zy sprawdzaniu sald na rach          | nunkach           |
| listawienia zaawanso                     | wane (wymaga restartu anli           | kacii)            |
| Ustawienia zaawanso<br>ImportMode=market | wane (wymaga restartu apli<br>place; | kacji)            |
| Ustawienia zaawanso<br>ImportMode=market | wane (wymaga restartu apli<br>place; | kacji)<br>• Jstav |
| Ustawienia zaawanso<br>ImportMode=market | wane (wymaga restartu apli<br>place; | kacji)<br>• Ustaw |
| Ustawienia zaawanso<br>ImportMode=market | wane (wymaga restartu apli<br>place; | kacji)<br>• Jstaw |

## Jak importować operacje z serwisu płatności internetowych PeP Online (PayLane)?

Należy dodać rachunek dla jednego z dwóch zestawów danych dotyczących: transakcji ("Płatności"-> "Transakcje") lub zwrotów ("Płatności"-> "Zwroty") i powiązać go z bankowością internetową PeP Online.

Jako dane do logowania podajemy login (mail) i hasło do panelu "PeP Online – Merchant Panel" oraz numeryczny identyfikator konta widoczny na pasku adresu:

https://merchant.pep.pl/#/29406/dashboard

Domyślnie importowane są płatności klientów. Aby importować także zwroty, należy dodać kolejne rachunki i ustawić właściwy tryb importu danych. W tym celu należy wprowadzić ustawienie zaawansowane w konfiguracji rachunku:

ImportMode=transakcje; dla transakcji (domyślnie) ImportMode=zwroty; dla zwrotów

| 🍐 Szczegóły rachunku                                            | x |
|-----------------------------------------------------------------|---|
|                                                                 |   |
| Szczegóły rachunku Ustawienia rachunku                          |   |
| Monitoruj rachunek bankowy                                      |   |
| Automatycznie pobieraj historię operacji przy sprawdzaniu salda |   |
| Pomiń rachunek przy sprawdzaniu sald na rachunkach              |   |
|                                                                 |   |
| Ustawienia zaawansowane (wymaga restartu aplikacji)             |   |
| ImportMode=zwroty;                                              |   |
| ▼ Ustaw                                                         |   |
|                                                                 |   |
|                                                                 |   |
|                                                                 | _ |
| OK Anuluj                                                       |   |

#### Jak importować operacje z serwisu płatności internetowych Przelewy24?

Należy dodać rachunek dla jednego z trzech zestawów danych dotyczących: transakcji, zwrotów lub wypłat z konta Przelewy24. Następnie powiązać rachunek z bankowością internetową Przelewy24.

| Bankowość internetowa | Przelewy24 👻 | 1   |
|-----------------------|--------------|-----|
|                       |              | e . |

Domyślnie importowane są płatności klientów. Aby importować także zwroty lub wypłaty, należy dodać kolejne rachunki i ustawić właściwy tryb importu danych. W tym celu należy wprowadzić ustawienie zaawansowane w konfiguracji rachunku:

ImportMode=transakcje; dla transakcji (domyślnie) ImportMode=zwroty; dla zwrotów ImportMode=wypłaty; dla wypłat

| 📩 Szczegóły rachunku                                                                                                    | x |
|----------------------------------------------------------------------------------------------------|---|
| Szczegóły rachunku       Ustawienia rachunku         Monitoruj rachunek bankowy       Monitoruj rachunek bankowy         Automatycznie pobieraj historię operacji przy sprawdzaniu salda         Pomiń rachunek przy sprawdzaniu sald na rachunkach         Ustawienia zaawansowane         ImportMode=wypłaty;TransactionAmountImportSign=-1;         Vataw |   |
| OK Anuluj                                                                                                    |   |

## Jak importować operacje z serwisu płatności internetowych Stripe?

Należy dodać rachunek i powiązać go z bankowością internetową Stripe.

Bankowość internetowa Stripe (API) 👻

Otwórz stronę Developers-> API Keys, aby wygenerować nowe dane dostępowe. Użyj opcji "Create restricted key" i zaznacz uprawnienie "Balance" + "Balance transaction sources" + "Customers" w trybie tylko do odczytu. Wprowadź "Publishable key" jako klucz publiczny i "Restricted key" jako klucz prywatny do programu. Zamiast "Restricted key" możesz użyć też "Secret key".

Domyślnie importowane są transakcje widoczne na stronie "Balances"->"All activity".

## Balances

| Overview All activity Top-ups Payouts |                                            |           |        |                                        |  |  |
|---------------------------------------|--------------------------------------------|-----------|--------|----------------------------------------|--|--|
| ① Currency                            | ⊕ Currency ⊕ Type ⊕ Created ⊕ Available on |           |        |                                        |  |  |
| Amount                                | Fees                                       | Total     | Туре   | Description                            |  |  |
| zł13.00                               | -zł1.38                                    | zł11.62   | Charge | Płatność full tekst                    |  |  |
| zł13.00                               | -zł1.38                                    | zł11.62   | Charge | ch_1HksydIBL9jpN88YhlQHwfLB            |  |  |
| zł5.55                                | -zł1.16                                    | zł4.39    | Charge | płatność 5,55zł                        |  |  |
| -zł100.00                             | _                                          | -zł100.00 | Refund | REFUND FOR CHARGE (opis płatności 123) |  |  |
| zł100.00                              | -zł3.90                                    | zł96.10   | Charge | opis płatności 123                     |  |  |

5 results

Ustawienia zaawansowane dostępne dla rachunków Stripe:

TransactionAmountImportKind=GrossAmount; - import kwoty transakcji bez potrąceń TransactionAmountImportKind=NetAmount; - import kwoty transakcji po odjęciu prowizji TransactionAmountImportKind=FeeAmount; - import kwoty prowizji

Aby zaimportować operacje w kwocie brutto i kwotę prowizji jako osobą transakcję należy zastosować ustawienie zaawansowane w postaci: TransactionAmountImportKind=GrossAmount,FeeAmount;

## Jak importować operacje z serwisu płatności internetowych TPay?

Należy dodać rachunek dla jednego z trzech zestawów danych dotyczących: transakcji pochodzących ze standardowej integracji ("Transakcje"->"Lista"), płatności kartami po API ("Płatności kartami"->"Sprzedaże") lub obciążeń (Księgowość->"Obciążenia"). Następnie powiązać rachunek z bankowością internetową TPay.

| Bankowość internetowa | TPay.com | * |
|-----------------------|----------|---|
|-----------------------|----------|---|

Domyślnie importowane są transakcje z zestawienia dostępnego na stronie "Transakcje"->"Lista". Aby importować także płatności kartami lub obciążenia, należy dodać kolejny rachunek i ustawić właściwy tryb importu danych. W tym celu należy wprowadzić ustawienie zaawansowane w konfiguracji rachunku:

ImportMode=transakcje; (domyślnie) ImportMode=obciążenia; ImportMode=karty; dla płatności kartami po API

| Szczegóły rachunku                                 | Ustawienia rachunku                                                                      |
|----------------------------------------------------|------------------------------------------------------------------------------------------|
| Monitoruj rachur                                   | ek bankowy                                                                               |
| Automatycznie p                                    | obieraj historię operacji przy sprawdzaniu salda                                         |
|                                                    |                                                                                          |
| Pomiń rachunek                                     | przy sprawdzaniu sald na rachunkach                                                      |
| Pomiń rachunek Ustawienia zaawans ImportMode=karty | przy sprawdzaniu sald na rachunkach<br>owane (wymaga restartu aplikacji)<br>;            |
| Pomiń rachunek Ustawienia zaawans ImportMode=karty | przy sprawdzaniu sald na rachunkach<br>owane (wymaga restartu aplikacji)<br>;<br>v       |
| Pomiń rachunek Ustawienia zaawans ImportMode=karty | przy sprawdzaniu sald na rachunkach<br>owane (wymaga restartu aplikacji)<br>;<br>v Ustaw |

## Jak importować płatności klientów z marketplace'u Erli?

Należy dodać rachunek i powiązać go z bankowością internetową "Erli – Marketplace (API)":

Bankowość internetowa

Erli - Marketplace (API)

Wygenerować klucz API w panelu konfiguracyjnym twojego sklepu w sekcji "Wybrany sklep"->"Ustawienia sklepu"->"Metoda integracji"->"Twoje klucze API":

Ŧ

| chronizacja produktów i zamówień                                      | Synchronizacja stanów i cen                     | Twoje klucze API                            |                                                          |
|-----------------------------------------------------------------------|-------------------------------------------------|---------------------------------------------|----------------------------------------------------------|
| Dzięki API ERLI można <b>dodatko</b><br>przygotowane specjalnie pod d | <b>wo</b> zarządzać swoim sklepem<br>any sklep. | n. Pozwala ono programistom <b>uzupeł</b> r | ić wybraną wcześniej metodę integracji o funkcjonalności |
| Dokumentacja API                                                      |                                                 |                                             |                                                          |
| Klucze API                                                            |                                                 |                                             |                                                          |
| i Użytkownik może wygene                                              | rować do trzech kluczy API niepow               | viązanych z żadną aplikacją                 |                                                          |
| Opis klucza (max 120 znaków)                                          |                                                 |                                             |                                                          |
| Wygeneruj nowy klucz                                                  |                                                 |                                             |                                                          |
| Opis                                                                  | Klucz API sklepu                                |                                             | Akcje                                                    |
| Klucz API                                                             | iJRbe1h3I5Hq:o63z/Fx+DLrLy                      | у/Ю                                         | Usuń                                                     |

Następnie wprowadzić wygenerowany klucz API w oknie danych do logowania do rachunku.

Aby importować bardziej szczegółowe informacje odnośnie płatności należy użyć ustawienia zaawansowanego: ImportData=DETAILS;

| Ustawienia zaawansowane (wymaga restartu aplikacji) |  |
|-----------------------------------------------------|--|
| ImportData=DETAILS;                                 |  |

## Jak zautomatyzować start aplikacji emSzmal 3?

Aby uruchomić aplikację, z określonymi ustawieniami serwera bazy danych oraz loginem i hasłem użytkownika, należy wywołać program z linii poleceń:

"C:\Program Files (x86)\emSzmal 3\emSzmal 3.exe" - **db:**"C:\Users\<uzytkownik>\AppData\Roaming\emSzmal 3\database.dat"-**l:**szef-**p:**szef

"C:\Program Files (x86)\emSzmal 3\emSzmal 3.exe" db:"C:\Users\<uzytkownik>\AppData\Roaming\emSzmal 3\database.dat"-I:szef-p:szefcmd:CheckMonitoredAccounts;SilentMode
 (tryb z automatycznym sprawdzeniem monitorowanych kont w trybie cichym)

"C:\Program Files (x86)\emSzmal 3\emSzmal 3.exe" - **db:**"C:\Users\<uzytkownik>\AppData\Roaming\emSzmal 3\database.dat"-**l:**szef-**p:**szef-

cmd:CheckMonitoredAccounts;AutoExit;SilentMode;Minimized

(tryb z automatycznym sprawdzeniem monitorowanych kont w trybie cichym i minimalizacją okna, zamknięcie aplikacji nastąpi automatycznie na początku interwału, po którym nastąpiło sprawdzenie wszystkich zakolejkowanych rachunków)

gdzie parametr:

-db: wskazuje na ścieżkę do pliku z konfiguracją serwera bazy danych (plik ten można utworzyć zaznaczając opcję "Zapamiętaj" przy logowaniu się do bazy danych)

- -l: to login użytkownika aplikacji
- -p: to hasło użytkownika aplikacji

Możemy również utworzyć skrót do programu, a następnie umieścić go w folderze "Autostart" ("Startup").

| emSzmal 3 - K                              | iegowa Properties                | -X                      |
|--------------------------------------------|----------------------------------|-------------------------|
| Security                                   | Details                          | Previous Versions       |
| General                                    | Shortcut                         | Compatibility           |
| em:                                        | Szmal 3 - Ksiegowa               |                         |
| Target type:                               | Application                      |                         |
| Target location:                           | emSzmal 3                        |                         |
| <u>T</u> arget:                            | nal 3.exe" -db:"C:\Usen          | s\chris\AppData\Roaming |
| <u>S</u> tart in:<br>Shortcut <u>k</u> ey: | "C:\Program Files (x86)"<br>None | vemSzmal 3\"            |
| <u>R</u> un:                               | Minimized                        | •                       |
| Comment:                                   |                                  |                         |
| Open <u>F</u> ile Lo                       | cation Change Ico                | n A <u>d</u> vanced     |
|                                            |                                  |                         |
|                                            |                                  |                         |
|                                            |                                  |                         |
|                                            |                                  |                         |
|                                            | ОК                               | Cancel Apply            |
W tym przypadku modyfikujemy pole "Target" ("Element docelowy") i dopisujemy wymagane parametry.

## Jak przenieść ustawienia programu na nowy komputer?

Wszystkie ustawienia programu znajdują się bazie danych programu (bazach danych, jeśli obsługujemy więcej podmiotów). Aby przenieść ustawienia należy zarchiwizować bazę danych programu i odtworzyć ją na nowym serwerze SQL. Procedura ta została opisana w dwóch kolejnych punktach.

**Uwaga**: konfiguracje automatycznych importów plikowych, zmodyfikowane szablony raportów i szablony wiadomości e-mail oraz plik "database.dat" zawierający listę zapisanych baz danych przechowywany jest w katalogu:

<nazwa\_literowa\_dysku>:\Users\<nazwa\_zalogowanego\_uzytkownika\_Windows>\AppData\Roamin g\emSzmal 3.

Zawartość tego folderu można przekopiować na stanowisko użytkownika na nowym komputerze.

#### Jak utworzyć kopię zapasową bazy danych?

Aby utworzyć kopię zapasową wybranej bazy danych należy zaznaczyć opcję "Wykonaj kopię zapasową" w oknie logowania do bazy danych, na zakładce "Kopia zapasowa" i zalogować się do bazy.

| 😨 Wykonaj kopię za  | pasową           |                           |                        |
|---------------------|------------------|---------------------------|------------------------|
| 🔲 Przywróć kopię za | pasową 🔲 Zastą   | o istniejącą bazę kopią z | apasową (ostrzeżenie!) |
| Ścieżka do pliku *  | .bak             |                           |                        |
| Nazwa bazy z plik   | u *.bak emSzmal3 | Docelowa nazwa            | bazy emSzmal3          |
|                     |                  |                           |                        |
|                     |                  |                           |                        |

Plik .bak z kopią zapasową bazy danych tworzony jest w katalogu instalacyjnym serwera baz danych SQL Server, a dokładniej w folderze: <Dysk>:\Program Files\Microsoft SQL Server\<NazwaInstancji>\MSSQL\Backup.

**Wskazówka**: Aby zautomatyzować tworzenie bazy danych można wykorzystać komendę <u>sqlcmd</u> wywoływaną z poziomu wiersza poleceń (z uprawnieniami administratora):

- logowanie Windows Authentication:

sqlcmd -E -S .\SQLEXPRESS2017 -Q "BACKUP DATABASE [emSzmal3] TO DISK = N'D:\emSzmal3\_%DATE%\_%TIME:~0,2%-%TIME:~3,2%.BAC' WITH NOFORMAT, NOINIT, NAME = N'emSzmal3 – Full Backup', SKIP, NOREWIND, NOUNLOAD, STATS = 10"

- logowanie SQL Server Authentication:

sqlcmd -U sa -P pass -S .\SQLEXPRESS2017 -Q "BACKUP DATABASE [emSzmal3] TO DISK = N'D:\emSzmal3\_%DATE%\_%TIME:~0,2%-%TIME:~3,2%.BAC' WITH NOFORMAT, NOINIT, NAME = N'emSzmal3 – Full Backup', SKIP, NOREWIND, NOUNLOAD, STATS = 10"

Parametry:

- -S nazwa (adres) SQL serwera
- -U login użytkownika SQL (tryb SQL Server Authentication)
- -P hasło użytkownika SQL (tryb SQL Server Authentication)
- -Q skrypt SQL wywołujący backup bazy o nazwie [emSzmal3] do pliku \*.BAC na dysku D:\

## Jak odtworzyć dane programu z kopii zapasowej?

Jeśli dysponujemy aktualnym plikiem kopii zapasowej z rozszerzeniem \*.bak, możemy odtworzyć bazę danych z poziomu okna logowania do bazy danych. Opcja ta może też posłużyć do przeniesienia bazy danych ze starego na nowy serwer baz danych.

| 👵 emSzmal 3                                                                 |                                                                  |                     | x                  |  |  |  |
|-----------------------------------------------------------------------------|------------------------------------------------------------------|---------------------|--------------------|--|--|--|
| Logowanie do systemu                                                        | vierzytelnianie użytkowr                                         | nika Kopia zapasowa | Parametry startowe |  |  |  |
| 🔲 Wykonaj kopię zapasowa                                                    | 1                                                                |                     |                    |  |  |  |
| V Przywróć kopię zapasową                                                   |                                                                  |                     |                    |  |  |  |
| Ścieżka do pliku *.bak                                                      | ב:\Program Files\Microsoft SQL Server\MSSQL12.SQLSERVER201⁴ ···· |                     |                    |  |  |  |
| Nazwa bazy z pliku *.bak                                                    | emSzmal3                                                         | Docelowa nazwa bazy | emSzmal3           |  |  |  |
| 🔲 Zastąp istniejącą bazę danych (ostrzeżenie!) 📄 Przenieś pliki bazy danych |                                                                  |                     |                    |  |  |  |
|                                                                             |                                                                  |                     |                    |  |  |  |
|                                                                             |                                                                  |                     |                    |  |  |  |
|                                                                             |                                                                  |                     |                    |  |  |  |
|                                                                             |                                                                  |                     |                    |  |  |  |
| Zapamiętaj                                                                  | OK                                                               | A                   | nuluj              |  |  |  |

Baza danych z pliku \*.bak zostanie odtworzona na serwerze, którego dane widnieją na zakładce "Logowanie do systemu", pod wskazaną przez użytkownika nazwą (pole "Docelowa nazwa bazy").

Jeśli na serwerze istnieje już baza danych o podanej nazwie, możemy ją nadpisać, zaznaczając opcję "Zastąp istniejącą bazę danych". Uwaga: dane z nadpisywanej bazy danych zostaną bezpowrotnie utracone!

Jeśli plik \*.bak z kopią zapasową pochodzi z innego serwera baz danych, powinniśmy również zaznaczyć opcję "Przenieś pliki bazy danych".

W przypadku, gdy pojawi się komunikat błędu "Cannot open backup device… (Odmowa dostępu)" przenieś plik \*.bak do katalogu instalacyjnego SQL Servera: <Dysk>:\Program Files\Microsoft SQL Server\<NazwaInstancji>\MSSQL\BACKUP.

Jeśli nie dysponujemy plikiem kopii zapasowej lub jest on nieaktualny, możemy przenieść plik bazy danych \*.mdf z katalogu: <Dysk>:\Program Files\Microsoft SQL

Server\<NazwaInstancji>\MSSQL\DATA na nowy serwer (komputer) i samodzielnie podłączyć go w bezpłatnej aplikacji "Microsoft SQL Server Managment Studio (SSMS)" używając polecenia "Databases->Attach" opisanego w <u>dokumentacji</u>.

# Kontakt

Adres e-mail: support@emszmal.pl

Strona internetowa: https://emSzmal.pl

emSzmal 3 na Facebooku: https://www.facebook.com/emSzmal

### Kanał YouTube – prezentacje video: https://www.youtube.com/@emSzmal\_pl/videos

emSzmal Banking API – uniwersalne API bankowe: https://web.emSzmal.pl/BankingAPI